ML-167x Series

# Laserdrucker Benutzerhandbuch

# völlig neue Möglichkeiten

Wir danken Ihnen für den Kauf eines Produkts von Samsung.

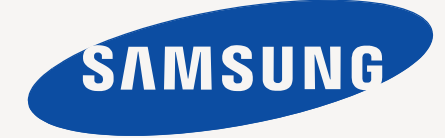

# Copyright

© 2010 Samsung Electronics Co., Ltd. Alle Rechte vorbehalten.

Dieses Benutzerhandbuch dient ausschließlich zu Informationszwecken. Alle hier enthaltenen Informationen können jederzeit ohne vorherige Ankündigung geändert werden.

Samsung Electronics haftet nicht für direkte oder indirekte Schäden infolge oder in Verbindung mit der Benutzung dieses Benutzerhandbuchs.

- Samsung und das Samsung-Logo sind Marken von Samsung Electronics Co., Ltd.
- PCL und PCL 6 sind Marken der Hewlett-Packard Company.
- Microsoft, Internet Explorer, Windows, Windows Vista, Windows 7 und Windows 2008 Server R2 sind eingetragene Marken oder Marken der Microsoft Corporation.
- PostScript 3 ist eine Marke von Adobe Systems, Inc.
- UFST<sup>®</sup> und MicroType<sup>™</sup> sind eingetragene Marken von Monotype Imaging Inc.
- TrueType, Mac und Mac OS sind Marken von Apple Inc., die in den USA und anderen Ländern eingetragen sind.
- LaserWriter ist eine Marke von Apple Inc.
- Alle anderen Marken- oder Produktnamen sind Marken ihrer jeweiligen Firmen oder Organisationen.

Informationen zur Open-Source-Lizenz finden Sie in der Datei "LICENSE.txt" auf der mitgelieferten CD-ROM.

REV. 1.04

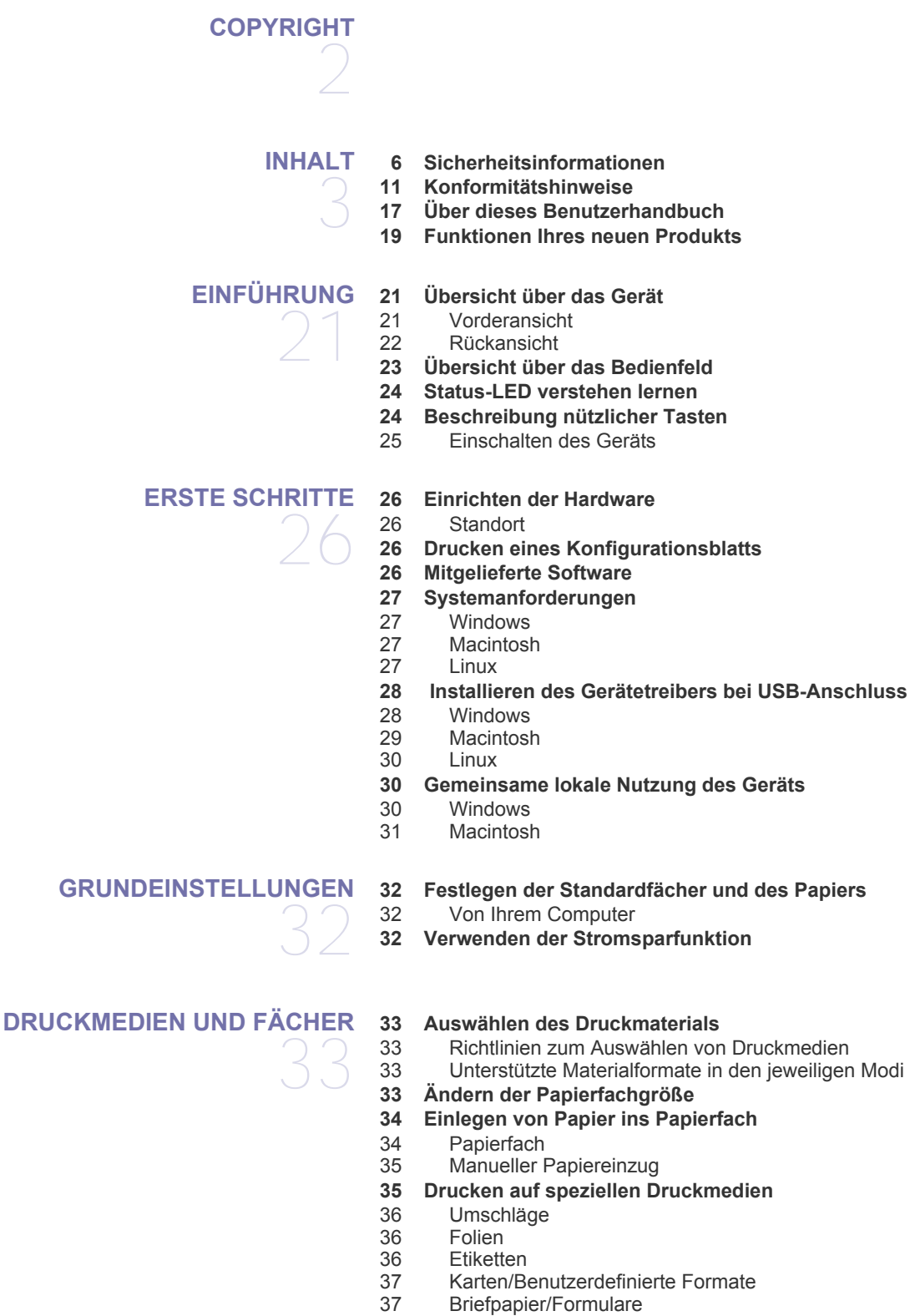

37 Verwenden der Ausgabehalterung

#### DRUCKEN

- 38 Druckertreiberfunktionen 38 Druckertreiber
- 38 Grundlagen zum Drucken
- 39 Abbrechen eines Druckauftrags
- 39 Öffnen der Druckeinstellungen
- 39 Verwenden der Favoriteneinstellung
- 40 Verwenden der Hilfe
- 40 Verwenden von speziellen Druckfunktionen
- 40 Drucken mehrerer Seiten auf ein Blatt Papier
- 40 Poster drucken
- 41 Drucken von Broschüren (manuell)
- 41 Beidseitiges Drucken (manuell)
- Ändern des Prozentwerts Ihres Dokuments 41
- 41 Dokument an ausgewähltes Papierformat anpassen
- 42 Verwenden von Wasserzeichen
- 42 Überlagerungen verwenden
- 43 Optionen zur Einstellung der Druckqualität
- Ändern der Standarddruckeinstellungen 43
- Festlegen Ihres Geräts als Standardgerät 44
- **Drucken in Dateien (PRN)** 44
- **Drucken mit einem Macintosh** 44
- 44 Drucken eines Dokuments
- 44 Ändern von Druckereinstellungen
- 45 Drucken mehrerer Seiten auf ein Blatt Papier
- 46 **Drucken unter Linux**
- 46 Aus Anwendungen drucken
- 46 Drucken von Dateien
- 46 Druckereigenschaften konfigurieren

#### VERWALTUNGSPROGRAMME

- 48 Einführung in nützliche Verwaltungsprogramme
- 48 Verwendung von Easy Printer Manager (nur Windows)
- 48 Beschreibung von Samsung Easy Printer Manager
- 49 Verwendung von Samsung-Druckerstatus (nur Windows) 49 Samsung-Druckerstatus – Überblick
- Verwendung des Smart Panel-Programms (nur Macintosh und Linux) 50
- 50 Überblick über Smart Panel
- Die Smart Panel-Programmeinstellungen ändern 50
- Verwenden von Unified Linux Driver Configurator 50
- Unified Driver Configurator öffnen 51
- 51 Fenster "Printers Configuratio"
- 52 Ports Configuration

WARTUNG

- **Drucken eines Geräteberichts** 
  - 53 Reinigen des Gerätes
  - 53 Reinigen der Außenseite
- 53 Reinigen des Innenraums
- 54 Lagern der Tonerkartusche
- 54 Hinweise zur Handhabung
- 54 Verwendung von nicht von Samsung hergestellten und nachgefüllten Tonerkartuschen
- 54 Geschätzte Kartuschenlebensdauer
- 54 Tipps zum Transport und zur Lagerung Ihres Geräts

53

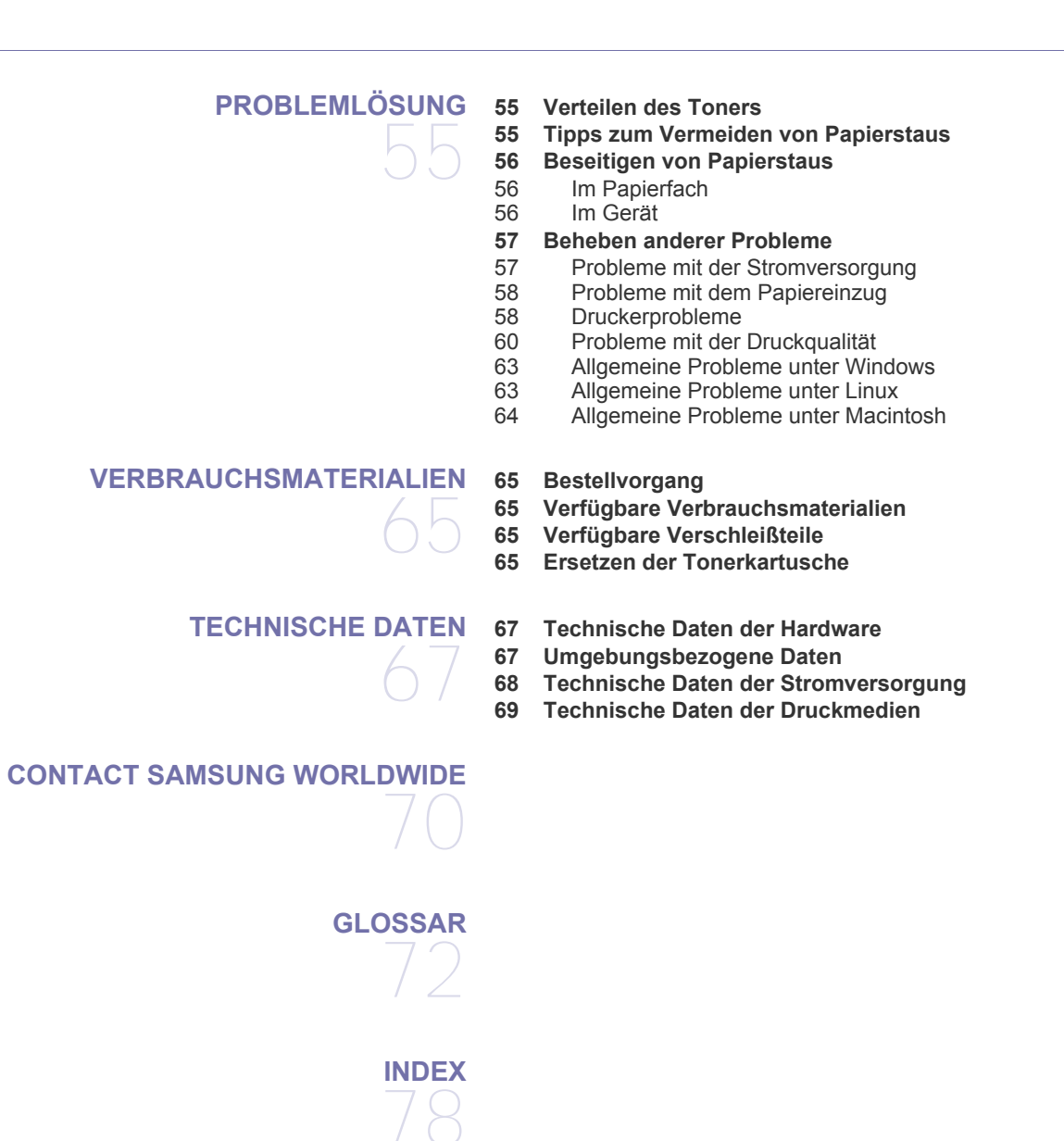

# Sicherheitsinformationen

Folgende Warnungen und Sicherheitshinweise dienen zur Vermeidung von Personenschäden jedweder Art sowie einer möglichen Beschädigung Ihres Geräts. Lesen Sie alle Anweisungen vor der Verwendung des Geräts sorgfältig durch.

Lassen Sie beim Betrieb elektrischer Geräte und bei der Verwendung Ihres Geräts Ihren gesunden Menschenverstand walten. Befolgen Sie außerdem sämtliche Warnhinweise und Anweisungen, die auf dem Gerät angebracht oder in der begleitenden Dokumentation aufgeführt sind. Bewahren Sie diesen Abschnitt nach dem Lesen gut auf, sodass Sie ihn bei Bedarf zur Hand haben.

# Wichtig Sicherheitssymbole

In diesem Abschnitt wird die Bedeutung aller im Benutzerhandbuch aufgeführten Symbole und Zeichen erläutert. Diese Sicherheitssymbole sind in der Reihenfolge der entsprechenden Gefahren aufgeführt, d. h., zuerst werden die Sicherheitssymbole erläutert, die auf eine hohe Gefahr hinweisen.

#### Erläuterung aller im Benutzerhandbuch aufgeführten Symbole und Zeichen:

|           | Warnung                                                                                                    | Gefahren oder gefährliche Verhaltensweisen, die zu schweren Verletzungen oder sogar zum Tod führen können. |  |
|-----------|----------------------------------------------------------------------------------------------------|----------------------------------------------------------------------------------------------------|--|
|           | Achtung Gefahren oder gefährliche Verhaltensweisen, die leichte Verletzungen oder Sachschäden zur Folge ha |                                                                                                    |  |
| $\otimes$ | Vermeiden Sie die beschriebene Vorgehensweise.                                                             |                                                                                                    |  |
| $\otimes$ | Bauen Sie das Gerät nicht auseinander.                                                                     |                                                                                                    |  |
|           | Berühren Sie das beschriebene Teil nicht.                                                                  |                                                                                                    |  |
|           | Ziehen Sie den Netzstecker aus der Wandsteckdose.                                                          |                                                                                                    |  |
| Ē         | Vergewissern Sie sich, dass das Gerät geerdet ist, um elektrische Schläge auszuschließen.                  |                                                                                                    |  |
| $\oslash$ | Wenden Sie sich an den Kundendienst.                                                                       |                                                                                                    |  |
|           | Befolgen Sie die Anweisungen genau.                                                                        |                                                                                                    |  |

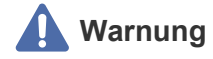

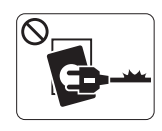

Nicht verwenden, wenn das Netzkabel beschädigt ist oder wenn die Steckdose nicht geerdet ist.

► Die Nichtbeachtung dieser Anweisung könnte einen elektrischen Schlag oder einen Brand zur Folge haben.

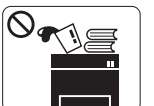

Stellen Sie keine Gegenstände oben auf dem Gerät ab (Wasser, kleine Metallgegenstände oder schwere Gegenstände, Kerzen, brennende Zigaretten usw.).
Die Nichtbeachtung dieser Anweisung könnte

einen elektrischen Schlag oder einen Brand zur Folge haben.

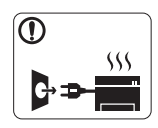

Wenn das Gerät überhitzt, Rauch aus dem Gerät entweicht, das Gerät anormale Geräusche erzeugt oder einen sonderbaren Geruch abgibt, schalten Sie umgehend den Hauptschalter aus und ziehen Sie den Netzstecker.

► Die Nichtbeachtung dieser Anweisung könnte einen elektrischen Schlag oder einen Brand zur Folge haben.

# Achtung

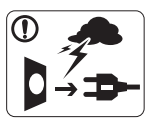

Ziehen Sie den Netzstecker während eines Gewitters, oder wenn Sie beabsichtigen, das Gerät über einen längeren Zeitraum nicht zu verwenden, von der Netzsteckdose ab.

► Die Nichtbeachtung dieser Anweisung könnte einen elektrischen Schlag oder einen Brand zur Folge haben.

Seien Sie vorsichtig, der Papierausgabebereich ist heiß.

Es könnten Verbrennungen auftreten.

Wenn das Gerät heruntergefallen ist oder das Gehäuse beschädigt wurde, ziehen Sie alle Anschlussleitungen von den entsprechenden Anschlüssen ab und fordern Sie die Hilfe eines gualifizierten Kundendiensttechnikers an.

► Die Nichtbeachtung dieser Anweisung könnte einen elektrischen Schlag oder einen Brand zur Folge haben.

Wenn sich die Leistung des Geräts plötzlich und merklich ändert, ziehen Sie alle Anschlussleitungen von den entsprechenden Anschlüssen ab und fordern Sie die Hilfe eines qualifizierten Kundendiensttechnikers an.

► Die Nichtbeachtung dieser Anweisung könnte einen elektrischen Schlag oder einen Brand zur Folge haben.

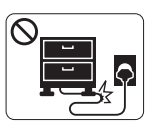

Krümmen Sie das Netzkabel nicht und stellen Sie keine Gegenstände auf das Netzkabel.

► Das Herumtreten auf dem Netzkabel oder das Quetschen des Netzkabels durch schwere Gegenstände könnte einen elektrischen Schlag oder

einen Brand auslösen.

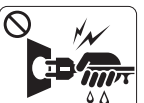

Ziehen Sie den Netzstecker nicht durch Ziehen am Netzkabel ab; handhaben Sie den Netzstecker nicht mit nassen oder feuchten Händen.

 Die Nichtbeachtung dieser Anweisung könnte einen elektrischen Schlag oder einen Brand zur Folge haben.

- Wenn sich der Netzstecker nicht leicht in die Netzsteckdose stecken lässt, versuchen Sie nicht, ihn gewaltsam
  - stecken lässt, versuchen Sie nicht, ihn gewaltsam einzustecken.

► Wenden Sie sich für einen Austausch der Netzsteckdose an einen Elektriker. Die Nichtbeachtung dieser Anweisung könnte einen elektrischen Schlag oder einen Brand zur Folge haben.

Achten Sie darauf, dass das Netzkabel und das Telefonkabel nicht von Tieren angenagt werden.

► Bei Nichtbeachtung dieser Anweisung könnte das Tier einen elektrischen Schlag und/oder eine Verletzung erleiden.

Wenn das Gerät nicht ordnungsgemäß funktioniert, obwohl Sie die entsprechenden Anweisungen genau befolgt haben, ziehen Sie alle Anschlussleitungen von den entsprechenden Anschlüssen ab und fordern Sie die Hilfe eines qualifizierten Kundendiensttechnikers an.

► Die Nichtbeachtung dieser Anweisung könnte einen elektrischen Schlag oder einen Brand zur Folge haben.

# Achtung

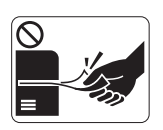

Ziehen Sie das Papier während des Druckvorgangs nicht gewaltsam aus dem Drucker heraus.

Dies kann zur Beschädigung des Geräts führen.

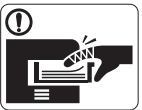

Achten Sie darauf, dass Ihre Hände nicht zwischen Gerät und Papierfach geraten.

Sie könnten sich verletzen.

Achten Sie darauf, dass die Entlüftungsschlitze nicht blockiert sind, und stecken Sie keine Gegenstände in diese Öffnungen.

► Anderenfalls kann möglicherweise die Temperatur von Geräteteilen ansteigen, was eine Beschädigung des Geräts oder einen Brand zur Folge haben kann.

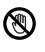

Gehen Sie beim Einlegen von Papier oder beim Beseitigen von Papierstaus vorsichtig vor.

► Papier kann sehr scharfkantig sein und schmerzhafte Schnittverletzungen verursachen.

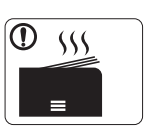

Beim Druck großer Mengen kann der untere Teil des Papierausgabebereichs heiß werden. Achten Sie darauf, dass Kinder diesen Bereich nicht berühren.

Es könnten Verbrennungen auftreten.

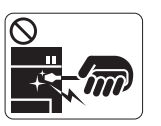

Verwenden Sie zum Beseitigen von Papierstaus keine Pinzette oder scharfe Metallgegenstände.

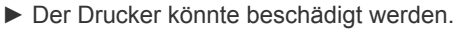

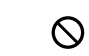

Achten Sie darauf, dass sich nicht zu viel Papier im Papierausgabefach stapelt.

- Der Drucker könnte beschädigt werden.
- Die Vorrichtung zur Unterbrechung der Stromversorgung des Geräts ist das Netzkabel.

► Um die Stromversorgung zu unterbrechen, ziehen das Netzkabel aus der Steckdose.

# 🚺 Warnung

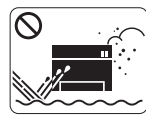

Stellen Sie das Gerät nicht an Orten auf, an denen Staub, Feuchtigkeit oder austretendes Wasser den Betrieb beeinträchtigen könnten.

► Die Nichtbeachtung dieser Anweisung könnte einen elektrischen Schlag oder einen Brand zur Folge haben.

# Achtung

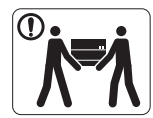

Wenn das Gerät bewegt werden soll, schalten Sie es zunächst aus und ziehen Sie alle Kabel vom Gerät ab.

Beachten Sie beim anschließenden Anheben des Geräts die folgenden Richtlinien:

•Geräte mit einem Gewicht bis 20 kg können von 1 Person angehoben werden.

•Geräte mit einem Gewicht von 20 kg – 40 kg müssen von 2 Personen angehoben werden.

Geräte mit einem Gewicht von mehr als 40 kg müssen von 4 Personen angehoben werden.

► Das Gerät könnte herunterfallen und so zu Verletzungen führen oder beschädigt werden.

- Das Gerät könnte fallen und so zu Verletzungen führen oder beschädigt werden.
- Das Gerät muss an eine Netzsteckdose angeschlossen werden, die der auf dem Aufkleber angegebenen Leistungsstärke entspricht.

► Wenn Sie sich nicht sicher sind und die von Ihnen genutzte Leistungsstärke überprüfen möchten, wenden Sie sich an Ihr Stromversorgungsunternehmen.

- Verwenden Sie nur Telekommunikationsanschlusskabel der Stärke AWG 26<sup>a</sup> (oder größer).
  - ► Die Nichtbeachtung dieser Anweisung kann zur Beschädigung des Geräts führen.

O Decken Sie das Gerät nicht ab und stellen Sie es nicht an einem luftdichten Ort wie etwa in einem Gehäuse auf.

► Wenn das Gerät nicht gut belüftet ist, kann dies zu einem Brand führen.

Stellen Sie sicher, dass das Netzkabel an eine geerdete Steckdose angeschlossen ist.

► Die Nichtbeachtung dieser Anweisung könnte einen elektrischen Schlag oder einen Brand zur Folge haben.

Schließen Sie niemals zu viele Geräte an einer Steckdose oder an einer Verlängerungsschnur an.

► Die Nichtbeachtung dieser Anweisung kann eine Beeinträchtigung der Leistung sowie einen elektrischen Schlag oder einen Brand zur Folge haben.

Verwenden Sie zur Gewährleistung eines sicheren Betriebs nur das Netzkabel aus dem Lieferumfang Ihres Geräts. Wenn Sie bei einem mit 140 V betriebenen Gerät ein Netzkabel verwenden, das länger als 2 m ist, sollte es vom Typ AWG-16 (oder größer) sein.

► Die Nichtbeachtung dieser Anweisung kann eine Beschädigung des Geräts sowie einen elektrischen Schlag oder einen Brand zur Folge haben.

a. AWG: American Wire Gauge

# Achtung

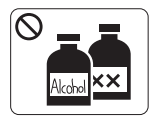

Ziehen Sie den Netzstecker aus der Steckdose, bevor Sie das Gerät innen reinigen. Reinigen Sie das Gerät nicht mit Benzol, Verdünner oder Alkohol. Sprühen Sie kein Wasser direkt in das Gerät.

► Die Nichtbeachtung dieser Anweisung könnte einen elektrischen Schlag oder einen Brand zur Folge haben.

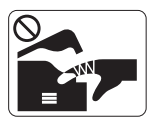

Nehmen Sie das Gerät nicht in Betrieb, während Sie Verbrauchsmaterialien austauschen oder das Gerät innen reinigen.

Sie könnten sich verletzen.

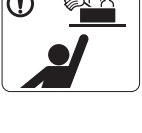

Halten Sie Reinigungsmittel von Kindern fern. Kinder könnten sich verletzen.

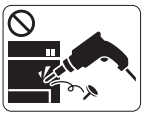

Bauen Sie das Gerät nicht auseinander, führen Sie keine Reparaturen aus und setzen Sie es nicht selbst wieder zusammen.

▶ Der Drucker könnte beschädigt werden. Wenden Sie sich an einen zertifizierten Techniker, wenn Ihr Gerät reparaturbedürftig ist.

Befolgen Sie zur Reinigung und für den Betrieb des Geräts

Halten Sie das Netzkabel und die Kontaktfläche des Steckers frei von Staub und Wasser.

Die Nichtbeachtung dieser Anweisung könnte einen elektrischen Schlag oder einen Brand zur Folge haben.

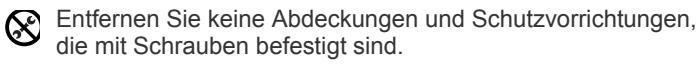

Das Gerät darf nur durch Samsung-Kundendiensttechniker repariert werden.

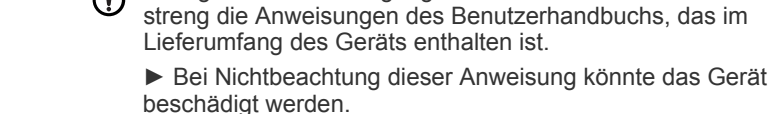

# Verwendung von Verbrauchsmaterialien

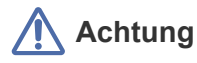

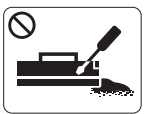

Nehmen Sie die Tonerkartuschen nicht auseinander. Das Einatmen oder Verschlucken von Tonerstaub kann gefährlich sein.

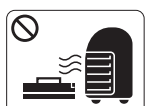

Verbrennen Sie keine Versorgungsmaterialien wie etwa die Tonerkartusche oder die Fixiereinheit.

Die Nichtbeachtung dieser Anweisung kann zu Explosionen oder unkontrollierbaren Bränden führen.

Achten Sie beim Auswechseln der Tonerkartusche oder beim Beseitigen von Papierstaus darauf, dass kein Tonerstaub auf Ihre Haut oder Ihre Kleidung gerät.

Das Einatmen oder Verschlucken von Tonerstaub kann gefährlich sein.

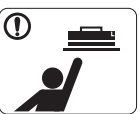

Halten Sie alle gelagerten Verbrauchsmaterialien wie etwa Tonerkartuschen von Kindern fern.

Das Einatmen oder Verschlucken von Tonerstaub kann gefährlich sein.

Die Verwendung von recycelten Versorgungsmaterialien wie etwa Toner kann zu einer Beschädigung des Geräts führen.

Bei einer Beschädigung aufgrund von recycelten Versorgungsmaterialien wird eine Servicegebühr in Rechnung gestellt.

Wenn der Toner auf Ihre Kleidung gelangt, waschen Sie diese nicht mit heißem Wasser aus.

Bei Verwendung von heißem Wasser setzt sich der Toner im Gewebe fest. Verwenden Sie stattdessen kaltes Wasser.

# Konformitätshinweise

Dieses Gerät wurde für eine normale Arbeitsumgebung konzipiert und entspricht verschiedenen Konformitätsanforderungen.

## Hinweis zur Sicherheit des verwendeten Lasers

Der Drucker entspricht den in DHHS 21 CFR, Kapitel 1, Unterkapitel J für Laserprodukte der Klasse I (1) festgelegten US-Vorschriften. In anderen Ländern ist der Drucker gemäß den Vorschriften von IEC 60825-1 als Laserprodukt der Klasse I zugelassen.

Laserprodukte der Klasse I gelten als nicht gefährlich. Das Lasersystem und der Drucker sind so ausgelegt, dass während des Normalbetriebs, der Wartungsarbeiten durch Benutzer oder unter vorgeschriebenen Servicebedingungen niemals Laserstrahlung oberhalb der Werte der Klasse I auf Menschen einwirken kann.

- Wellenlänge: 800 nm
- Strahldivergenz
  - Parallel: 11 Grad
  - Senkrecht: 35 Grad
- Max. Energieabgabe: 12 mW

#### WARNUNG

Nehmen Sie das Gerät niemals in Betrieb oder warten sie es, wenn die Sicherheitsabdeckung der Lasereinheit entfernt ist. Der unsichtbare reflektierte Strahl könnte Ihre Augen verletzen.

Beachten Sie bitte bei der Verwendung des Geräts die nachfolgenden Sicherheitsbestimmungen, um die Gefahr eines Feuers, eines elektrischen Schlags oder einer Verletzung auszuschließen:

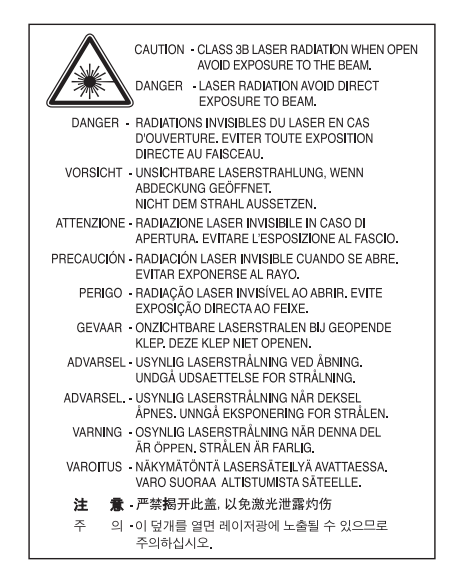

## Ozonemission

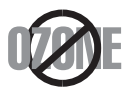

Bei normalem Betrieb produziert dieses Gerät Ozon. Dieses vom Drucker erzeugte Ozon stellt keine Gefahr für den Benutzer dar. Es wird jedoch empfohlen, das Gerät in einem gut belüfteten Raum zu betreiben.

Weitere Informationen über Ozonemissionen erhalten Sie in Ihrem Samsung-Fachgeschäft.

# **Energie sparen**

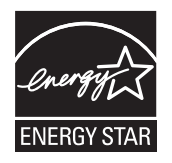

Dieser Drucker verfügt über einen Stromsparmodus, der den Stromverbrauch verringert, wenn das Gerät nicht aktiv verwendet wird. Wenn der Drucker über einen längeren Zeitraum keine Daten empfängt, wird der Stromverbrauch automatisch reduziert. ENERGY STAR und das ENERGY STAR-Logo sind eingetragene Marken in den USA. Weitere Informationen zum ENERGY STAR-Programm finden Sie unter http://www.energystar.gov.

# Recycling

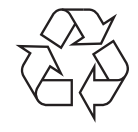

Entsorgen Sie das Verpackungsmaterial dieses Produkts auf umweltverträgliche Weise.

# **Nur China**

# 回收和再循环

为了保护环境,我公司已经为废弃的产品建立了回收和再循环系统。 我们会为您无偿提供回收同类废旧产品的服务。 当您要废弃您正在使用的产品时,请您及时与工厂取得联系, 我们会及时为您提供服务。

# Korrekte Entsorgung von Altgeräten (Elektroschrott)

# (In den Ländern der Europäischen Union und anderen europäischen Ländern mit einem separaten Sammelsystem)

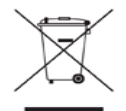

Dieses Zeichen auf dem Produkt, auf Zubehör oder auf der Dokumentation zeigt an, dass das Produkt und sein elektronisches Zubehör (z. B. Ladegerät, Kopfhörer, USB-Kabel) nach Ende seiner Lebensdauer nicht mit anderem Haushaltsmüll entsorgt werden darf. Um mögliche Umwelt- oder Gesundheitsschäden durch unkontrollierte Abfallentsorgung zu vermeiden, sollten Sie dieses Gerät von anderen Abfällen trennen und es verantwortungsbewusst recyceln, damit die darin enthaltenen Rohstoffe nachhaltig wiederverwertet werden können. Private Benutzer sollten sich in diesem Zusammenhang an den für Sie zuständigen Händler wenden, bei dem das Produkt gekauft wurde, oder an die zuständige örtliche Behörde. Dort erhalten Sie Informationen, wo und wie ein umweltfreundliches Recycling durchgeführt werden kann.

Gewerbliche Nutzer wenden sich an ihren Lieferanten und gehen nach den Bedingungen des Verkaufsvertrags vor. Dieses Produkt darf nicht mit anderen betrieblichen Abfällen vermischt und entsorgt werden.

#### FCC-Informationen für den Benutzer

Dieses Gerät entspricht Teil 15 der FCC-Bestimmungen. Der Betrieb unterliegt den folgenden zwei Bedingungen:

- Dieses Gerät darf keine schädigenden Störungen verursachen.
- Dieses Gerät muss Störungen empfangen können, selbst wenn diese ggf. Betriebsstörungen zur Folge haben.

Bei Tests wurde festgestellt, dass dieses Gerät den Grenzwerten eines digitalen Geräts der Klasse B gemäß Teil 15 der FCC-Bestimmungen entspricht. Diese Grenzwerte sind so definiert, dass sie ausreichenden Schutz gegen schädigende Störungen in einer Wohnumgebung gewährleisten. Von diesem Gerät wird Energie in Form von Funkfrequenzen erzeugt, verwendet und womöglich ausgestrahlt, die, falls das Gerät nicht ordnungsgemäß installiert und verwendet wird, zu Störungen des Funkverkehrs führen kann. Es kann nicht garantiert werden, dass in einer bestimmten Installation keine Störungen auftreten. Falls dieses Gerät den Rundfunk- oder Fernsehempfang stört, was durch Aus- und Einschalten des Geräts festgestellt werden kann, wird dem Benutzer empfohlen, die Störungen durch eine oder mehrere der folgenden Maßnahmen zu korrigieren:

- Richten Sie die Empfangsantenne neu aus oder bringen Sie sie an einem anderen Ort an.
- Erhöhen Sie den Abstand zwischen dem Gerät und dem Empfangsgerät.
- Schließen Sie das Gerät an einen anderen Stromkreis als den des Empfangsgeräts an.
- Wenn Sie Hilfe benötigen, wenden Sie sich an Ihren Vertragshändler oder an einen Rundfunk- und Fernsehtechniker.
- Am Gerät vorgenommene Änderungen, die von dem für die Einhaltung der Bestimmungen verantwortlichen Hersteller nicht ausdrücklich genehmigt wurden, können die Betriebserlaubnis des Geräts erlöschen lassen.

#### Kanadische Bestimmungen zu Funkstörungen

Dieses digitale Gerät erfüllt die Grenzwerte der Klasse B für Funkstörungen aus digitalen Geräten, wie sie in der Norm für Interferenzen verursachende Geräte, "Digital Apparatus" (Digitale Geräte), ICES-003, von Industry and Science Canada festgelegt wurden. Cet appareil numérique respecte les limites de bruits radioélectriques applicables aux appareils numériques de Classe B prescrites dans la norme sur le matériel brouilleur : « Appareils Numériques », ICES-003 édictée par l'Industrie et Sciences Canada.

## **Nur Russland**

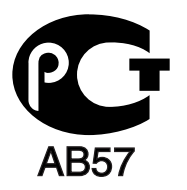

## Yalnızca Türkiye

RoHS

EEE Yönetmeliğine Uygundur. This EEE is compliant with RoHS.

• Bu ürünün ortalama yaşam süresi 7 yıl, garanti suresi 2 yildir.

#### **Nur Deutschland**

Das Gerät ist nicht für die Benutzung am Bildschirmarbeitsplatz gemäß BildscharbV vorgesehen.

#### Wichtig

Das Netzkabel für dieses Gerät ist mit einem herkömmlichen Stecker (BS 1363) ausgerüstet, der mit einer 13-A-Sicherung abgesichert ist. Wenn Sie die Sicherung prüfen und austauschen, müssen Sie sie durch die korrekte 13-A-Sicherung ersetzen. Anschließend müssen Sie die Abdeckung der Sicherung wieder anbringen. Sie dürfen die Stecker ohne geeignete Abdeckung der Sicherung nicht verwenden. Falls Sie die Abdeckung verloren haben, beschaffen Sie sich zunächst eine geeignete Abdeckung für die Sicherung und montieren diese, bevor Sie den Stecker wieder verwenden.

Wenden Sie sich an den Fachhändler, bei dem Sie das Gerät erworben haben.

Der mit 13 Ampere abgesicherte Stecker ist der am häufigsten in Großbritannien eingesetzte Stecker und sollte die geeignete Wahl sein. In einigen, hauptsächlich älteren Gebäuden gibt es jedoch keine normalen Steckdosen für 13-A-Stecker. In diesen Fällen benötigen Sie einen geeigneten Steckeradapter. Entfernen Sie nicht den gegossenen Stecker.

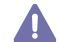

Wenn Sie den gegossenen Stecker abschneiden, sollten Sie ihn sofort entsorgen. Es ist nicht möglich oder zulässig, den Stecker erneut zu verkabeln und anzuschließen, sonst besteht die Gefahr eines elektrischen Schlags, wenn Sie den Stecker in eine Steckdose stecken.

#### Wichtige Warnung

Dieses Gerät muss geerdet werden.

Die Adern im Netzkabel sind wie folgt farbcodiert:

- Grün und Gelb: Erde
- Blau: N-Leiter
- Braun: Spannungsführender Leiter

Gehen Sie wie folgt vor, wenn die Adern im Netzkabel nicht den auf dem Stecker markierten Farben entsprechen:

Schließen Sie das grün-gelbe Kabel an den Stift an, der entweder mit "E" oder dem Sicherheitssymbol für die Erdung beschriftet ist oder der grün oder grün-gelb ist.

Schließen Sie das blaue Kabel an den Stift an, der mit "N" beschriftet oder schwarz ist.

Schließen Sie das braune Kabel an den Stift an, der mit "L" beschriftet oder rot ist.

Im Stecker, Adapter oder auf der Verteilerplatine muss sich eine 13-A-Sicherung befinden.

#### Prüfung und Zertifizierung

CE

Die CE-Kennzeichnung dieses Produkts symbolisiert die Konformitätserklärung von Samsung Electronics Co., Ltd. mit den folgenden geltenden 93/68/EWG-Richtlinien der Europäischen Union zu den angegebenen Daten:

Hiermit erklärt Samsung Electronics, dass sich dieses Produkt in Übereinstimmung mit den grundlegenden Anforderungen und den übrigen einschlägigen Bestimmungen der folgenden Richtlinien befindet:

ML-167x Series: Niederspannungsrichtlinie (2006/95/EG) und EMV-Richtlinie (2004/108/EG).

Die Konformitätserklärung kann unter **www.samsung.com/printer** eingesehen werden. Wählen Sie "Support" > "Download-Center" und geben Sie den Namen Ihres Druckers (MFP) ein, um das EU-Dokument aufzurufen.

**01.01.1995:** Richtlinie 2006/95/EG des Rates zur Angleichung der Rechtsvorschriften der Mitgliedsstaaten für Niederspannungsgeräte. **01.01.1996:** Richtlinie 2004/108/EG (92/31/EWG) des Rates zur Angleichung der Rechtsvorschriften der Mitgliedsstaaten über die elektromagnetische Verträglichkeit.

**09.03.1999:** Richtlinie 1999/5/EG des Rates über Funkanlagen und Telekommunikationsendeinrichtungen und die gegenseitige Anerkennung ihrer Konformität. Eine komplette Erklärung mit Definition der relevanten Richtlinien und Normen kann bei Ihrem Vertreter von Samsung Electronics Co., Ltd. angefordert werden.

#### **CE-Kennzeichnung**

Zertifizierung nach EG-Richtlinie 1999/5/EG über Funkanlagen und Telekommunikationsendeinrichtungen (FAX).

Dieses Samsung-Produkt wurde von Samsung selbst für den Anschluss an ein öffentliches Telefonnetz in Übereinstimmung mit der Richtlinie 1999/5/EG gekennzeichnet. Das Produkt wurde für den Betrieb mit den öffentlichen Telefonnetzen und kompatiblen Nebenstellenanlagen der europäischen Länder entwickelt:

Falls Probleme auftreten sollten, wenden Sie sich an die Zulassungsstelle der Samsung Electronics Co., Ltd. (Samsung Euro QA Lab).

Das Produkt wurde nach TBR21 geprüft. Als Hilfe für die Verwendung und den Einsatz von Endeinrichtungen, die dieser Norm entsprechen, hat das European Telecommunication Standards Institute (ETSI) ein Dokument (EG 201 121) herausgegeben, das Hinweise und zusätzliche Anforderungen zur Sicherstellung der Netzkompatibilität von TBR21-Endeinrichtungen enthält. Das Produkt wurde anhand dieses Dokuments entworfen und ist mit allen relevanten in diesem Dokument genannten Hinweisen kompatibel.

# 产品中有毒有害物质或元素的名称及含量

|                   | 有毒有害物质或元素 |           |           |                            |               |                 |
|-------------------|-----------|-----------|-----------|----------------------------|---------------|-----------------|
| 部件名称              | 铅<br>(Pb) | 汞<br>(Hg) | 镉<br>(Cd) | 六价铬<br>(Cr <sup>6+</sup> ) | 多溴联苯<br>(PBB) | 多溴联苯醚<br>(PBDE) |
| 塑料                | 0         | 0         | 0         | 0                          | 0             | 0               |
| 金属(机箱)            | х         | 0         | 0         | 0                          | 0             | 0               |
| 印刷电路部件 (PCA)      | х         | 0         | 0         | 0                          | 0             | 0               |
| 电缆/连接器            | х         | 0         | 0         | 0                          | 0             | 0               |
| 电源设备              | х         | 0         | 0         | 0                          | 0             | 0               |
| 电源线               | х         | 0         | 0         | 0                          | 0             | 0               |
| 机械部件              | х         | 0         | 0         | 0                          | 0             | 0               |
| 卡盒部件              | х         | 0         | 0         | 0                          | 0             | 0               |
| 定影部件              | х         | 0         | 0         | 0                          | 0             | 0               |
| 扫描仪部件 - CCD (如果有) | Х         | Х         | 0         | 0                          | 0             | 0               |
| 扫描仪部件 - 其它 (如果有)  | х         | 0         | 0         | 0                          | 0             | 0               |
| 印刷电路板部件 (PBA)     | X         | 0         | 0         | 0                          | 0             | 0               |
| 墨粉                | 0         | 0         | 0         | 0                          | 0             | 0               |
| 滚筒                | 0         | 0         | 0         | 0                          | 0             | 0               |

O: 表示该有毒有害物质在该部件所有均质材料中的含量均在 SJ/T 11363-2006 标准规定的限量要求以下。

×: 表示该有毒有害物质至少在该部件的某一均质材料中的含量超出 SJ/T 11363-2006 标准规定的限量要求。

以上表为目前本产品含有有毒有害物质的信息。本信息由本公司的配套厂家提供,经本公司审核后而做成,本产品的部分部件含有有毒有害物质,这些部件是在现有科学技术水平下暂时无可替代物质,但三星电子将会一直为满足 SJ/T 11363-2006 标准而做不懈的努力。

# Über dieses Benutzerhandbuch

In diesem Benutzerhandbuch werden Informationen zum grundlegenden Verständnis des Geräts sowie Erläuterungen zu jedem Schritt während der Verwendung bereitgestellt. Neulinge und professionelle Anwender finden darin wertvolle Hinweise zur ordnungsgemäßen Installation und Verwendung des Geräts.

- Lesen Sie vor Verwenden des Geräts die Sicherheitsinformationen.
  - Falls während der Nutzung des Geräts ein Problem auftritt, finden Sie im Kapitel "Problemlösung" weitere Informationen. (Siehe "Problemlösung" auf Seite 55.)
  - Die im Benutzerhandbuch verwendeten Begriffe werden im Kapitel "Glossar" erläutert. (Siehe "Glossar" auf Seite 72.)
  - Die Abbildungen in diesem Benutzerhandbuch können je nach Optionen und Modell von Ihrem Gerät abweichen.
  - Die Verfahren in diesem Benutzerhandbuch basieren hauptsächlich auf Windows XP.

# Konvention

Die nachfolgenden Begriffe werden in diesem Handbuch als Synonyme verwendet:

- Dokument wird als Synonym f
  ür Vorlage verwendet.
- · Papier wird als Synonym für Medien oder Druckmedien/-materialien verwendet.
- Der Drucker bzw. Multifunktionsdrucker wird als "Gerät" bezeichnet.
- In der folgenden Tabelle werden die Konventionen dieses Handbuchs dargestellt.

| Konvention      | Beschreibung                                                                                                    | Beispiel                                                                                    |  |
|-----------------|----------------------------------------------------------------------------------------------------|---------------------------------------------------------------------------------------------|--|
| Fett            | Für Text auf dem Bildschirm oder Schaltflächennamen am Gerät.                                                    | Abbr.                                                                                       |  |
| Hinweis         | Enthält zusätzliche Informationen oder Einzelheiten zur Funktionalität des Geräts.                               | Das Datumsformat kann von Land zu Land unterschiedlich sein.                                |  |
| Achtung         | Enthält Hinweise dazu, wie Sie das Gerät vor möglichen mechanischen Schäden oder Fehlfunktionen schützen können. | Berühren Sie nicht die Oberfläche der<br>Trommel in der Tonerkartusche oder<br>Bildeinheit. |  |
| Fußnote         | Bietet zusätzliche Informationen zu bestimmten Begriffen oder Sätzen.                                            | a. Seiten pro Minute                                                                        |  |
| ("Querverweis") | Verweist auf zusätzliche Einzelheiten.                                                                           | (Siehe "Weitere Informationen" auf Seite 18.)                                               |  |

# Weitere Informationen

Informationen zur Einrichtung und Verwendung Ihres Geräts finden Sie in den folgenden Quellen, entweder als Ausdruck oder auf dem Bildschirm.

| Name der Quelle                | Beschreibung                                                                                                    |
|--------------------------------|----------------------------------------------------------------------------------------------------|
| Kurzinstallationsanl<br>eitung | Diese Anleitung enthält Informationen zur Einrichtung Ihres Geräts. Das vorliegende Handbuch ist im Lieferumfang des Druckers enthalten.                                                                                                    |
| D                              |                                                                                                    |
| Benutzerhandbuch               | Diese Anleitung bietet Ihnen schrittweise Anweisungen zur Verwendung sämtlicher Funktionen Ihres Geräts, zum Warten Ihres Geräts, zum Beheben von Störungen und zum Ersetzen von Verbrauchsmaterial.                                                                                                    |
| Gerätetreiber-Hilfe            | Diese Hilfe enthält Informationen zum Druckertreiber sowie Anweisungen für die Einrichtung der Druckoptionen. (Siehe "Verwenden der Hilfe" auf Seite 40.)                                                                                                    |
| Samsung-Website                | Falls Sie über einen Internetanschluss verfügen, finden Sie Hilfe, Support, Gerätetreiber, Handbücher und Bestellinformationen auf der Samsung-Website unter www.samsung.com/printer.                                                                                                    |
| Herunterladbare<br>Software    | <ul> <li>Sie können nützliche Softwareprogramme von der Samsung-Website herunterladen.</li> <li>Samsung AnyWeb Print: ermöglicht den Benutzern die einfache Speicherung der Website-Bildschirmdarstellung in Windows<br/>Internet Explorer, Windows Firefox und Macintosh Safari. (http://solution.samsungprinter.com/personal/anywebprint)</li> </ul> |

# Funktionen Ihres neuen Produkts

Das Gerät verfügt über zahlreiche Sonderfunktionen zur Verbesserung der Druckqualität.

# Merkmale und Produktvorteile

#### Schnelles Drucken in hervorragender Qualität

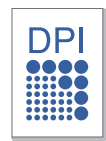

- Sie können mit einer effektiven Auflösung von bis zu 1.200 × 1.200 dpi drucken.
- Ihr Gerät druckt pro Minute bis zu 16 DIN-A4-Seiten und bis zu 17 Seiten im US-Letter-Format.

#### Unterstützung vieler verschiedener Druckmedientypen

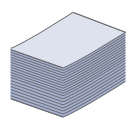

Das 150-Blatt-Fach unterstützt Normalpapier in verschiedenen Formaten, US-Letter-Briefpapier, Umschläge, Etiketten, benutzerdefinierte Druckmaterialien, Postkarten und schweres Papier.

#### Erstellen professioneller Unterlagen

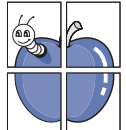

- Drucken von Wasserzeichen. Sie können Ihre Dokumente mit einem Schriftzug wie "Vertraulich" versehen. (Siehe "Verwenden von Wasserzeichen" auf Seite 42.)
- Drucken von Postern. Der auf den Seiten Ihres Dokuments enthaltene Text und die Bilder werden vergrößert und auf mehrere Blätter gedruckt, die Sie anschließend zu einem Poster zusammenfügen können. (Siehe "Poster drucken" auf Seite 40.)
- Sie können vorgedruckte Formulare und Briefpapier zusammen mit Normalpapier verwenden. (Siehe "Überlagerungen verwenden" auf Seite 42.)

#### Zeit- und Geldeinsparung

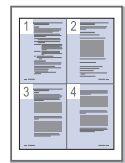

- Sie können auch mehrere Seiten auf ein einzelnes Blatt drucken, um Papier zu sparen. (Siehe "Drucken mehrerer Seiten auf ein Blatt Papier" auf Seite 40.)
- Dieses Gerät schaltet automatisch in den Stromsparmodus und senkt den Stromverbrauch, wenn es nicht aktiv verwendet wird.
- Um Papier zu sparen, können Sie Papier beidseitig bedrucken (manuell). (Siehe "Beidseitiges Drucken (manuell)" auf Seite 41.)

#### Drucken in verschiedenen Umgebungen

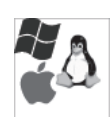

- Sie können unter Windows-, Linux- und Macintosh-Systemen drucken.
- Ihr Gerät besitzt eine USB-Schnittstelle.

# **Funktionen nach Modell**

Das Gerät unterstützt sämtliche Anforderungen, die in Ihrem Unternehmen anfallen, wenn Sie drucken möchten oder erweiterte Lösungen im Netzwerk benötigen. Es gibt folgende modellspezifische Funktionen:

| Funktionen                                 | ML-167x Series |
|--------------------------------------------|----------------|
| Hochgeschwindigkeits-USB 2.0               | •              |
| Duplexdruck (beidseitiger Druck) (manuell) | •              |

(•: unterstützt)

# Einführung

# Dieses Kapitel bietet eine Übersicht über das Gerät.

### Folgende Themen werden in diesem Kapitel behandelt:

- Übersicht über das Gerät
- Übersicht über das Bedienfeld

# Übersicht über das Gerät

## Vorderansicht

- Status-LED verstehen lernen
- Beschreibung nützlicher Tasten

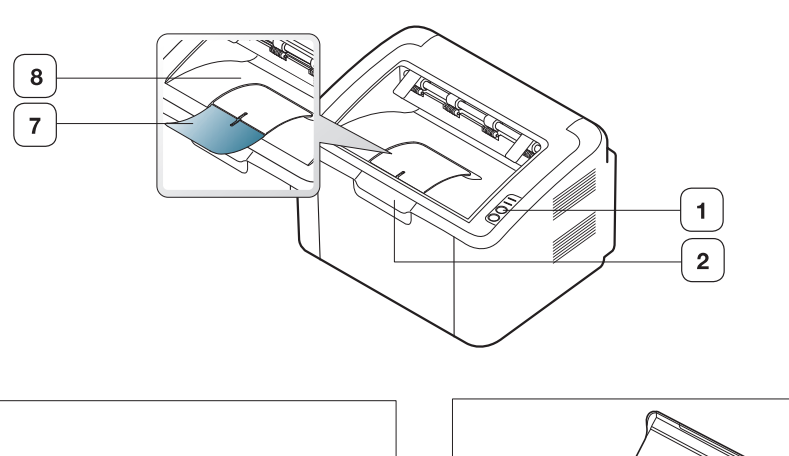

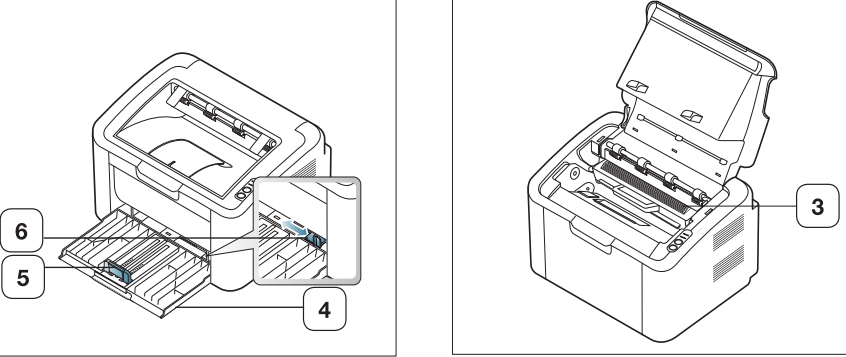

Die Abbildung kann je nach Modell von Ihrem Gerät abweichen.

| 1 Bedienfeld      | 5 Papierlängenführung                      |
|-------------------|--------------------------------------------|
| 2 Obere Abdeckung | 6 Papierbreitenführung                     |
| 3 Tonerkartusche  | 7 Ausgabehalterung                         |
| 4 Papierfach      | 8 Ausgabefach (bedruckte Seite nach unten) |

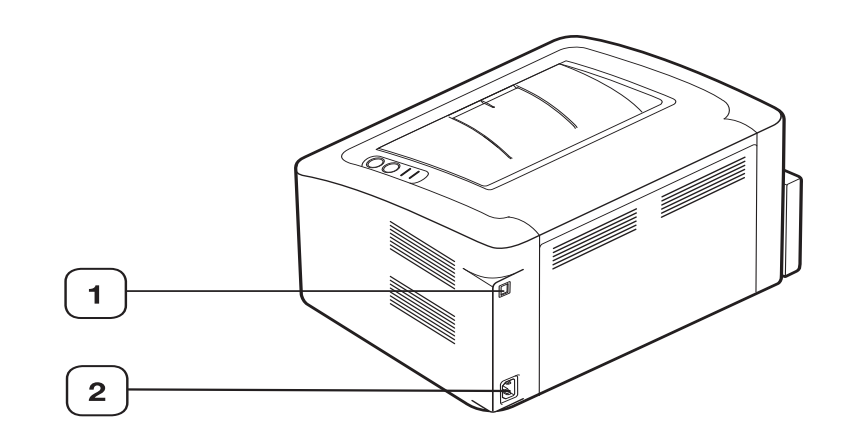

Die Abbildung kann je nach Modell von Ihrem Gerät abweichen.

| $\left(1\right)$ | USB-Anschluss |
|------------------|---------------|
|------------------|---------------|

2 Netzkabelanschluss

# Übersicht über das Bedienfeld

Das Bedienfeld kann je nach Modell von Ihrem Gerät abweichen.

| 1 | 81            | Stau               | Zeigt an, ob in Ihrem Gerät ein Papierstau vorliegt (siehe "Status-LED verstehen lernen" auf Seite 24).  |
|---|---------------|--------------------|----------------------------------------------------------------------------------------------------|
| 2 | «·»/ <u>/</u> | Online/Fehler      | Zeigt den Gerätestatus an (Siehe "Status-LED verstehen lernen" auf Seite 24).                            |
| 3 |               | Bildschirm drucken | Druckt den angezeigten Bildschirminhalt des Monitors. (Siehe "Taste (Bildschirm drucken)" auf Seite 24.) |
| 4 | ٢             | Ein/Aus            | Mit dieser Taste können Sie das Gerät ein- und ausschalten. (Siehe "(Taste Ein/Aus)" auf Seite 25.)      |

# Status-LED verstehen lernen

Die Farbe der LEDs zeigt den aktuellen Status des Geräts an.

| LED                           | Status      |                 | Beschreibung                                                                                                    |
|-------------------------------|-------------|-----------------|----------------------------------------------------------------------------------------------------|
| Stau<br>(8∿)                  | Orange      | Ein             | Ein Papierstau ist aufgetreten.<br>(Siehe "Beseitigen von Papierstaus"<br>auf Seite 56.)                                                                                                    |
| Online<br>/Fehler<br>(∢·›≽/⚠) | Aus<br>Grün | Ein<br>Blinkend | <ul> <li>Das Gerät ist offline.</li> <li>Das Gerät befindet sich im<br/>Stromsparmodus.</li> <li>Das Gerät ist online und kann vom<br/>Computer Daten empfangen.</li> <li>Wenn die LED langsam blinkt,</li> </ul>                                                                                                    |
|                               |             |                 | <ul><li>empfängt das Gerät Daten vom<br/>Computer.</li><li>Wenn die LED schnell blinkt,<br/>druckt das Gerät Daten.</li></ul>                                                                                                    |
|                               | Rot         | Ein             | <ul> <li>Die Abdeckung ist offen. Schließen<br/>Sie die Abdeckung.</li> <li>Im Papierfach ist kein Papier<br/>vorhanden. Legen Sie Papier in<br/>das Papierfach ein.</li> <li>Das Gerät hat den Vorgang auf<br/>Grund eines schweren Fehlers<br/>angehalten.</li> <li>In Ihrem System sind Probleme<br/>aufgetreten. Wenn dieses Problem<br/>auftritt, wenden Sie sich an Ihren<br/>Kundendienst.</li> <li>Eine Tonerkartusche hat ihre<br/>voraussichtliche Lebensdauer fast<br/>erreicht.<sup>a</sup>. Es wird empfohlen, die<br/>Tonerkartusche auszutauschen.<br/>(Siehe "Ersetzen der<br/>Tonerkartusche" auf Seite 65.)</li> </ul>                                                                                                    |
|                               |             | Blinkend        | <ul> <li>Es ist ein leichter Fehler<br/>aufgetreten und das Gerät wartet,<br/>bis dieser Fehler behoben ist.<br/>Wenn das Problem behoben ist,<br/>setzt das Gerät den Druckvorgang<br/>fort.</li> <li>In der Kartusche ist nur noch eine<br/>kleine Tonermenge vorhanden.<br/>Die Tonerkartusche steht kurz vor<br/>dem Ablauf<sup>a</sup> der voraussichtlichen<br/>Lebenserwartung. Stellen Sie eine<br/>neue Kartusche als Ersatz bereit.<br/>Sie können die Druckqualität für<br/>einen kurzen Zeitraum verbessern,<br/>indem Sie den Toner verteilen<br/>(Siehe "Verteilen des Toners" auf<br/>Seite 55).</li> <li>Der Drucker druckt mit manuellem<br/>Einzug oder im manuellen<br/>Duplexmodus.</li> <li>Der Druckauftrag wird<br/>abgebrochen.</li> </ul> |

- a. Die geschätzte Kartuschenlebensdauer ist die zu erwartende oder geschätzte Lebensdauer der Tonerkartusche, also die durchschnittliche Menge an Ausdrucken, konzipiert nach ISO/IEC 19752. Die Anzahl der Seiten hängt von Betriebsumgebung, Druckintervallen, Medientyp und Medienformat ab. Selbst wenn die rote LED leuchtet und der Drucker nicht mehr druckt, kann sich immer noch eine geringe Menge Toner in der Kartusche befinden.
- Die Verwendung nicht originaler Samsung-Tonerkartuschen, beispielsweise wiederbefüllter oder wiederaufbereiteter Kartuschen, wird von Samsung nicht empfohlen. Samsung kann keine Garantie für die Qualität nicht originaler Samsung-Tonerkartuschen übernehmen. Eine Wartung oder Reparatur, die aufgrund der Verwendung nicht originaler Samsung-Tonerkartuschen erforderlich wird, wird von der Gerätegarantie nicht abgedeckt.
- Alle Druckfehler werden im Fenster Druckerstatus (unter Windows) bzw. im Programmfenster Smart Panel (unter Linux, Mac OS X) angezeigt. Wenn das Problem weiterhin besteht, wenden Sie sich an den Kundendienst.

# Beschreibung nützlicher Tasten

# 

Nachfolgend sind die Funktionen beschrieben, die Sie durch Drücken der Taste ( ) ausführen können:

| Funktion                                                 | Beschreibung                                                                                                    |
|----------------------------------------------------------|----------------------------------------------------------------------------------------------------|
| Das aktive Fenster<br>drucken                            | Drücken Sie diese Taste. Die grüne LED<br>beginnt nun zu blinken. Wenn die grüne LED<br>aufhört zu blinken, lassen Sie die Taste los.                                                                                                    |
| Den gesamten<br>Bildschirminhalt des<br>Monitors drucken | Drücken Sie diese Taste. Die grüne LED<br>beginnt nun zu blinken. Lassen Sie die Taste<br>los, während die LED blinkt.                                                                                                    |
| Drucken eines<br>Konfigurationsblatts                    | Drücken Sie im Bereitschaftsmodus diese<br>Taste und halten Sie sie etwa 10 Sekunden<br>lang gedrückt, bis die Status-LED langsam<br>grün blinkt, und lassen Sie sie anschließend<br>wieder los. (Siehe "Drucken eines<br>Konfigurationsblatts" auf Seite 26.) |
| Verbrauchsinfo-Bericht                                   | Drücken Sie im Bereitschaftsmodus diese<br>Taste und halten Sie sie etwa 15 Sekunden<br>lang gedrückt, bis die Status-LED langsam<br>blinkt, und lassen Sie sie anschließend<br>wieder los.                                                                    |
| Manueller Druck                                          | Wenn Sie in Ihrer Softwareanwendung<br><b>Manueller Einzug</b> als <b>Papierzufuhr</b><br>ausgewählt haben, müssen Sie jedesmal,<br>wenn Sie ein Blatt Papier in das Fach<br>einlegen, diese Taste drücken.                                                    |

- **Bildschirm drucken** kann nur auf Windows- und Macintosh-Betriebssystemen verwendet werden.
  - Beim Drucken des aktiven Fensters bzw. des gesamten Bildschirminhalts mithilfe der Taste "Druck" wird je nach zu druckendem Inhalt eventuell mehr Toner verbraucht.
  - Diese Funktion können Sie nur verwenden, wenn das Programm Samsung Easy Printer Manager oder Smart Panel für das Gerät installiert ist.

# (U)(Taste Ein/Aus)

Nachfolgend sind die Funktionen beschrieben, die Sie durch Drücken der

Taste () ausführen können:

| Funktion                  | Beschreibung                                                                                                    |
|---------------------------|----------------------------------------------------------------------------------------------------|
| Power On/Off              | Drücken Sie diese Taste zum An- und Ausschalten des Geräts.                                                                                                    |
| Druckauftrag<br>abbrechen | Drücken Sie diese Taste ein Mal, während<br>der Druckauftrag ausgeführt wird. Die rote<br>LED blinkt, während der Druckauftrag sowohl<br>vom Gerät als auch vom Computer gelöscht<br>wird. Anschließend kehrt das Gerät in den<br>Bereitschaftsmodus zurück. Je nach Umfang<br>des Druckauftrags kann dies einen<br>Augenblick dauern. |
|                           | Wenn Sie diese Taste nun länger als 2<br>Sekunden drücken, schalten Sie das<br>Gerät aus.                                                                                                    |

#### Einschalten des Geräts

- 1. Stecken Sie das Netzkabel ein.
- 2. Drücken Sie 🕑 auf dem Bedienfeld.

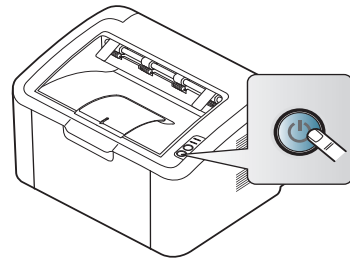

Zum Ausschalten des Geräts halten Sie diese Taste etwa 2 Sekunden lang gedrückt.

# **Erste Schritte**

In diesem Kapitel erhalten Sie schrittweise Anweisungen für die Einrichtung des per USB angeschlossenen Geräts und der Software.

#### Folgende Themen werden in diesem Kapitel behandelt:

- Einrichten der Hardware
- Drucken eines Konfigurationsblatts
- Mitgelieferte Software

# Einrichten der Hardware

In diesem Abschnitt werden die Schritte zum Einrichten der Hardware beschrieben, die in der Kurzinstallationsanleitung erläutert werden. Sie müssen zunächst die Kurzinstallationsanleitung lesen und das nachfolgend aufgeführte Verfahren ausführen.

#### Standort

1. Wählen Sie einen festen Untergrund aus.

Stellen Sie den Drucker auf eine ebene, stabile Fläche, die genügend Platz für eine ausreichende Luftzirkulation bietet. Achten Sie darauf, dass genügend Platz zum Öffnen der Abdeckungen und Herausziehen der Kassetten zur Verfügung steht.

Der Standort sollte gut belüftet und vor direkter Sonneneinstrahlung sowie Wärme-, Kälte- und Feuchtigkeitsquellen geschützt sein. Stellen Sie das Gerät nicht an die Kante Ihres Schreibtisches.

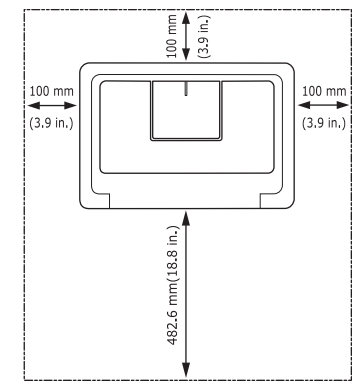

Die Druckereinstellung ist geeignet für Höhen unter 1.000 m über dem Meeresspiegel.

Stellen Sie das Gerät auf eine ebene und stabile Fläche mit einer Neigung von weniger als 2 mm. Andernfalls kann die Druckqualität negativ beeinträchtigt werden.

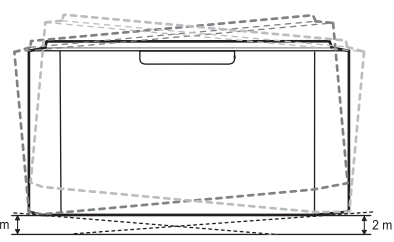

2. Packen Sie das Gerät aus und überprüfen Sie alle enthaltenen Teile.

- Systemanforderungen
- Installieren des Gerätetreibers bei USB-Anschluss
- Gemeinsame lokale Nutzung des Geräts
- 3. Entfernen Sie das Klebeband, mit dem das Gerät gesichert ist.
- 4. Setzen Sie eine Tonerkartusche ein.
- **5.** Legen Sie Papier ein. (Siehe "Einlegen von Papier ins Papierfach" auf Seite 34.)
- **6.** Vergewissern Sie sich, dass alle Kabel richtig an das Gerät angeschlossen sind.
- Schalten Sie das Gerät ein. (Siehe "Einschalten des Geräts" auf Seite 25.)

Bei einem Ausfall des Stromnetzes ist das Gerät nicht funktionsfähig.

# **Drucken eines Konfigurationsblatts**

Drucken Sie eine Konfigurationsseite, um sich zu vergewissern, dass der Drucker einwandfrei funktioniert.

#### So drucken Sie eine Konfigurationsseite:

Drücken Sie im Bereitschaftsmodus diese Taste 😱 und halten Sie sie

etwa 10 Sekunden lang gedrückt, bis die Status-LED langsam grün blinkt, und lassen Sie sie anschließend wieder los.

# **Mitgelieferte Software**

Nachdem Sie das Gerät eingerichtet und an Ihren Computer angeschlossen haben, müssen Sie die Druckersoftware installieren. Unter Windows oder Mac OS installieren Sie die Software von der mitgelieferten CD. Wenn Sie Linux verwenden, laden Sie die Software von der Samsung-Website (www.samsung.com/printer) herunter und installieren Sie sie.

Die Druckersoftware wird aufgrund neu erschienener Versionen von Betriebssystemen usw. gelegentlich aktualisiert. Laden Sie bei Bedarf die neueste Version von der Samsung-Website (www.samsung.com/ printer) herunter.

| BS      | Inhalt                                                                                                    |
|---------|----------------------------------------------------------------------------------------------------|
| Windows | Druckertreiber: Verwenden Sie diesen Treiber, um die<br>Funktionen Ihres Gerätes optimal nutzen zu können.                                                                                                    |
|         | • Easy Printer Manager: Mit diesem Programm können<br>Sie Geräteeinstellungen sowie Druckumgebungen,<br>-einstellungen, -aktionen und Startvorgänge bearbeiten.<br>All diese Funktionen bieten ein Gateway zur bequemen<br>Verwendung Ihres Samsung-Geräts. |
|         | Druckerstatus: Dieses Programm überwacht den<br>Gerätestatus und informiert Sie darüber.                                                                                                    |

| BS     | Inhalt                                                                                                    |  |  |
|--------|----------------------------------------------------------------------------------------------------|--|--|
| Mac OS | <ul> <li>Druckertreiber: Verwenden Sie diesen Treiber, um d<br/>Funktionen Ihres Gerätes optimal nutzen zu können.</li> <li>Smart Panel: Dieses Programm ermöglicht Ihnen die<br/>Überwachung des Gerätestatus.</li> </ul>                                                                                  |  |  |
| Linux  | <ul> <li>Unified Linux Driver: Verwenden Sie diesen Treiber,<br/>um die Funktionen Ihres Gerätes optimal nutzen zu<br/>können.</li> <li>Smart Panel: Mit diesem Programm können Sie den<br/>Status Ihres Geräts überwachen und werden<br/>benachrichtigt, wenn beim Drucken ein Fehler auftritt.</li> </ul> |  |  |

# Systemanforderungen

Bevor Sie beginnen, müssen Sie sicherstellen, dass Ihr System die folgenden Anforderungen erfüllt:

#### Windows

Ihr Gerät unterstützt die folgenden Windows-Betriebssysteme.

|                                           | Voraussetzungen (empfohlen)                                                                                                    |                      |                                       |
|-------------------------------------------|----------------------------------------------------------------------------------------------------|----------------------|---------------------------------------|
| BETRIEBSSY<br>STEM                        | Prozessor                                                                                                    | RAM                  | Freier<br>Festplatt<br>enspeich<br>er |
| Windows <sup>®</sup> 2000                 | Intel <sup>®</sup> Pentium <sup>®</sup> II 400<br>MHz (Pentium III 933<br>MHz)                                                                                         | 64 MB (128<br>MB)    | 600 MB                                |
| Windows <sup>®</sup> XP                   | Intel <sup>®</sup> Pentium <sup>®</sup> III 933<br>MHz (Pentium IV 1 GHz)                                                                                              | 128 MB<br>(256 MB)   | 1,5 GB                                |
| Windows<br>Server <sup>®</sup> 2003       | Intel <sup>®</sup> Pentium <sup>®</sup> III 933<br>MHz (Pentium IV 1 GHz)                                                                                              | 128 MB<br>(512 MB)   | 1,25 GB<br>bis 2 GB                   |
| Windows<br>Server <sup>®</sup> 2008       | Intel <sup>®</sup> Pentium <sup>®</sup> IV 1 GHz<br>(Pentium IV 2 GHz)                                                                                                 | 512 MB<br>(2.048 MB) | 10 GB                                 |
| Windows<br>Vista <sup>®</sup>             | Intel <sup>®</sup> Pentium <sup>®</sup> IV 3 GHz                                                                                                    | 512 MB<br>(1.024 MB) | 15 GB                                 |
| Windows <sup>®</sup> 7                    | Intel <sup>®</sup> Pentium <sup>®</sup> IV 1 GHz<br>32-Bit- oder<br>64-Bit-Prozessor oder<br>höher                                                                     | 1 GB (2<br>GB)       | 16 GB                                 |
|                                           | <ul> <li>Unterstützung von DirectX<sup>®</sup> 9-Grafik mit 128 MB<br/>Speicher (zur Aktivierung des Standarddesigns<br/>"Aero").</li> <li>DVD-R/W-Laufwerk</li> </ul> |                      |                                       |
| Windows<br>Server <sup>®</sup> 2008<br>R2 | Intel <sup>®</sup> Pentium <sup>®</sup> IV 1 GHz<br>(x86)- oder 1,4 GHz<br>(x64)-Prozessoren (2<br>GHz oder schneller)                                                 | 512 MB<br>(2.048 MB) | 10 GB                                 |

- Internet Explorer 5.0 oder h
  öher ist die Mindestvoraussetzung f
  ür alle Windows-Betriebssysteme.
  - Windows Terminal Services ist mit diesem Gerät kompatibel.

#### Macintosh

|                       | Voraussetzungen (empfohlen)                                                                                |                                                                                                    |                                   |  |
|-----------------------|----------------------------------------------------------------------------------------------------|----------------------------------------------------------------------------------------------------|-----------------------------------|--|
| BETRIEBSSY<br>STEM    | Prozessor                                                                                                  | RAM                                                                                                    | Freier<br>Festplatte<br>nspeicher |  |
| Mac OS X<br>10.3–10.4 | <ul> <li>Intel<sup>®</sup>-Prozessoren</li> <li>PowerPC G4/G5</li> </ul>                                   | <ul> <li>128 MB für<br/>einen<br/>PowerPC-basier<br/>ten Mac<br/>(512 MB)</li> <li>512 MB für<br/>einen<br/>Intel-basierten<br/>Mac (1 GB)</li> </ul> | 1 GB                              |  |
| Mac OS X 10.5         | <ul> <li>Intel<sup>®</sup>-Prozessoren</li> <li>Power PC G4/<br/>G5, 867 MHz<br/>oder schneller</li> </ul> | 512 MB (1 GB)                                                                                                    | 1 GB                              |  |
| Mac OS X 10.6         | Intel <sup>®</sup> -Prozessoren                                                                            | 1 GB (2 GB)                                                                                                    | 1 GB                              |  |

### Linux

| Element                           | Anforderungen                                                                                                    |  |
|-----------------------------------|----------------------------------------------------------------------------------------------------|--|
| Betriebssystem                    | RedHat Enterprise Linux WS 4, 5<br>Fedora 4, 5, 6, 7, 8, 9, 10, 11, 12<br>SuSE Linux 10.0, 10.1<br>OpenSuSE 10.2, 10.3, 11.0, 11.1, 11.2<br>Mandriva 2005, 2006, 2007, 2008, 2009, 2009.1<br>Ubuntu 5.04, 5.10, 6.06, 6.10, 7.04, 7.10, 8.04, 8.10,<br>9.04, 9.10, 10.04<br>SuSE Linux Enterprise Desktop 10, 11<br>Debian 4.0, 5.0 |  |
| Prozessor                         | Pentium IV 2,4 GHz (Intel Core™2)                                                                                                    |  |
| RAM                               | 512 MB (1.024 MB)                                                                                                    |  |
| Freier<br>Festplattenspeic<br>her | 1 GB (2 GB)                                                                                                    |  |

#### Installieren des Gerätetreibers bei USB-Anschluss

Ein lokal angeschlossenes Gerät ist ein Gerät, das über ein USB-Kabel direkt an Ihren Computer angeschlossen ist.

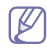

Verwenden Sie nur USB-Kabel mit einer maximalen Länge von 3 m.

### Windows

Sie können die Gerätesoftware über die Standardinstallation oder über eine benutzerdefinierte Installation installieren.

Die folgenden Schritte sind für die meisten Benutzer zu empfehlen, die ein direkt am Computer angeschlossenes Gerät verwenden. Es werden alle Komponenten installiert, die für den Gerätebetrieb benötigt werden.

- 1. Vergewissern Sie sich, dass das Gerät an den Computer angeschlossen und eingeschaltet ist.
  - Wenn während der Installation das Fenster "Assistent für das Suchen neuer Hardware" erscheint, klicken Sie zum Schließen des Fensters auf Abbrechen.
- 2. Legen Sie die mitgelieferte Software-CD in das CD-ROM-Laufwerk ein.
  - Die Software-CD sollte automatisch in einem neuen Fenster gestartet werden.
  - Falls das Fenster nicht angezeigt wird, klicken Sie auf Starten und anschließend auf Ausführen. Geben Sie X:\Setup.exe ein, wobei Sie "X" durch den Buchstaben Ihres CD-ROM-Laufwerks ersetzen. Klicken Sie auf OK.
  - Wenn Sie Windows Vista, Windows 7 oder Windows 2008 Server R2 verwenden, klicken Sie auf Starten > Alle Programme > Zubehör > Ausführen.

Geben Sie X:\Setup.exe ein, wobei Sie "X" durch den Buchstaben des entsprechenden CD-ROM-Laufwerks ersetzen, und klicken Sie auf **OK**.

- Wird das Dialogfeld Automatische Wiedergabe in Windows Vista, Windows 7 und Windows 2008 Server R2 angezeigt, klicken Sie auf Ausführen Setup.exe im Feld Programm installieren oder ausführen und dann auf Weiter oder Ja im Dialogfeld Benutzerkontensteuerung.
- 3. Wählen Sie Jetzt installieren.

| 0                             |         |
|-------------------------------|---------|
| SAMSUNG                       |         |
|                               |         |
| Jetzt installieren 💿          |         |
| 📲 Benutzerhandbuch anzeigen 🕨 |         |
| 🚱 Erweiterte Installation     |         |
|                               | Beenden |

Wählen Sie ggf. eine Sprache aus der Dropdown-Liste aus.

| $\square$ | Die Erweiterte Installation verfügt über die Option                                                                      |  |  |  |
|-----------|----------------------------------------------------------------------------------------------------|--|--|--|
| $\Box$    | Benutzerdefinierte Installation. Bei Benutzerdefinierte                                                                  |  |  |  |
|           | Installation können Sie die Verbindung des Geräts sowie<br>einzelne zu installierende Komponenten wählen. Folgen Sie den |  |  |  |
|           | Anleitungen im Fenster.                                                                                                  |  |  |  |

4. Lesen Sie den Lizenzvertrag und wählen Sie Ich akzeptiere die Bestimmungen dieses Lizenzvertrags. Klicken Sie dann auf Weiter.

| 9                           |                                                                                                    |
|-----------------------------|----------------------------------------------------------------------------------------------------|
| 1.Willkommen                | Lizenzvertrag                                                                                                    |
| 2.Lizenzvertrag             | Bitte lesen Sie den Lizenzvertrag.                                                                                                    |
| 3.Drucker werden durchsucht | Sprache der Uzenz: English                                                                                                    |
| 4.Installation              |                                                                                                    |
| 5.Fertig stellen            | PRODUCT                                                                                                    |
|                             | IMPORTANT-READ CAREFULLY: This Samsung Electronics End Jean License Agreement<br>("EULA") is a legal agreement between you (either an individual of a single entity) and<br>Smanung Electronics Co., Ltd. ("SAMSUNG ELECTRONICS") with respect to the<br>SAMSUNG ELECTRONICS Software product intended to be used with the SAMSUNG<br>devices. The SAMSUNG ELECTRONICS ("SOFTWARE PRODUCT"). For all other third<br>party software products which may be supplied with or for the SAMSUNG devices, your use<br>of such software products shall be subject to separate terms of use and end user license<br>agreements of such third parties. By installing, copying, downloading or using the<br>SOFTWARE PRODUCT, you agree to be bound by the terms of this EULA. If you do not<br>agree to the terms of this EULA, you are not sold. Subject to the condition that you are in<br>SOFTWARE PRODUCT is licensed, not sold. Subject to the condition that you are in<br>SOFTWARE PRODUCT is licensed, not sold. Subject to the condition that you are in<br>SOFTWARE PRODUCT is licensed, not sold. Subject to the condition that you are in<br>SOFTWARE PRODUCT is licensed, not sold. Subject to the condition that you are in<br>SOFTWARE PRODUCT is licensed, not sold. Subject to the condition that you are in<br>SOFTWARE PRODUCT is licensed. |
|                             | < Zurück Weiter > Abbrechen                                                                                                    |

Die Software sucht nach dem Gerät.

Wenn das Gerät nicht mit dem Computer verbunden ist, wird folgendes Fenster angezeigt.

| )                                                          |                                                                                                    |  |  |
|------------------------------------------------------------|----------------------------------------------------------------------------------------------------|--|--|
| 1.Willkommen                                               |                                                                                                    |  |  |
| 2.Lizenzvertrag                                            | Drucker nicht gefunden                                                                                                    |  |  |
| 3.Drucker werden durchsucht                                | Lesen Sie den Hinweis zu den Suchergebnissen aufmerksam durch.                                                                                                    |  |  |
| Ducker nick gefunden<br>4.Installation<br>5.Fertig stellen | Das Setup konnte kein Netzwerk oder keine lokal angeschlossenen Drucker erkennen.<br>Hirveis: Wenn das Kabel vom Computer getrernt wurde, Jann das Setup u. U. keinen Drucker<br>erkennen. Übergrüfen sie die Kabel oder klaken Sie auf "Hiff", um weitere Informationen zu erhalten.<br>Bestimmen Sie, ob die Software ohne eine Verbindung des Druckers mit dem Netzwerk baw, ohne lokale<br>Erneut suchen |  |  |
|                                                            | <2urück Weiter > Abbrechen                                                                                                    |  |  |

- Nachdem Sie das Gerät angeschlossen haben, klicken Sie auf Weiter.
- Bestimmen Sie, ob die Software ohne eine Verbindung des Druckers mit dem Netzwerk bzw. ohne lokale Verbindung installiert werden soll.
  - Wählen Sie diese Option, um die Software zu installieren, ohne dass ein Gerät angeschlossen ist. In diesem Fall wird das Fenster zum Drucken einer Testseite übersprungen.
- Erneut suchen
- Drücken Sie diese Schaltfläche, um erneut nach dem angeschlossenen Gerät zu suchen.
- Wenn Sie auf diese Schaltfläche drücken, wird das Fenster mit dem Firewall-Hinweis angezeigt.
   Deaktivieren Sie die Firewall und klicken Sie auf Erneut suchen. Klicken Sie unter Windows auf Starten > Systemsteuerung > Windows-Firewall und deaktivieren Sie diese Option.

Klicken Sie dann im Fenster **Hinweis zur Firewall** auf **Weiter**.

Deaktivieren Sie die Firewall aus dem Drittanbieter-Programm (zusätzlich zu der des Betriebssystems). Sehen Sie dazu im Handbuch des jeweiligen Programms nach.

- Hilfe
  - Durch Drücken dieser Hilfetaste erhalten Sie detaillierte Informationen zum Anschließen des Geräts.
- Die gesuchten Geräte werden auf dem Bildschirm angezeigt. Wählen Sie das gewünschte Gerät aus und klicken Sie auf Weiter.
  - Wenn die Software nur ein Gerät gefunden hat, wird das Bestätigungsfenster angezeigt.
- 6. Nach Abschluss der Installation werden Sie gefragt, ob Sie eine Testseite drucken möchten. Wenn Sie eine Testseite drucken möchten, klicken Sie auf Testseite drucken.
  - Andernfalls klicken Sie lediglich auf Weiter und fahren bei Schritt 8 fort.
- Wenn die Testseite ordnungsgemäß gedruckt wird, klicken Sie auf Ja. Andernfalls klicken Sie auf Nein, um sie noch einmal zu drucken.
- 8. Wenn Sie Ihr Gerät auf der Samsung-Website registrieren möchten, klicken Sie auf Online-Registrierung.
- 9. Klicken Sie auf Fertig stellen.
- Wenn der Druckertreiber nicht ordnungsgemäß funktioniert, gehen Sie wie folgt vor, um ihn zu deinstallieren und anschließend neu zu installieren.
  - a) Vergewissern Sie sich, dass das Gerät an den Computer angeschlossen und eingeschaltet ist.
  - b) Wählen Sie aus dem Menü Start den Eintrag Programme oder Alle Programme > Samsung Printers > Name des Druckertreibers > Deinstallieren.
  - c) Wählen Sie die benötigte Option, und folgen Sie den Anweisungen auf dem Bildschirm.
  - d) Installieren Sie den Druckertreiber nach der Deinstallation neu (siehe "Installieren des Gerätetreibers bei USB-Anschluss" auf Seite 23).

#### Macintosh

Die mit dem Gerät gelieferte Software-CD enthält die PPD-Datei zur Verwendung des CUPS-Treibers oder des Apple LaserWriter-Treibers (nur für Geräte verfügbar, die den PostScript-Treiber unterstützen) für das Drucken mit einem Macintosh-Computer.

- 1. Vergewissern Sie sich, dass das Gerät an den Computer angeschlossen und eingeschaltet ist.
- 2. Legen Sie die mitgelieferte Software-CD in das CD-ROM-Laufwerk ein.
- **3.** Doppelklicken Sie auf das CD-ROM-Symbol, das auf dem Macintosh-Desktop angezeigt wird.
- 4. Doppelklicken Sie auf den Ordner MAC\_Installer.
- 5. Doppelklicken Sie auf das Symbol Installer OS X.
- 6. Geben Sie das Passwort ein und klicken Sie auf OK.
- 7. Das Fenster "Samsung Installer" wird geöffnet. Klicken Sie auf **Fortfahren**.
- 8. Lesen Sie die Lizenzvereinbarung und klicken Sie auf Fortfahren.
- 9. Klicken Sie auf Akzeptieren, um der Lizenzvereinbarung zuzustimmen.

10. Wählen Sie Einfache Installation und klicken Sie auf Installieren. Die Einfache Installation wird für die meisten Benutzer empfohlen. Es werden alle Komponenten installiert, die für den Gerätebetrieb benötigt werden.

Bei der Option **Manuelle Installtion** können Sie die zu installierenden Komponenten gezielt auswählen.

- 11. Wenn Sie in einer Warnmeldung darauf hingewiesen werden, dass alle Anwendungen auf Ihrem Computer geschlossen werden, klicken Sie auf **Fortfahren**.
- 12. Wenn die Installation abgeschlossen ist, klicken Sie auf Beenden.
- 13. Öffnen Sie im Ordner Programme > Dienstprogramme > Drucker-Dienstprogramm.
  - Öffnen Sie für Mac OS X 10.5–10.6 Programme > Systemeinstellungen und klicken Sie auf Drucken & Faxen.
- 14. Klicken Sie in der Druckerliste auf Hinzufügen.
  - Klicken Sie unter Mac OS X 10.5–10.6 auf das Symbol "+". Daraufhin wird ein Anzeigefenster geöffnet.
- **15.** Wählen Sie für Mac OS 10.3 die Registerkarte **USB**.
  - Klicken Sie f
    ür Mac OS X 10.4 auf Standard-Browser und suchen Sie den USB-Anschluss.
  - Klicken Sie f
    ür Mac OS X 10.5–10.6 auf Standard und suchen Sie den USB-Anschluss.
- 16. Wenn unter Mac OS X 10.3 die automatische Auswahl nicht korrekt funktioniert, wählen Sie Samsung in Druckermodell und Ihren Druckernamen unter Modell.
  - Wenn unter Mac OS X 10.4 die automatische Auswahl nicht korrekt funktioniert, wählen Sie Samsung in Drucken mit und Ihren Druckernamen unter Modell.
  - Wenn unter Mac OS X 10.5–10.6 die automatische Auswahl nicht korrekt funktioniert, wählen Sie Wählen Sie einen Treiber aus... und Ihren Druckernamen unter Drucken mit.

Das Gerät wird in der **Druckerliste** angezeigt und ist als Standardgerät eingestellt.

- 17. Klicken Sie auf Hinzufügen.
- Wenn der Druckertreiber nicht ordnungsgemäß funktioniert, deinstallieren Sie ihn und installieren Sie ihn anschließend neu. Befolgen Sie das nachfolgend beschriebene Verfahren, um den Treiber für Macintosh zu deinstallieren.
  - a) Vergewissern Sie sich, dass das Gerät an den Computer angeschlossen und eingeschaltet ist.
  - b) Legen Sie die mitgelieferte Software-CD in das CD-ROM-Laufwerk ein.
  - c) Doppelklicken Sie auf das CD-ROM-Symbol, das auf dem Macintosh-Desktop angezeigt wird.
  - d) Doppelklicken Sie auf den Ordner MAC\_Installer.
  - e) Doppelklicken Sie auf das Symbol Installer OS X.
  - f) Geben Sie das Passwort ein und klicken Sie auf OK.
  - g) Das Fenster "Samsung Installer" wird geöffnet. Klicken Sie auf **Fortfahren**.
  - h) Wählen Sie Deinstallieren und klicken Sie auf Deinstallieren.
  - i) Wenn Sie in einer Warnmeldung darauf hingewiesen werden, dass alle Anwendungen auf Ihrem Computer geschlossen werden, klicken Sie auf **Fortfahren**.
  - j) Nach Abschluss der Deinstallation klicken Sie auf Beenden.

### Linux

Zum Installieren der Druckersoftware müssen Sie Linux-Softwarepakete von der Samsung-Website herunterladen.

Führen Sie die nachfolgend genannten Schritte zum Installieren der Software aus.

#### Installieren des Unified Linux Driver

- 1. Vergewissern Sie sich, dass das Gerät an den Computer angeschlossen und eingeschaltet ist.
- 2. Wenn das Fenster Administrator Login angezeigt wird, geben Sie "root" in das Feld Login sowie das Systempasswort ein.
  - Sie müssen sich als Super-User (root) anmelden, um die Gerätesoftware installieren zu können. Wenn Sie kein Super-User-Kennwort besitzen, wenden Sie sich an Ihren Systemadministrator.
- **3.** Laden Sie von der Samsung-Website den Unified Linux Driver herunter.
- 4. Klicken Sie mit der rechten Maustaste auf **Unified Linux Driver**, und extrahieren Sie das Archiv.
- 5. Doppelklicken Sie auf cdroot > autorun.
- 6. Wenn das Einführungsdialogfeld angezeigt wird, klicken Sie auf Next.

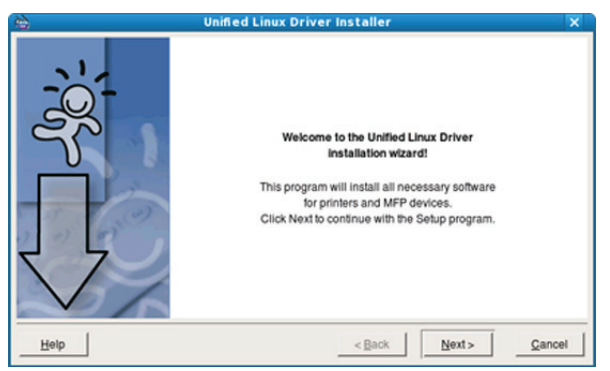

- 7. Wenn die Installation abgeschlossen ist, klicken Sie auf **Finish**. Das Installationsprogramm hat dem Desktop das Symbol "Unified Driver Configurator" und dem Systemmenü die Gruppe "Unified Driver" hinzugefügt. Bei Problemen steht Ihnen die Bildschirmhilfe zur Verfügung, die über das Systemmenü oder über die Windows-Treiberpaketanwendungen (z. B. **Unified Driver Configurator**) aufgerufen werden kann.
- Wenn der Druckertreiber nicht ordnungsgemäß funktioniert, deinstallieren Sie ihn und installieren Sie ihn anschließend neu. Befolgen Sie das nachfolgend beschriebene Verfahren, um den Treiber für Linux zu deinstallieren.
  - a) Vergewissern Sie sich, dass das Gerät an den Computer angeschlossen und eingeschaltet ist.
  - b) Wenn das Fenster Administrator Login angezeigt wird, geben Sie "root" in das Feld Login sowie das Systempasswort ein.

Sie müssen sich als Super User (Root) anmelden, um den Druckertreiber deinstallieren zu können. Wenn Sie kein Super-User-Kennwort besitzen, wenden Sie sich an Ihren Systemadministrator.

- c) Klicken Sie auf das Symbol unten auf dem Desktop. Wenn der Terminal-Bildschirm angezeigt wird, geben Sie Folgendes ein: [root@localhost root]#cd /opt/Samsung/mfp/uninstall/ [root@localhost uninstall]#./uninstall.sh
- d) Klicken Sie auf Uninstall.
- e) Klicken Sie auf Next.
- f) Klicken Sie auf Finish.

#### Installieren von Smart Panel

- 1. Vergewissern Sie sich, dass das Gerät an den Computer angeschlossen und eingeschaltet ist.
- 2. Wenn das Fenster Administrator Login angezeigt wird, geben Sie "root" in das Feld Login sowie das Systempasswort ein.
  - Sie müssen sich als Super-User (root) anmelden, um die Gerätesoftware installieren zu können. Wenn Sie kein Super-User-Kennwort besitzen, wenden Sie sich an Ihren Systemadministrator.
- 3. Laden Sie das Smart Panel-Paket von der Samsung-Website auf Ihren Computer herunter.
- **4.** Klicken Sie mit der rechten Maustaste auf das Smart Panel-Archiv, und extrahieren Sie es.
- 5. Doppelklicken Sie auf cdroot > Linux > smartpanel > install.sh.

# Gemeinsame lokale Nutzung des Geräts

Befolgen Sie das nachfolgend aufgeführte Verfahren, um Computer für die gemeinsame lokale Nutzung Ihres Geräts einzurichten.

Wenn der Hostcomputer direkt per USB-Kabel mit dem Gerät sowie mit der lokalen Netzwerkumgebung verbunden ist, kann der an das lokale Netzwerk angeschlossene Clientcomputer das gemeinsam genutzte Gerät über den Hostcomputer zum Drucken verwenden.

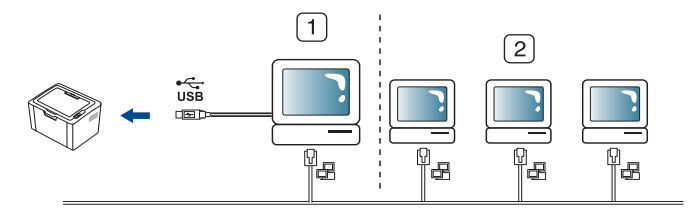

| 1 | Hostcomputer   | Ein Computer, der direkt per USB-Kabel mit dem Gerät verbunden ist. |
|---|----------------|---------------------------------------------------------------------|
| 2 | Clientcomputer | Computer, die das Gerät gemeinsam über den Hostcomputer nutzen.     |

#### Windows

#### **Einrichten des Host-Computers**

- 1. Installieren Sie den Druckertreiber (Siehe "Installieren des Gerätetreibers bei USB-Anschluss" auf Seite 28).
- 2. Klicken Sie auf das Windows-Menü Starten.
- 3. Unter Windows 2000 wählen Sie Einstellungen > Drucker.
  - Unter Windows XP/2003 wählen Sie Drucker und Faxgeräte.
  - Unter Windows 2008/Vista wählen Sie Systemsteuerung > Hardware und Sound > Drucker.
  - Unter Windows 7 w\u00e4hlen Sie Systemsteuerung > Hardware und Sound > Ger\u00e4te und Drucker.

- Unter Windows Server 2008 R2 wählen Sie Systemsteuerung > Hardware > Geräte und Drucker.
- 4. Klicken Sie mit der rechten Maustaste auf das Druckersymbol.
- Unter Windows XP/2003/2008/Vista wählen Sie Eigenschaften. Unter Windows 7 und Windows Server 2008 R2 wählen Sie in den Kontextmenüs die Option Druckereigenschaften.
  - Bei Einträgen unter **Druckereigenschaften**, die mit ► gekennzeichnet sind, können Sie andere Druckertreiber auswählen, die mit dem ausgewählten Drucker verknüpft sind.
- 6. Wählen Sie die Registerkarte Freigabe.
- 7. Aktivieren Sie die Option Freigabeoptionen ändern.
- 8. Aktivieren Sie das Kontrollkästchen Drucker freigeben.
- 9. Füllen Sie das Feld Freigabename aus. Klicken Sie auf OK.

#### **Clientcomputer einrichten**

- 1. Installieren Sie den Druckertreiber (Siehe "Installieren des Gerätetreibers bei USB-Anschluss" auf Seite 28).
- 2. Klicken Sie auf das Windows-Menü Starten.
- 3. Wählen Sie Alle Programme > Zubehör > Windows-Explorer.
- 4. Geben Sie die IP-Adresse des Host-Computers in die Adresszeile ein und drücken Sie die Eingabetaste.

10,88,187,172

- Falls der Host-Computer die Angabe von **Benutzername** und **Kennwort** erfordert, geben Sie die Benutzerkennung und das Kennwort des Host-Computerkontos ein.
- Klicken Sie mit der rechten Maustaste auf das Symbol des Druckers, den Sie für die gemeinsame Nutzung auswählen möchten, und wählen Sie Verbinden.
- 6. Wenn die Meldung über den erfolgreichen Abschluss der Einrichtung angezeigt wird, klicken Sie auf **OK**.
- 7. Öffnen Sie die Datei, die Sie drucken möchten, und beginnen Sie den Druckvorgang.

#### Macintosh

Das nachfolgend aufgeführte Verfahren gilt für Mac OS X 10.5–10.6. Informationen zu den anderen Betriebssystemversionen finden Sie in der Mac-Hilfe.

#### **Einrichten des Host-Computers**

- 1. Installieren Sie Ihren Druckertreiber. (Siehe "Macintosh" auf Seite 29.)
- Öffnen Sie den Ordner Programme > Systemeinstellungen und klicken Sie auf Drucken & Faxen.
- 3. Wählen Sie in der Druckerliste den freizugebenden Drucker aus.
- 4. Wählen Sie Diesen Drucker gemeinsam nutzen.

#### **Clientcomputer einrichten**

- 1. Installieren Sie Ihren Druckertreiber. (Siehe "Macintosh" auf Seite 29.)
- 2. Öffnen Sie den Ordner Programme > Systemeinstellungen und klicken Sie auf Drucken & Faxen.
- Klicken Sie auf das Symbol "+". Ein Anzeigefenster mit dem Namen des gemeinsam genutzten Druckers wird angezeigt.
- 4. Wählen Sie das Gerät aus und klicken Sie auf Hinzufügen.

# Grundeinstellungen

Nach dem Beenden der Installation können Sie die Standardeinstellungen des Geräts festlegen. Wenn Sie Eingabewerte festlegen oder ändern möchten, finden Sie dazu weitere Informationen im nächsten Abschnitt. In diesem Kapitel erhalten Sie schrittweise Anweisungen für die Einrichtung des Geräts.

Folgende Themen werden in diesem Kapitel behandelt:

• Festlegen der Standardfächer und des Papiers

# Festlegen der Standardfächer und des Papiers

Sie können das Fach und Papier auswählen, das Sie in der Standardeinstellung für Druckaufträge verwenden möchten.

#### Von Ihrem Computer

#### Windows

- 1. Klicken Sie auf das Windows-Menü Starten.
- 2. Unter Windows 2000 wählen Sie Einstellungen > Drucker.
  - Unter Windows XP/2003 wählen Sie Drucker und Faxgeräte.
  - Unter Windows 2008/Vista wählen Sie Systemsteuerung > Hardware und Sound > Drucker.
  - Unter Windows 7 wählen Sie Systemsteuerung > Hardware und Sound > Geräte und Drucker.
  - Unter Windows Server 2008 R2 wählen Sie Systemsteuerung > Hardware > Geräte und Drucker.
- 3. Klicken Sie mit der rechten Maustaste auf das Symbol des Geräts.
- 4. Unter Windows XP/2003/2008/Vista wählen Sie die Option Druckeinstellungen.

Unter Windows 7 und Windows Server 2008 R2 wählen Sie in den Kontextmenüs die Option **Druckeinstellungen**.

- Wenn das Element Druckeinstellungen mit einem "▶" gekennzeichnet ist, können Sie andere, mit demselben Drucker verbundene Druckertreiber auswählen.
- 5. Klicken Sie auf die Registerkarte Papier.
- **6.** Wählen Sie das Fach und dessen Optionen aus, z. B. Papierformat und -typ.
- 7. Drücken Sie OK.
- Wenn Sie Papier mit einem Sonderformat wie etwa Rechnungsvordrucke verwenden möchten, wählen Sie in den Druckeinstellungen auf der Registerkarte Papier die Option Bearbeiten... aus. (Siehe "Öffnen der Druckeinstellungen" auf Seite 39.)

#### Macintosh

Mac OS unterstützt diese Funktion nicht. Mac OS-Anwender müssen die Standardeinstellung jedes Mal ändern, wenn sie mittels anderer Einstellung drucken möchten.

- 1. Öffnen Sie eine Macintosh-Anwendung und wählen Sie die Datei, die Sie drucken möchten.
- 2. Öffnen Sie das Menü Ablage und klicken Sie auf Drucken.
- 3. Fahren Sie mit Papiereinzug fort.
- 4. Stellen Sie das Papierfach ein, aus dem Sie drucken möchten.

- Verwenden der Stromsparfunktion
  - 5. Fahren Sie mit Papier fort.
  - 6. Legen Sie als Papiertyp das Papierformat fest, das sich in der Papierkassette befindet, von der Sie drucken möchten.
  - 7. Klicken Sie auf Drucken, um zu drucken.

#### Linux

- 1. Öffnen Sie Terminal Program.
- 2. Wenn der Terminal-Bildschirm angezeigt wird, geben Sie Folgendes ein: [root@localhost root]# lpr <Dateiname>
- 3. Wählen Sie Printer aus und klicken Sie auf Properties...
- 4. Klicken Sie auf die Registerkarte Advanced.
- Wählen Sie das Fach (Quelle) und dessen Optionen aus, z. B. Papierformat und -typ.
- 6. Klicken Sie auf OK.

## Verwenden der Stromsparfunktion

Wenn Sie das Gerät eine Weile nicht verwenden, können Sie diese Funktion nutzen, um Strom zu sparen.

- 1. Installieren Sie den Treiber (Siehe "Installieren des Gerätetreibers bei USB-Anschluss" auf Seite 28).
- 2. Wählen Sie Start > Programme oder Alle Programme > Samsung Printers > Samsung Easy Printer Manager > Samsung Easy Printer Manager.
- 3. Wählen Sie Geräteeinstellungen > Gerät > Stromsparmodus.
- 4. Wählen Sie aus der Dropdown-Liste eine Zeiteinstellung aus.
- 5. Klicken Sie auf Speichern.

# Druckmedien und Fächer

## In diesem Kapitel erfahren Sie, wie Sie Druckmedien in Ihr Gerät einlegen.

#### Folgende Themen werden in diesem Kapitel behandelt:

- Auswählen des Druckmaterials
- Ändern der Papierfachgröße
- Einlegen von Papier ins Papierfach

# Auswählen des Druckmaterials

Sie können auf einer Reihe von Druckmedien wie z. B. Normalpapier, Umschlägen, Etiketten und Folien drucken. Verwenden Sie nur Druckmedien, die für das Gerät geeignet sind, und legen Sie diese in das entsprechende Papierfach ein.

### Richtlinien zum Auswählen von Druckmedien

Die Verwendung von Druckmedien, die den in diesem Benutzerhandbuch dargestellten Richtlinien nicht entsprechen, kann folgende Probleme verursachen:

- Schlechte Druckqualität. •
- Mehr Papierstaus.
- Vorzeitiger Verschleiß des Geräts.
- Dauerhafte Beschädigung der Fixiereinheit, nicht durch die Garantie abgedeckt.

Eigenschaften wie Gewicht, Zusammensetzung, Faserlauf und Feuchtigkeitsgehalt sind wesentliche Faktoren, die Einfluss auf die Leistung des Geräts und die Qualität der Druckergebnisse haben. Beachten Sie bei der Wahl von Druckmedien folgende Richtlinien:

- Angaben zu Typ, Größe und Gewicht von Druckmedien finden Sie in den technischen Daten der Druckmedien. (Siehe "Technische Daten der Druckmedien" auf Seite 69.)
- Gewünschtes Ergebnis: Das gewählte Druckmedium sollte sich für Ihr Projekt eignen.
- Helligkeit: Einige Druckmedien sind heller als andere und erzeugen schärfere und lebhaftere Bilder.
- Glätte der Oberfläche: Die Glätte des Druckmediums hat Einfluss darauf, wie kontrastreich der Druck auf dem Papier wirkt.
- Manche Druckmedien mögen zwar allen Richtlinien in diesem T Abschnitt gerecht werden, liefern aber dennoch kein zufrieden stellendes Ergebnis. Gründe hierfür können bestimmte Papiereigenschaften, falsche Handhabung, unzumutbare Temperaturen und Feuchtigkeit oder andere nicht steuerbare Faktoren sein.
  - Stellen Sie vor dem Kauf größerer Mengen an Druckmedien sicher, dass diese sowohl den in diesem Benutzerhandbuch angegebenen Spezifikationen als auch Ihren Ausgabeanforderungen entsprechen.
- Die Verwendung von Druckmedien, die diesen Bestimmungen nicht entsprechen, kann Probleme verursachen, die eine Reparatur erfordern. Diese Reparaturen fallen nicht unter die Garantie oder den Wartungsvertrag.

Die Menge des in das Papierfach einzulegenden Papiers kann je nach verwendetem Medientyp variieren. (Siehe "Technische Daten der Druckmedien" auf Seite 69.)

- Drucken auf speziellen Druckmedien
- Verwenden der Ausgabehalterung
  - Der Gebrauch von brennbaren Druckmedien kann zum Ausbruch eines Feuers führen.
  - Verwenden Sie empfohlene Druckmedien. (Siehe "Technische Daten der Druckmedien" auf Seite 69.)

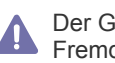

Der Gebrauch von brennbaren Medien oder das Zurücklassen von Fremdstoffen im Drucker kann u. U. zur Überhitzung der Einheit und in seltenen Fällen sogar zum Ausbruch eines Feuers führen.

### Unterstützte Materialformate in den jeweiligen Modi

| Modus                                           | Format                                                                                                    | Тур                                                                                                    | Papierzufuhr           |
|-------------------------------------------------|----------------------------------------------------------------------------------------------------|----------------------------------------------------------------------------------------------------|------------------------|
| Einseitiger<br>Druck                            | Näheres zum<br>Papierformat<br>finden Sie unter<br>"Technische<br>Daten der<br>Druckmedien"<br>auf Seite 69. | Näheres zum<br>Papiertyp finden<br>Sie unter<br>"Technische<br>Daten der<br>Druckmedien"<br>auf Seite 69. | Papierfach             |
| Beidseitiger<br>Druck<br>(manuell) <sup>a</sup> | US-Letter, DIN<br>A4, US-Legal,<br>US Folio, Oficio.                                                         | Normalpapier,<br>Farbe,<br>Vordrucke,<br>Recycling,<br>Postpapier,<br>Archiv.                             | Im manuellen<br>Einzug |

a. Nur 75 bis 90 g/m<sup>2</sup> (Siehe "Technische Daten der Druckmedien" auf Seite 69).

# Ändern der Papierfachgröße

Die Standardeinstellung für das Papierformat des Papierfachs ist je nach Land A4 oder US-Letter. Zur Änderung des Formats müssen lediglich die Papierführungen angepasst werden.

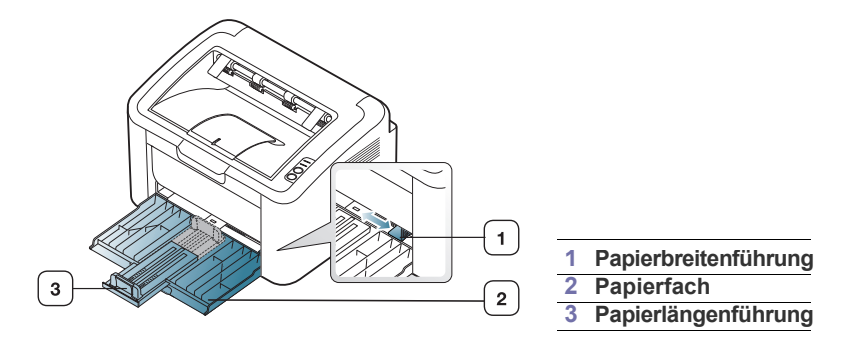

1. Öffnen Sie die Frontabdeckung, drücken Sie die Papierlängenführung und ziehen Sie sie heraus, um das Fach herauszuziehen.

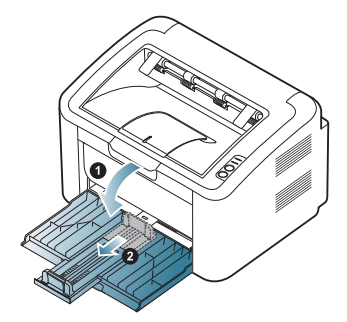

- Da das Gerät sehr leicht ist, kann es vorkommen, dass es sich von der Stelle bewegt, wenn Sie das Papierfach öffnen und schließen bzw. die Tonerkartusche einlegen oder herausnehmen. Achten Sie darauf, dass sich das Gerät nicht bewegt, wenn Sie das tun.
- 2. Fächern und biegen Sie die Kanten des Papierstapels, um die Blätter vor dem Einlegen voneinander zu trennen. Legen Sie das Papier ins Papierfach ein.

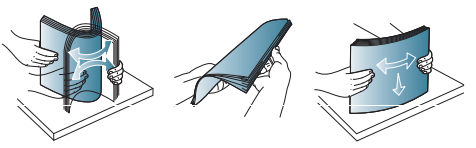

3. Legen Sie das Papier mit der zu bedruckenden Seite nach oben ein. Vergewissern Sie sich, dass er an allen vier Ecken flach im Papierfach liegt.

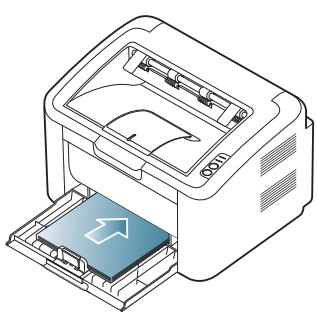

- Legen Sie nicht zu viel Papier in den Papiereinzug ein. Andernfalls kann es zu Papierstaus kommen.
- Drücken Sie die Papierlängenführung, um die Schiene so einzustellen, dass sie an der Papierkante anliegt; drücken Sie dann die Breitenführung so, dass sie seitlich am Papier anliegt.

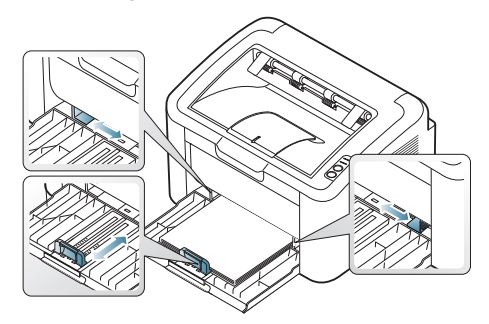

• Schieben Sie die Papierführung nicht zu dicht an die Medien heran, damit sich diese nicht wölben.

- Verwenden Sie kein Papier mit einer Wellung von mehr als 6 mm.
- Wenn Sie die Papierführung für die Breite nicht einstellen, kann ein Papierstau entstehen.

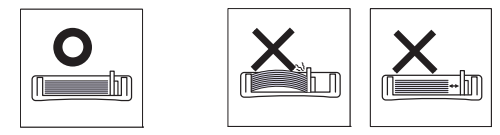

# **Einlegen von Papier ins Papierfach**

#### Papierfach

- Öffnen Sie die Frontabdeckung, drücken Sie die Papierlängenführung, und ziehen Sie sie heraus, um das Fach herauszuziehen. Passen Sie anschließend die Fachgröße an die Größe des von Ihnen eingelegten Druckmediums an. (Siehe "Ändern der Papierfachgröße" auf Seite 33.)
- 2. Fächern und biegen Sie die Kanten des Papierstapels, um die Blätter vor dem Einlegen voneinander zu trennen.

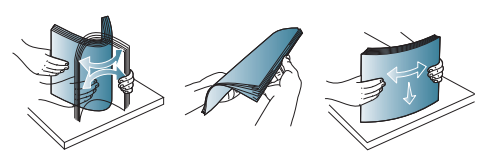

3. Legen Sie das Papier mit der zu bedruckenden Seite nach oben ein.

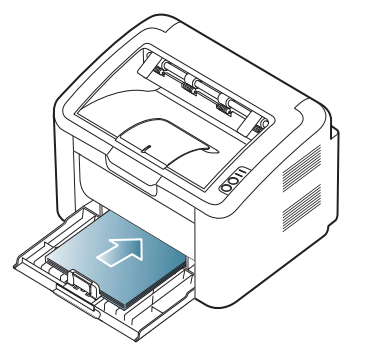

Wenn Sie ein Dokument drucken, legen Sie den Papiertyp und das Papierformat für das Fach fest.

Für weitere Informationen zum Einstellen des Papiertyps und -formats über das Bedienfeld (Siehe "Festlegen der Standardfächer und des Papiers" auf Seite 32).

- Sollte es beim Papiereinzug Probleme geben, überprüfen Sie, ob das Papier den Spezifikationen für die Druckmedien entspricht. Legen Sie das Papier anschließend versuchsweise einzeln in den manuellen Papiereinzug (siehe "Technische Daten der Druckmedien" auf Seite 69, "Drucken auf speziellen Druckmedien" auf Seite 35).
  - Einstellungen, die im Gerätetreiber gewählt werden, überschreiben die Einstellungen auf dem Bedienfeld.

### Manueller Papiereinzug

In den Einzug können Sie spezielle Formate und Arten von Druckmaterial wie z. B. Postkarten, Grußkarten und Umschläge einlegen. Er eignet sich besonders zum Drucken von einzelnen Blättern (z. B. auf Firmenbogen oder farbigem Papier).

#### Tipps zum Verwenden des manuellen Einzugs

 Wenn Sie im Druckertreiber Papier > Papierzufuhr > Manueller Einzug wählen, müssen Sie jedes Mal, wenn Sie eine Seite

drucken, auf 💿 drücken.

Legen Sie nur Druckmedien des gleichen Typs, Formats und Gewichts in den Schacht ein.

- Um Papierstau zu vermeiden, füllen Sie während des Druckvorgangs keine Medien nach.
- Die Druckmedien sollten mit der Druckseite nach oben und mit der Oberkante zuerst in den Papiereinzug eingelegt werden sowie mittig ausgerichtet sein.
- Um Papierstaus und Probleme mit der Druckqualität zu vermeiden, dürfen Sie nur die empfohlenen Druckmedien verwenden. (Siehe "Technische Daten der Druckmedien" auf Seite 69.)
- Entfernen Sie eventuelle Wölbungen auf Postkarten, Umschlägen und Etiketten, bevor Sie sie in das Papierfach einlegen.
- 1. Legen Sie Papier in das Papierfach ein.

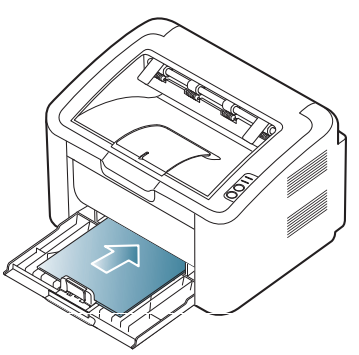

- Beachten Sie beim Bedrucken von Spezialmedien die folgenden Hinweise zum Einlegen. (Siehe "Drucken auf speziellen Druckmedien" auf Seite 35.)
  - Wenn das Papier während des Druckens nicht ordnungsgemäß eingezogen wird, schieben Sie das Papier vorsichtig von Hand ein, bis es automatisch eingezogen wird.
- 2. Drücken Sie die Papierbreitenführungen des Einzugs zusammen und stellen Sie sie auf die Breite des Papiers ein. Schieben Sie die Papierführungen nicht zu fest an das Papier. Andernfalls wird das Papier gestaucht, was zu einem Papierstau oder schief eingezogenem Papier führen kann.
- 3. Öffnen Sie die Ausgabehalterung.
- **4.** Um aus einer Anwendung zu drucken, öffnen Sie die Anwendung und starten Sie das Druckmenü.
- 5. Öffnen Sie Druckeinstellungen. (Siehe "Öffnen der Druckeinstellungen" auf Seite 39.)
- 6. Klicken Sie in den Druckeinstellungen auf die Registerkarte Papier, und wählen Sie anschließend einen passenden Papiertyp aus.
  - Wenn Sie z. B. ein Etikett verwenden möchten, setzen Sie den Papiertyp auf **Etiketten**.

- 7. Wählen Sie unter Papierzufuhr **Manueller Einzug** aus und drücken Sie auf **OK**.
- 8. Sarten Sie den Druckvorgang.
- Wenn Sie mehrere Seiten drucken, legen Sie das nächste Blatt ein, nachdem die erste Seite ausgedruckt ist, und drücken Sie (). Wiederholen Sie diesen Schritt für alle zu druckenden Seiten.

# Drucken auf speziellen Druckmedien

In der nachfolgenden Tabelle sind die verfügbaren speziellen Druckmedien aufgeführt.

Wenn Sie auf speziellen Druckmedien drucken, empfiehlt es sich, jeweils nur ein Papier zuzuführen. Überprüfen Sie die maximale Anzahl der zuzuführenden Druckmedien für jedes Fach. (Siehe "Technische Daten der Druckmedien" auf Seite 69.)

| Typen            | Papierfach | Manuelle Zufuhr in<br>Fach <sup>a</sup> |
|------------------|------------|-----------------------------------------|
| Normalpapier     | •          | •                                       |
| Dickes Papier    | ٠          | •                                       |
| Dünnes Papier    | ٠          | •                                       |
| Baumwollpapier   |            | •                                       |
| Farbe            |            | •                                       |
| Formulare        |            | •                                       |
| Recycling-Papier | •          | •                                       |
| Umschläge        |            | •                                       |
| Folien           |            | •                                       |
| Etiketten        |            | •                                       |
| Karten           |            | •                                       |
| Bankpost-Papier  |            | •                                       |
| Archivpapier     | •          | •                                       |

a. Legen Sie jedes Blatt einzeln ein.

(•: unterstützt, Leer: nicht unterstützt)

Die folgenden Druckmedientypen werden in den **Druckeinstellungen** angezeigt. Mit dieser Option können Sie den in das Fach einzulegenden Papiertyp einstellen. Um eine hohe Druckqualität zu gewährleisten, sollten Sie immer den geeignetten Medientyp auswählen. Ungeeignete Medien können die Druckqualität beeinträchtigen.

- Normalpapier: Normalpapier. W\u00e4hlen Sie diesen Typ, wenn Sie auf Papier mit 60 bis 120 g/m<sup>2</sup> drucken m\u00f6chten.
- **Dickes Papier:** Dickes Papier mit 90 bis 163 g/m<sup>2</sup>.
- Dünnes Papier: Dünnes Papier mit 60 bis 70 g/m<sup>2</sup>.
- Baumwollpapier: Baumwollpapier mit 75 bis 90 g/m<sup>2</sup>.
- Farbe: Grundiertes Papier mit farbiger Rückseite und 75 bis 90 g/m<sup>2</sup>.
- Formulare: Vorbedrucktes/Briefkopfpapier, 75 bis 90 g/m<sup>2</sup>.
- **Recycling-Papier:** Recyclingpapier mit 60 bis 90 g/m<sup>2</sup>.

Bei Benutzung von Recyclingpapier können die Ausdrucke knittrig sein und/oder es kann zum Papierstau kommen, da das Papier mitunter übermäßig gewellt ist.

- **Karten:** Karton mit 105 bis 163 g/m<sup>2</sup>.
- Umschläge: Umschläge mit 75 bis 90 g/m<sup>2</sup>.
- Folien: Transparentpapier mit 138 bis 146 g/m<sup>2</sup>.
- Etiketten: Etiketten mit 120 bis 150 g/m<sup>2</sup>.
- Bankpost-Papier: Papier mit 105 bis 120 g/m<sup>2</sup>.
- Archivpapier: 70 bis 90 g/m<sup>2</sup>. Empfehlenswert, wenn der Ausdruck über lange Zeit aufbewahrt werden soll, z. B. in einem Archiv.

### Umschläge

Erfolgreiches Drucken auf Umschlägen hängt von der Qualität der Umschläge ab.

Beim Drucken von Umschlägen sollte sich das Briefmarkenfeld links befinden. Der Umschlagrand mit dem Briefmarkenfeld sollte zuerst eingezogen werden und zentriert sein.

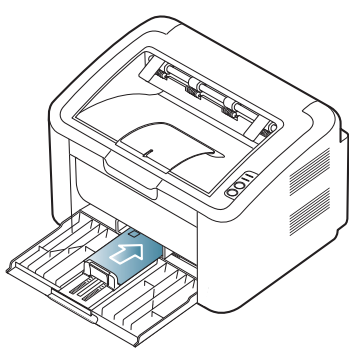

- Beachten Sie bei der Auswahl von Umschlägen folgende Faktoren:
  - **Gewicht:** Das Gewicht des Umschlagpapiers sollte 90 g/m<sup>2</sup> nicht überschreiten, da sonst Papierstaus auftreten können.
  - Vorbereitung: Lagern Sie Umschläge vor dem Drucken flach. Umschläge müssen weniger als 6 mm gewellt sein und dürfen keine Luft enthalten.
  - **Zustand:** Umschläge dürfen nicht zerknittert, gefaltet oder anderweitig beschädigt sein.
  - Temperatur: Verwenden Sie Umschläge, die den während des Betriebs des Geräts auftretenden Hitze- und Druckbedingungen standhalten.
- Verwenden Sie nur einwandfreie Umschläge mit scharfen und sauberen Falzen.
- · Verwenden Sie keine frankierten Umschläge.
- Verwenden Sie keine Umschläge mit Klammern, Klickverschlüssen, Fenstern, Fütterung, selbstklebenden Verschlüssen oder anderen synthetischen Materialien.
- Verwenden Sie keine beschädigten oder schlecht verarbeiteten Umschläge.
- Stellen Sie sicher, dass der Falz an beiden Enden des Umschlags bis an die Ecken des Umschlags reicht.

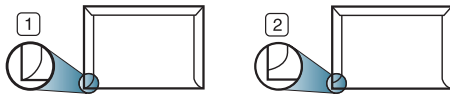

1 Akzeptabel 2 Nicht akzeptabel

- Bei Umschlägen mit abziehbarem Klebestreifen oder mehreren Verschlusslaschen muss der Klebstoff für 0,1 Sekunden der Fixiertemperatur des Geräts von 170 °C standhalten können. Die zusätzlichen Laschen und Streifen können zu Falten, Knittern oder Papierstaus führen oder sogar die Fixiereinheit beschädigen.
- Für eine optimale Druckqualität definieren Sie einen Randbereich von mindestens 15 mm ab Umschlagrand.
- Vermeiden Sie es, Bereiche zu bedrucken, an denen Umschlagsäume zusammenstoßen.

#### Folien

Verwenden Sie nur für Laserdrucker vorgesehene Folien, um Beschädigungen des Geräts zu vermeiden.

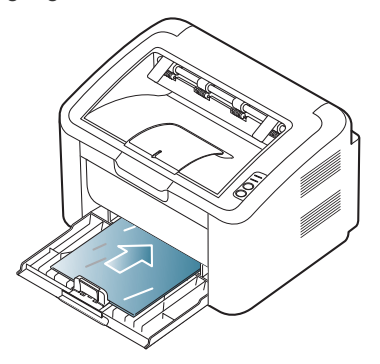

- Im Gerät verwendete Folien müssen der Fixiertemperatur des Geräts standhalten.
- Legen Sie die Folien nach dem Herausnehmen aus dem Gerät auf eine ebene Fläche.
- Lassen Sie nicht verwendete Folien nicht über lange Zeit in der Papierkassette liegen. Staub und Schmutz könnten sich darauf ansammeln und die Druckqualität beeinträchtigen.
- Fassen Sie Klarsichtfolien nur vorsichtig am Rand an, um Verschmutzungen durch Fingerabdrücke zu vermeiden.
- Setzen Sie bedruckte Folien nicht längere Zeit direkter Sonnenbestrahlung aus, damit die Farben nicht verblassen.
- Vergewissern Sie sich, dass die Folien nicht zerknittert, gewellt oder eingerissen sind.
- Verwenden Sie keine Folien, die sich von ihrem Schutzpapier lösen.
- Lassen Sie die Folien nach dem Drucken nicht aufeinander liegen, damit sie nicht aneinander kleben.

#### Etiketten

Um eine Beschädigung des Geräts zu vermeiden, sollten Sie nur Etiketten verwenden, die für Laserdrucker geeignet sind.

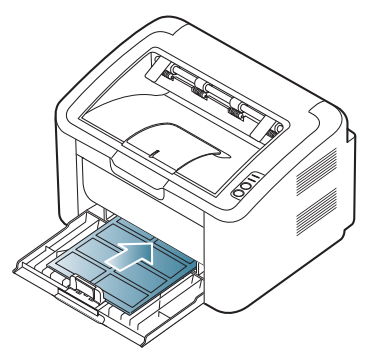
- Beachten Sie bei der Auswahl von Etiketten folgende Faktoren:
  - **Klebstoff:** Der Klebstoff muss der Fixiertemperatur des Geräts von ca. 170 °C standhalten.
  - Anordnung: Verwenden Sie nur Etiketten, die ohne Zwischenräume auf dem Bogen angebracht sind. Sind Zwischenräume zwischen den einzelnen Etiketten vorhanden, können sich Etiketten lösen und schwerwiegende Papierstaus verursachen.
  - **Gewellte Seiten:** Vor dem Drucken müssen Etiketten flach liegen. Sie dürfen in keiner Richtung mehr als 13 mm gewellt sein.
  - Zustand: Verwenden Sie keine Etiketten, die zerknittert sind, Blasen oder andere Anzeichen aufweisen, dass sie bereits abgelöst wurden.
- Vergewissern Sie sich, dass zwischen den Etiketten kein Klebematerial freiliegt. Freiliegender Klebstoff kann dazu führen, dass sich Etiketten beim Drucken lösen und Papierstaus entstehen. Außerdem können dadurch Druckerkomponenten beschädigt werden.
- Lassen Sie jeden Etikettenbogen nur einmal durch das Gerät laufen. Das Klebematerial ist nur für den einmaligen Gebrauch im Gerät konzipiert.
- Verwenden Sie keine Etiketten, die sich bereits vom Schutzpapier ablösen, zerknittert sind, Blasen aufweisen oder anderweitig beschädigt sind.

#### Karten/Benutzerdefinierte Formate

Postkarten, 89 x 148 mm große Karteikarten und andere Druckmaterialien in Sondergrößen können ebenfalls mit diesem Drucker bedruckt werden.

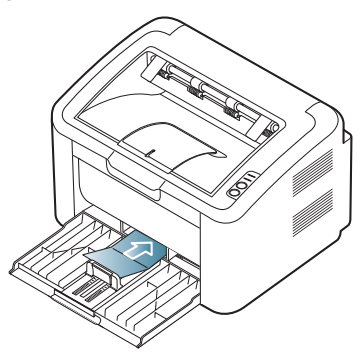

- Bedrucken Sie keine Medien, deren Format kleiner als 76 mm x 183 mm ist.
- Stellen Sie in der Anwendungssoftware Ränder von mindestens 6,4 mm zu den Kanten des Druckmaterials ein.

## **Briefpapier/Formulare**

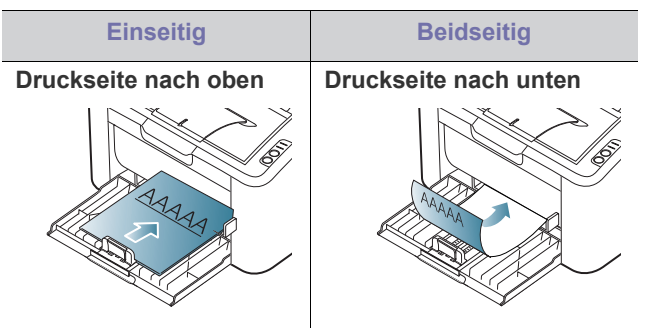

- Briefpapier/Formulare müssen mit hitzebeständiger Tinte gedruckt sein, die nicht schmilzt, verdampft oder gefährliche Stoffe abgibt, wenn sie der Fixiertemperatur des Geräts (ca. 170 °C) für 0,1 Sekunden ausgesetzt ist.
- Die Tinte auf Briefpapier/Formularen darf nicht brennbar sein und darf keine Schäden an den Druckwalzen verursachen.
- Formulare und Briefpapier sollten feuchtigkeitsbeständig verpackt sein, um Schäden während der Lagerung zu verhindern.
- Stellen Sie sicher, dass die Tinte auf dem Briefpapier/auf den Formularen trocken ist, bevor Sie dieses Papier einlegen. Während des Fixierens kann sich feuchte Druckfarbe vom Vordruck lösen und dadurch die Druckqualität mindern.

## Verwenden der Ausgabehalterung

Wenn Sie viele Seiten gleichzeitig drucken, wird die Oberfläche des Ausgabefachs u. U. heiß. Achten Sie darauf, dass Sie die Oberfläche nicht berühren und Kinder nicht in deren Reichweite lassen.

Die gedruckten Seiten werden auf der Ausgabehalterung ausgegeben, und diese unterstützt die Ausrichtung der gedruckten Seiten. Der Drucker sendet Ausdrucke standardmäßig an das Ausgabefach.

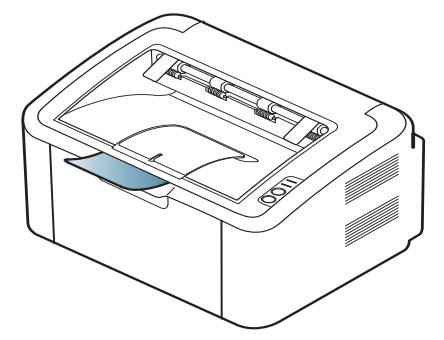

## Drucken

#### In diesem Kapitel werden allgemein übliche Druckaufgaben erläutert.

#### Folgende Themen werden in diesem Kapitel behandelt:

- Druckertreiberfunktionen
- Grundlagen zum Drucken
- Öffnen der Druckeinstellungen
- Verwenden der Hilfe
- Verwenden von speziellen Druckfunktionen
- Die Verfahren in diesem Kapitel beruhen im Wesentlichen auf Windows XP.

## Druckertreiberfunktionen

Der Druckertreiber unterstützt die folgenden Standardfunktionen:

- Auswahl der Papierausrichtung, des Papierformats, der Papierquelle und des Papiertyps.
- Anzahl der Exemplare.

Außerdem können Sie zahlreiche spezielle Druckfunktionen verwenden. Die folgende Tabelle liefert Ihnen einen allgemeinen Überblick über die von Ihrem Druckertreiber unterstützten Funktionen:

Bestimmte, in der folgenden Tabelle aufgeführte Funktionen werden unter Umständen von einigen Modellen oder Betriebssystemen nicht unterstützt.

#### Druckertreiber

| Funktion                            | Windows |
|-------------------------------------|---------|
| Druckqualität                       | •       |
| Posterdruck                         | •       |
| Mehrere Seiten pro Blatt            | •       |
| Drucken von Broschüren (manuell)    | •       |
| Anpassung an Papierformat           | •       |
| Verkleinern und Vergrößern          | •       |
| Andere Papierzufuhr für erste Seite | •       |
| Wasserzeichen                       | •       |
| Überlagerung                        | •       |
| Beidseitiger Druck (manuell)        | •       |
| (as qualifiziant)                   |         |

(•: qualifiziert)

### Grundlagen zum Drucken

Mit Ihrem Gerät können Sie aus Windows-, Macintosh- oder Linux-Anwendungen heraus drucken. Die genauen Schritte zum Drucken eines Dokuments können je nach Anwendung unterschiedlich sein.

- Andern der Standarddruckeinstellungen
- Festlegen Ihres Geräts als Standardgerät
- Drucken in Dateien (PRN)
- Drucken mit einem Macintosh
- Drucken unter Linux
- Je nach verwendetem Gerät kann das in diesem Benutzerhandbuch dargestellte Fenster für die Druckeinstellungen von dem tatsächlichen Fenster abweichen. Die im Fenster für die Druckeinstellungen enthaltenen Elemente sind jedoch ähnlich. Überprüfen Sie, welche Betriebssysteme mit Ihrem Gerät kompatibel sind. Informationen dazu finden Sie im Abschnitt zur Betriebssystemkompatibilität. (Siehe "Systemanforderungen" auf Seite 27.)

Ausrufezeichen ( i) bedeutet, dass Sie diese Option auswählen können, aber dass die Auswahl nicht empfohlen wird. Das Zeichen

(S) bedeutet, dass Sie diese Option aufgrund der Geräteeinstellungen oder der Umgebung nicht auswählen können.

Im Folgenden werden die allgemeinen Schritte beschrieben, die für das Drucken aus Anwendungen unter Windows erforderlich sind.

- Grundlagen zum Drucken mit einem Macintosh. (Siehe "Drucken mit einem Macintosh" auf Seite 44.)
  - Grundlagen zum Drucken unter Linux. (Siehe "Drucken unter Linux" auf Seite 46.)

Das folgende Fenster **Druckeinstellungen** gilt für Editor unter Windows XP. Das auf Ihrem System angezeigte Fenster **Druckeinstellungen** kann abhängig vom verwendeten Betriebssystem oder der verwendeten Anwendung abweichen.

- 1. Öffnen Sie das Dokument, das Sie drucken möchten.
- 2. Wählen Sie im Menü Datei die Option Drucken. Das Fenster Drucken wird angezeigt.
- 3. Wählen Sie das Gerät aus der Liste Drucker auswählen aus.

| Daucker summibles             |                           |
|-------------------------------|---------------------------|
| Drucker auswählen             |                           |
|                               |                           |
|                               |                           |
| Chatan Barak                  | Ausgabe in Datei umleiten |
| Standort:                     | <u>E</u> instellungen     |
| Kommentar:                    | Drucker suchen            |
| Seitenbereich                 |                           |
|                               | Angahl Exemplare: 1 😂     |
| ○ Markierung ○ Aktuelle Seite |                           |
| ○ <u>S</u> eiten:             | Sgrtieren                 |
|                               |                           |

Die allgemeinen Druckeinstellungen einschließlich der Anzahl der Kopien und des Druckbereichs können Sie im Fenster **Drucken** festlegen.

- Um vollen Nutzen aus den Funktionen Ihres Druckertreibers zu ziehen, klicken Sie im Fenster **Drucken** der Anwendung auf **Eigenschaften** oder **Einstellungen**, um die Druckeinstellungen zu ändern. (Siehe "Öffnen der Druckeinstellungen" auf Seite 39.)
- 4. Klicken Sie auf **OK** oder **Drucken** im Fenster **Drucken**, um den Druckvorgang zu starten.

 Mit Samsung AnyWeb Print sparen Sie Zeit bei der Erstellung von Bildern vom Bildschirm und Drucken dieser Bilder.
 Windows-Anwender klicken auf Start > Alle Programme > Samsung Printers > Samsung AnyWeb Print, um eine Verbindung zu der Website herzustellen, auf der das Tool zum Download bereitsteht.
 Macintosh-Anwender klicken auf Anwendung > Samsung > Samsung AnyWeb Print.

#### Abbrechen eines Druckauftrags

Wenn der Druckauftrag in einer Druckerwarteschlage oder im Spooler warten, brechen Sie den Druckauftrag wie folgt ab:

- 1. Klicken Sie auf das Windows-Menü Starten.
- 2. Unter Windows 2000 wählen Sie Einstellungen > Drucker.
  - Unter Windows XP/2003 wählen Sie Drucker und Faxgeräte.
  - Unter Windows 2008/Vista wählen Sie Systemsteuerung > Hardware und Sound > Drucker.
  - Unter Windows 7 wählen Sie Systemsteuerung > Hardware und Sound > Geräte und Drucker.
  - Unter Windows Server 2008 R2 wählen Sie Systemsteuerung > Hardware > Geräte und Drucker.
- 3. Unter Windows 2000, XP, 2003, 2008 und Vista doppelklicken Sie auf Ihr Gerät.

Unter Windows 7 und Windows Server 2008 R2 klicken Sie mit der rechten Maustaste auf das Symbol für Ihren Drucker > Kontextmenüs > Druckaufträge anzeigen.

- ✓ Falls unter Druckaufträge anzeigen das Symbol ► angezeigt wird, können Sie andere Druckertreiber auswählen, die mit dem gewählten Drucker verbunden sind.
- 4. Wählen Sie im Menü Dokument die Option Abbrechen.
- Sie können dieses Fenster auch aufrufen, indem Sie einfach auf das Gerätesymbol ( ) in der Windows-Taskleiste doppelklicken.

Sie können den aktuellen Auftrag auch abbrechen, indem Sie auf dem Bedienfeld auf () drücken.

## Öffnen der Druckeinstellungen

Sie können die von Ihnen ausgewählten Einstellungen oben rechts im Dialogfeld **Druckeinstellungen** als Vorschau einsehen.

- 1. Öffnen Sie das Dokument, das Sie drucken möchten.
- 2. Wählen Sie im Menü "Datei" die Option **Drucken**. Das Fenster **Drucken** wird angezeigt.
- 3. Wählen Sie das Gerät aus der Liste Drucker auswählen aus.

4. Klicken Sie auf Eigenschaften oder Einstellungen.

| raper Graphics             | Advanced Samsung                                                           |                                                                                                    |
|----------------------------|----------------------------------------------------------------------------|----------------------------------------------------------------------------------------------------|
| Orientation                |                                                                            | Paper                                                                                                    |
| -                          | <ul> <li>Portrait</li> </ul>                                               | A4 💿 mm                                                                                                    |
| 100 MC                     | <ul> <li>Landscape</li> </ul>                                              | 210 × 297 mm Oinch                                                                                                    |
|                            | Rotate 180 Degrees                                                         | -                                                                                                    |
| Layout Options             |                                                                            | 1. Lettering another the start of the start of the sta |
| Туре                       | Single Page Per Side                                                       |                                                                                                    |
| Page Border                | None                                                                       | Land framework in the second second sec   |
|                            |                                                                            | Construction and the second second |
|                            |                                                                            | inter providenti di seconda di seconda                                                                                                    |
|                            |                                                                            |                                                                                                    |
|                            |                                                                            |                                                                                                    |
| - Daubla Sided Drinking /A | Annua D.                                                                   |                                                                                                    |
| Double-Sided Printing (N   | 1anual)                                                                    | Dresets                                                                                                    |
| Double-Sided Printing (N   | Manual)                                                                    | Presets                                                                                                    |
| Double-Sided Printing (N   | Vlanual)<br>None<br>O Long Edge<br>O Shareh E dana                         | Presets<br>Default Preset                                                                                                    |
| Double-Sided Printing (N   | Manual)<br>Onne<br>○ Long Edge<br>○ Short Edge                             | Presets<br>Default Preset                                                                                                    |
| Double-Sided Printing (M   | Manual)<br>● None<br>● Long Edge<br>● Short Edge                           | Presets<br>Default Preset                                                                                                    |
| Double-Sided Printing (N   | Manual)<br>● None<br>○ Long Edge<br>○ Short Edge                           | Presets<br>Default Preset                                                                                                    |
| Double-Sided Printing (N   | Manual)<br>● None<br>● Long Edge<br>● Short Edge                           | Presets<br>Default Preset                                                                                                    |
| Double-Sided Printing (M   | Manual)<br>● None<br>● Long Edge<br>● Short Edge                           | Presets<br>Default Preset                                                                                                    |
| Double-Sided Printing (M   | Manual)<br><ul> <li>None</li> <li>Long Edge</li> <li>Short Edge</li> </ul> | Presets<br>Default Preset                                                                                                    |
| Double-Sided Printing (N   | Manual)<br>Onne<br>↓ Long Edge<br>↓ Short Edge                             | Presets<br>Default Preset                                                                                                    |
| Double-Sided Printing (N   | Manual)<br>● None<br>● Long Edge<br>● Short Edge                           | Presets Default Preset                                                                                                    |

#### Verwenden der Favoriteneinstellung

Die Option **Voreinstellungen**, die auf jeder Registerkarte der Eigenschaften mit Ausnahme der Registerkarte **Samsung** angezeigt wird, ermöglicht Ihnen die Speicherung der aktuellen Eigenschaften für zukünftige Zwecke.

So speichern Sie Voreinstellungen:

- 1. Ändern Sie die Einstellungen auf den Registerkarten wie gewünscht.
- 2. Geben Sie im Feld Voreinstellungen einen Namen ein.

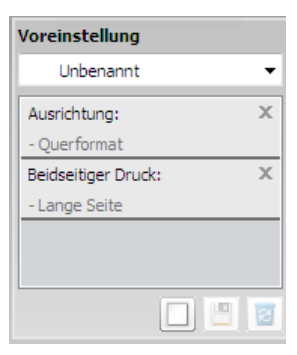

**3.** Klicken Sie auf **Hinzufügen**. Beim Speichern von **Voreinstellungen** werden alle aktuellen Treibereinstellungen gespeichert.

Wenn Sie auf **Hinzufügen** klicken, wird die Schaltfläche **Hinzufügen** zur Schaltfläche **Aktualisieren**. Wählen Sie weitere Optionen aus und klicken Sie auf **Aktualisieren**. Daraufhin werden die Einstellungen Ihren **Voreinstellungen** hinzugefügt.

Um eine gespeicherte Einstellung zu verwenden, wählen Sie diese im Dropdown-Listenfeld **Voreinstellungen** aus. Das Gerät druckt nun entsprechend der von Ihnen gewählten Einstellungen.

Um gespeicherte Einstellungen zu löschen, wählen Sie sie in der Dropdown-Liste **Voreinstellungen** aus und klicken dann auf **Löschen**. Sie können die Standardeinstellungen des Druckers wiederherstellen, indem Sie im Dropdown-Listenfeld **Voreinstellungen** die Option **Standardvoreinstellung** wählen.

### Verwenden der Hilfe

Klicken Sie in der rechten oberen Ecke des Fensters auf das Fragezeichen und anschließend auf das Thema, über das Sie nähere Informationen erhalten möchten. Daraufhin wird ein Pop-up-Fenster mit Informationen über die vom Treiber bereitgestellte Funktion der Option angezeigt.

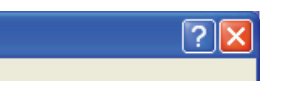

Wenn Sie per Schlüsselwort Informationen suchen möchten, klicken Sie im Fenster **Druckeinstellungen** auf die Registerkarte **Samsung** und geben Sie ein Schlüsselwort in die Eingabezeile der Option **Hilfe** ein. Um Informationen über Verbrauchsmaterialien, Treiberaktualisierungen, die Registrierung etc. zu erhalten, klicken Sie auf die entsprechenden Schaltflächen.

## Verwenden von speziellen Druckfunktionen

Nachfolgend sind die speziellen Druckfunktionen aufgeführt:

- "Drucken mehrerer Seiten auf ein Blatt Papier" auf Seite 40
- "Poster drucken" auf Seite 40
- "Drucken von Broschüren (manuell)" auf Seite 41
- "Beidseitiges Drucken (manuell)" auf Seite 41
- "Ändern des Prozentwerts Ihres Dokuments" auf Seite 41
- "Dokument an ausgewähltes Papierformat anpassen" auf Seite 41
- "Verwenden von Wasserzeichen" auf Seite 42
- "Überlagerungen verwenden" auf Seite 42
- "Optionen zur Einstellung der Druckqualität" auf Seite 43

#### Drucken mehrerer Seiten auf ein Blatt Papier

Sie können die Anzahl der Seiten auswählen, die auf ein einzelnes Blatt gedruckt werden sollen. Wenn Sie mehr als eine Seite auf ein Blatt drucken möchten, werden die Seiten verkleinert und in der von Ihnen angegebenen Reihenfolge angeordnet. Sie können bis zu 16 Seiten auf ein Blatt drucken.

- 1. Um die Druckeinstellungen von der Anwendungssoftware aus zu ändern, öffnen Sie das Fenster **Druckeinstellungen**. (Siehe "Öffnen der Druckeinstellungen" auf Seite 39.)
- 2. Klicken Sie auf die Registerkarte Einfach und wählen Sie in der Dropdown-Liste Typ die Option Mehrere Seiten pro Blatt.
- **3.** Wählen Sie dann in der Dropdown-Liste **Seiten pro Blatt** die Anzahl der Seiten (2, 4, 6, 9 oder 16), die pro Blatt gedruckt werden sollen.

- 4. Wählen Sie bei Bedarf in der Dropdown-Liste **Seitenreihenfolge** die Seitenreihenfolge.
- 5. Aktivieren Sie das Kontrollkästchen Seitenrand drucken, wenn jede Seite auf dem Blatt einen Rand erhalten soll.
- 6. Klicken Sie auf die Registerkarte Papier und wählen Sie Format, Papierzufuhr und Typ aus.
- 7. Klicken Sie mehrmals auf **OK** oder **Drucken**, bis das Fenster **Drucken** geschlossen wird.

#### Poster drucken

Mit dieser Funktion können Sie ein einseitiges Dokument auf 4, 9 oder 16 Blätter drucken, die dann zu einem Poster zusammengesetzt werden können.

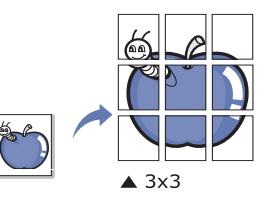

- 1. Um die Druckeinstellungen von der Anwendungssoftware aus zu ändern, öffnen Sie das Fenster **Druckeinstellungen**. (Siehe "Öffnen der Druckeinstellungen" auf Seite 39.)
- 2. Klicken Sie auf die Registerkarte Einfach und wählen Sie in der Dropdown-Liste Typ die Option Posterdruck.
- 3. Wählen Sie das gewünschte Seitenlayout aus. Verfügbare Layouts:
  - Poster 2x2: Dokument wird vergrößert und in 4 Seiten unterteilt.
  - Poster 3x3: Dokument wird vergrößert und in 9 Seiten unterteilt.
  - · Poster 4x4: Dokument wird vergrößert und in 16 Seiten unterteilt.
- 4. Wählen Sie einen Wert für Posterüberlappung. Geben Sie die Posterüberlappung in Millimetern oder Zoll an, indem Sie die Optionsschaltfläche oben rechts auf der Registerkarte Einfach auswählen, um das Zusammenfügen der einzelnen Seiten zu erleichtern.

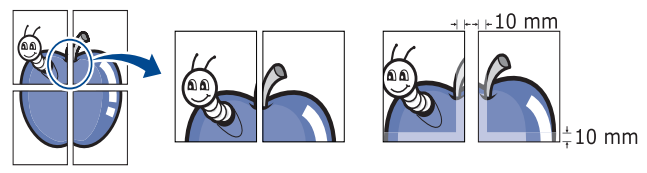

- 5. Klicken Sie auf die Registerkarte Papier und wählen Sie Format, Papierzufuhr und Typ aus.
- 6. Klicken Sie mehrmals auf OK oder Drucken, bis das Fenster Drucken geschlossen wird.
- 7. Stellen Sie das Poster her, indem Sie die einzelnen Ausdrucke zusammensetzen.

## Drucken von Broschüren (manuell)

Mit dieser Funktion können Sie ein Dokument beidseitig bedrucken und die Seiten so anordnen, dass sie in der Mitte gefaltet eine Broschüre ergeben.

Wenn Sie eine Broschüre erstellen möchten, müssen Sie Druckmedien im Format US-Letter, US-Legal, A4, US-Folio oder Oficio verwenden.

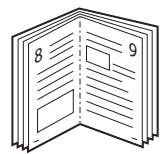

- 1. Um die Druckeinstellungen von der Anwendungssoftware aus zu ändern, öffnen Sie das Fenster **Druckeinstellungen**. (Siehe "Öffnen der Druckeinstellungen" auf Seite 39.)
- 2. Klicken Sie auf die Registerkarte Einfach und wählen Sie die Option Broschüre aus der Dropdown-Liste Typ aus.
- 3. Klicken Sie auf die Registerkarte Papier und wählen Sie Format, Papierzufuhr und Typ aus.

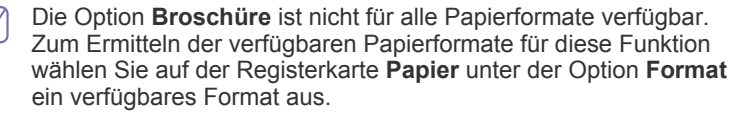

Wenn Sie ein nicht verfügbares Papierformat wählen, kann diese Option automatisch abgebrochen werden. Wählen Sie nur

verfügbare Papierformate aus (Papier ohne die Zeichen 🗼 oder 😢).

- 4. Klicken Sie mehrmals auf **OK** oder **Drucken**, bis das Fenster **Drucken** geschlossen wird.
- 5. Falten und heften Sie die Seiten nach dem Drucken.

#### **Beidseitiges Drucken (manuell)**

Sie können Papier beidseitig bedrucken lassen. Entscheiden Sie vor dem Druck, wie das gedruckte Dokument ausgerichtet sein soll. Für diese Funktion können Sie Papier im Format US-Letter, US-Legal, A4, US-Folio oder Oficio verwenden. (Siehe "Technische Daten der Druckmedien" auf Seite 69.)

- Bei speziellen Druckmedien wie etwa Etiketten, Umschlägen oder dickem Papier ist beidseitiger Druck nicht zu empfehlen. Dies kann zu Papierstaus oder zu einer Beschädigung des Geräts führen.
- 1. Um die Druckeinstellungen von der Anwendungssoftware aus zu ändern, öffnen Sie das Fenster **Druckeinstellungen**. (Siehe "Öffnen der Druckeinstellungen" auf Seite 39.)
- 2. Klicken Sie auf die Registerkarte Erweitert.
- 3. Wählen Sie im Bereich **Beidseitiger Druck (manuell)** die gewünschte Bindungsoption.
  - Kein
  - Lange Seite: Diese Option ist das normale beim Binden von Büchern verwendete Layout.

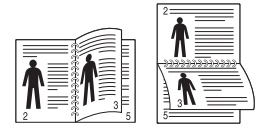

• Kurze Seite: Diese Option bezieht sich auf das normale Layout für Kalender.

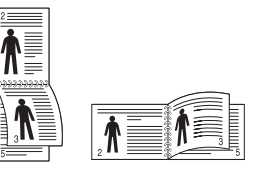

- 4. Klicken Sie auf die Registerkarte Papier und wählen Sie Format, Papierzufuhr und Typ aus.
- 5. Klicken Sie mehrmals auf OK oder Drucken, bis das Fenster Drucken geschlossen wird.
- Wenn Ihr Gerät keine Duplexeinheit besitzt, müssen Sie den Druckauftrag manuell abschließen. Das Gerät druckt zuerst jede zweite Seite des Dokuments. Am Computerbildschirm erscheint anschließend eine Meldung. Folgen Sie den Anleitungen am Bildschirm, um den Druckvorgang abzuschließen.

#### Ändern des Prozentwerts Ihres Dokuments

Die Größe eines Dokuments kann für den Ausdruck verkleinert oder vergrößert werden. Geben Sie hierzu den gewünschten Prozentsatz ein.

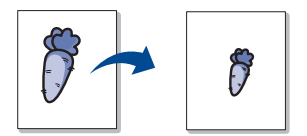

- Um die Druckeinstellungen von der Anwendungssoftware aus zu ändern, öffnen Sie das Fenster Druckeinstellungen. (Siehe "Öffnen der Druckeinstellungen" auf Seite 39.)
- 2. Klicken Sie auf die Registerkarte Papier.
- 3. Geben Sie in das Feld **Prozentsatz** den gewünschten Skalierungsfaktor ein.

Sie können auch auf die Pfeile nach oben/unten klicken, um den Skalierungsfaktor auszuwählen.

- 4. Wählen Sie unter Papieroptionen die Optionen für Format, Papierzufuhr und Typ aus.
- 5. Klicken Sie mehrmals auf OK oder Drucken, bis das Fenster Drucken geschlossen wird.

#### Dokument an ausgewähltes Papierformat anpassen

Mit dieser Funktion können Sie Ihren Druckauftrag unabhängig von der Größe des Dokuments an jedes gewählte Papierformat anpassen. Das ist zum Beispiel hilfreich, um Details auf einem kleinformatigen Dokument zu überprüfen.

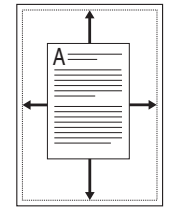

- 1. Um die Druckeinstellungen von der Anwendungssoftware aus zu ändern, öffnen Sie das Fenster **Druckeinstellungen**. (Siehe "Öffnen der Druckeinstellungen" auf Seite 39.)
- 2. Klicken Sie auf die Registerkarte Papier.
- 3. Wählen Sie das gewünschte Papierformat unter An Format anpassen aus.

- 4. Wählen Sie unter Papieroptionen die Optionen für Format, Papierzufuhr und Typ aus.
- 5. Klicken Sie mehrmals auf OK oder Drucken, bis das Fenster Drucken geschlossen wird.

## Verwenden von Wasserzeichen

Mit der Wasserzeichenoption können Sie Text über ein vorhandenes Dokument drucken. Sie können beispielsweise "ENTWURF" oder "VERTRAULICH" in großen grauen Buchstaben quer über die erste Seite oder alle Seiten eines Dokuments drucken.

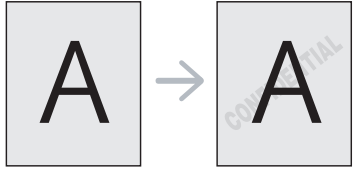

Es sind verschiedene Wasserzeichen in Ihrem Gerät voreingestellt. Sie können diese Wasserzeichen verändern oder neue Wasserzeichen zur Liste hinzufügen.

#### Vorhandenes Wasserzeichen verwenden

- 1. Um die Druckeinstellungen von der Anwendungssoftware aus zu ändern, öffnen Sie das Fenster **Druckeinstellungen**. (Siehe "Öffnen der Druckeinstellungen" auf Seite 39.)
- Klicken Sie auf die Registerkarte Erweitert und wählen Sie in der Dropdown-Liste Wasserzeichen das gewünschte Wasserzeichen aus. Das ausgewählte Wasserzeichen wird im Vorschaufenster angezeigt.
- 3. Klicken Sie mehrmals auf **OK** oder **Drucken**, bis das Fenster "Drucken" geschlossen wird.

#### Wasserzeichen erstellen

- Um die Druckeinstellungen von der Anwendungssoftware aus zu ändern, öffnen Sie das Fenster Druckeinstellungen. (Siehe "Öffnen der Druckeinstellungen" auf Seite 39.)
- Wählen Sie auf der Registerkarte Erweitert die Option Bearbeiten... aus der Dropdown-Liste Wasserzeichen aus. Das Fenster Wasserzeichen bearbeiten wird angezeigt.
- Geben Sie den gewünschten Text für das Wasserzeichen in das Feld Wasserzeichen-Text ein. Der Text darf bis zu 256 Zeichen lang sein. Der Text wird im Vorschaufenster angezeigt.
   Wenn das Kontrollkästchen Nur erste Seite aktiviert ist, wird das Wasserzeichen nur auf die erste Seite gedruckt.
- 4. Wählen Sie die gewünschten Optionen für das Wasserzeichen aus. Im Bereich Schriftart können Sie Schriftart, Schriftstil, Schriftgröße und Schattierung auswählen; im Bereich Textwinkel stellen Sie den Winkel für das Wasserzeichen ein.
- 5. Klicken Sie auf Hinzufügen, um das neue Wasserzeichen in die Liste Aktuelle Wasserzeichen aufzunehmen.
- 6. Klicken Sie nach Abschluss der Bearbeitung mehrfach auf OK oder Drucken, bis das Fenster Drucken geschlossen wird.

Wenn Sie das Wasserzeichen nicht mehr drucken möchten, wählen Sie in der Dropdown-Liste **Wasserzeichen** den Eintrag **Kein**.

#### Wasserzeichen bearbeiten

- 1. Um die Druckeinstellungen von der Anwendungssoftware aus zu ändern, öffnen Sie das Fenster **Druckeinstellungen**. (Siehe "Öffnen der Druckeinstellungen" auf Seite 39.)
- Klicken Sie auf die Registerkarte Erweitert und wählen Sie die Option Bearbeiten... aus der Dropdown-Liste Wasserzeichen aus. Das Fenster Wasserzeichen bearbeiten wird angezeigt.
- 3. Wählen Sie in der Liste Aktuelle Wasserzeichen das zu bearbeitende Wasserzeichen und ändern Sie den Text und die Optionen für das Wasserzeichen.
- 4. Klicken Sie auf Aktualisieren, um die Änderungen zu speichern.
- Klicken Sie mehrmals auf OK oder Drucken, bis das Fenster Drucken geschlossen wird.

#### Wasserzeichen löschen

- 1. Um die Druckeinstellungen von der Anwendungssoftware aus zu ändern, öffnen Sie das Fenster **Druckeinstellungen**. (Siehe "Öffnen der Druckeinstellungen" auf Seite 39.)
- Klicken Sie auf die Registerkarte Erweitert und wählen Sie die Option Bearbeiten... aus der Dropdown-Liste Wasserzeichen aus. Das Fenster Wasserzeichen bearbeiten wird angezeigt.
- 3. Wählen Sie in der Liste Aktuelle Wasserzeichen das zu löschende Wasserzeichen aus und klicken Sie auf Löschen.
- 4. Klicken Sie mehrmals auf **OK** oder **Drucken**, bis das Fenster **Drucken** geschlossen wird.

## Überlagerungen verwenden

Überlagerungen sind Inhalte, die auf dem Festplattenlaufwerk gespeichert werden und über jedes andere gedruckte Dokument gelegt werden können. Sie werden oft anstelle von Firmenbögen verwendet. Beispiel: Statt Papier mit Ihrem Briefkopf zu verwenden, können Sie eine Überlagerung mit dem Briefkopf erstellen. Wenn Sie dann einen Brief mit dem Briefkopf Ihrer Firma drucken möchten, müssen Sie nicht erst das vorbedruckte Papier in das Gerät einlegen. Drucken Sie die Briefkopf-Überlagerung ganz einfach auf Ihr Dokument.

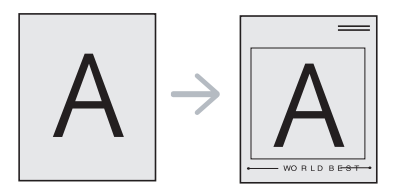

### Neue Überlagerung erstellen

Damit Sie die Überlagerung verwenden können, müssen Sie eine neue Seitenüberlagerung mit Ihrem Inhalt erstellen.

- Erstellen oder öffnen Sie ein Dokument, das die Inhalte enthält, die Sie für eine Seitenüberlagerung verwenden möchten. Ordnen Sie die Elemente so an, wie sie auf dem Original hinzugefügt werden sollen.
- Öffnen Sie die Druckeinstellungen, um das Dokument als Überlagerung zu speichern. (Siehe "Öffnen der Druckeinstellungen" auf Seite 39.)
- Klicken Sie auf die Registerkarte Erweitert, und wählen Sie aus der Dropdown-Liste Text die Option Bearbeiten... Das Fenster Überlagerung bearbeiten wird angezeigt.
- 4. Klicken Sie im Fenster Überlagerung bearbeiten auf Erstellen.

- Geben Sie im Fenster Speichern unter in das Feld Dateiname einen Namen mit höchstens acht Zeichen ein. Wählen Sie bei Bedarf den Dateipfad. (Der standardmäßig vorgegebene Pfad lautet C:\Formover.)
- 6. Klicken Sie auf **Speichern**. Der Name wird in das Feld **Liste der** Überlagerungen aufgenommen.
- 7. Klicken Sie mehrmals auf OK oder Drucken, bis das Fenster Drucken geschlossen wird.
- 8. Die Datei wird nicht ausgedruckt, sondern auf der Festplatte Ihres Computers gespeichert.
- Das Format der Überlagerung muss dem Format des zu druckenden Dokuments entsprechen. Verwenden Sie für Wasserzeichen keine Überlagerungen.

#### Überlagerungen verwenden

Eine einmal erstellte Seitenüberlagerung steht für den Ausdruck mit Ihrem Dokument bereit. So drucken Sie eine Überlagerung auf ein Dokument:

- 1. Erstellen oder öffnen Sie das Dokument, das Sie drucken möchten.
- Um die Druckeinstellungen von der Anwendungssoftware aus zu ändern, öffnen Sie das Fenster Druckeinstellungen. (Siehe "Öffnen der Druckeinstellungen" auf Seite 39.)
- 3. Klicken Sie auf die Registerkarte Erweitert.
- 4. Wählen Sie in der Dropdown-Liste **Text** die gewünschte Überlagerung aus.
- Wenn Sie die gesuchte Überlagerungsdatei im Dropdown-Listenfeld Text nicht finden können, wählen Sie Bearbeiten... aus der Liste aus und klicken Sie dann auf Laden. Wählen Sie anschließend die zu verwendende Überlagerungsdatei aus.

Wenn Sie die Überlagerungsdatei auf einem externen Datenträger gespeichert haben, können Sie sie ebenfalls im Fenster **Öffnen** aufrufen.

Wählen Sie die Datei aus und klicken Sie auf Öffnen. Die Datei wird in das Feld Liste der Überlagerungen aufgenommen und kann gedruckt werden. Wählen Sie im Feld Liste der Überlagerungen die gewünschte Überlagerung aus.

6. Aktivieren Sie erforderlichenfalls das Kontrollkästchen Überlagerung beim Drucken bestätigen. Wenn dieses Kontrollkästchen aktiviert ist, wird bei jeder Übergabe eines Dokuments an den Drucker ein Meldungsfenster angezeigt, in dem Sie bestätigen müssen, dass eine Überlagerung auf das Dokument gedruckt werden soll.

Wenn das Kontrollkästchen nicht aktiviert ist und eine Überlagerung ausgewählt wurde, wird sie automatisch mit Ihrem Dokument gedruckt.

7. Klicken Sie mehrmals auf OK oder Drucken, bis das Fenster Drucken geschlossen wird.

Die ausgewählte Überlagerung wird auf Ihrem Dokument gedruckt.

Die Auflösung des Überlagerungsdokuments muss der Auflösung des ursprünglichen Druckauftrags entsprechen.

#### Überlagerung löschen

Nicht mehr benötigte Seitenüberlagerungen können gelöscht werden.

- 1. Klicken Sie im Fenster Druckeinstellungen auf die Registerkarte Erweitert.
- 2. Wählen Sie in der Dropdown-Liste Überlagerung die Option Bearbeiten...
- **3.** Wählen Sie im Feld **Liste der Überlagerungen** die zu löschende Überlagerung aus.

- 4. Klicken Sie auf Löschen.
- 5. Klicken Sie auf Ja, wenn das Bestätigungsfenster angezeigt wird.
- 6. Klicken Sie mehrmals auf OK oder Drucken, bis das Fenster Drucken geschlossen wird.

### Optionen zur Einstellung der Druckqualität

Verwenden Sie die folgenden Grafikoptionen, um die Druckqualität an Ihren Bedarf anzupassen.

- 1. Um die Druckeinstellungen von der Anwendungssoftware aus zu ändern, öffnen Sie das Fenster **Druckeinstellungen**. (Siehe "Öffnen der Druckeinstellungen" auf Seite 39.)
- 2. Klicken Sie auf die Registerkarte Grafik.
  - Die möglichen Optionen variieren je nach Druckermodell.
     In der Hilfe finden Sie Informationen zu den unter Druckeinstellungen verfügbaren Optionen.
  - Schriftart/Text: Wählen Sie Dunkler Text, um Texte dunkler als ein normales Dokument zu drucken. Verwenden Sie Gesamten Text schwarz drucken, um ein Dokument unabhängig von der Farbe, in der es am Bildschirm angezeigt wird, schwarz zu drucken.
  - Grafik-Controller: Feine Konturen bietet die Möglichkeit, die Kanten von Text und feinen Linien hervorzuheben, um die Lesbarkeit zu verbessern.
  - **Toner-Sparbetrieb:** Mit dieser Option verlängern Sie die Lebensdauer der Tonerkartusche und reduzieren die Kosten pro Seite ohne merkliche Verschlechterung der Druckqualität.
    - Druckereinstellung: Wenn Sie diese Option auswählen, richtet sich diese Funktion nach der am Gerät gewählten Einstellung. (Bei einigen Modellen kann die Einstellung nicht am Gerät geändert werden. In diesem Fall lautet die Standardeinstellung "Aus".)
    - **Ein**: Wählen Sie diese Option, damit der Drucker weniger Toner zum Drucken der Seiten verwendet.
    - **Aus**: Wählen Sie diese Option, wenn Sie beim Drucken keinen Toner sparen möchten.
  - Helligkeit: Mit dieser Option wird die Tonerdichte der Druckausgabe angepasst. Die möglichen Werte sind Normal, Hell und Dunkel.
- 3. Klicken Sie mehrmals auf OK oder Drucken, bis das Fenster Drucken geschlossen wird.

## Ändern der Standarddruckeinstellungen

- Die Einstellungen der meisten Windows-Anwendungen haben Vorrang vor den Einstellungen, die Sie im Druckertreiber angegeben haben. Ändern Sie alle Druckereinstellungen zunächst in der Anwendungssoftware und die verbleibenden Einstellungen dann im Druckertreiber.
- 1. Klicken Sie auf das Windows-Menü Starten.
- 2. Unter Windows 2000 wählen Sie Einstellungen > Drucker.
  - Unter Windows XP/2003 wählen Sie Drucker und Faxgeräte.
  - Unter Windows 2008/Vista wählen Sie Systemsteuerung > Hardware und Sound > Drucker.
  - Unter Windows 7 w\u00e4hlen Sie Systemsteuerung > Hardware und Sound > Ger\u00e4te und Drucker.
  - Unter Windows Server 2008 R2 wählen Sie Systemsteuerung > Hardware > Geräte und Drucker.
- 3. Klicken Sie mit der rechten Maustaste auf Ihr Gerät.

4. Unter Windows XP/2003/2008/Vista wählen Sie die Option Druckeinstellungen.

Unter Windows 7 und Windows Server 2008 R2 wählen Sie in den Kontextmenüs die Option **Druckeinstellungen**.

- Wenn das Element Druckeinstellungen mit einem ► gekennzeichnet ist, können Sie andere, mit demselben Drucker verbundene Druckertreiber auswählen.
- 5. Ändern Sie die Einstellungen auf den Registerkarten.
- 6. Klicken Sie auf OK.
- Wenn Sie die Einstellungen für jeden Druckauftrag ändern möchten, ändern Sie sie unter **Druckeinstellungen**.

## Festlegen Ihres Geräts als Standardgerät

- 1. Klicken Sie auf das Windows-Menü Starten.
- 2. Unter Windows 2000 wählen Sie Einstellungen > Drucker.
  - Unter Windows XP/2003 wählen Sie Drucker und Faxgeräte.
  - Unter Windows 2008/Vista wählen Sie Systemsteuerung > Hardware und Sound > Drucker.
  - Unter Windows 7 wählen Sie Systemsteuerung > Hardware und Sound > Geräte und Drucker.
  - Unter Windows Server 2008 R2 wählen Sie Systemsteuerung > Hardware > Geräte und Drucker.
- 3. Wählen Sie Ihr Gerät aus.

Fenster Drucken.

- 4. Klicken Sie mit der rechten Maustaste auf Ihr Gerät und wählen Sie Als Standarddrucker festlegen.
  - Unter Windows 7 und Windows Server 2008 R2
  - Bei Einträgen unter **Als Standarddrucker festlegen**, die mit ► gekennzeichnet sind, können Sie andere Druckertreiber auswählen, die mit dem ausgewählten Drucker verknüpft sind.

## **Drucken in Dateien (PRN)**

Manchmal müssen Sie die Druckdaten als eine Datei speichern. So speichern Sie einen Druckauftrag als Datei:

Aktivieren Sie das Kontrollkästchen Ausgabe in Datei umleiten im

| Drucker auswählen             |                            |
|-------------------------------|----------------------------|
|                               |                            |
|                               |                            |
| Status: Bereit                | Ausgabe in Datei umleiteni |
| Standort:                     | <u>E</u> instellungen      |
| Kommentar:                    | Drucker suchen             |
| Seitenbereich                 |                            |
|                               | Angahl Exemplare: 1        |
| ○ Markierung ○ Aktuelle Seite |                            |
| ○ <u>S</u> eiten:             | Sgitieren                  |
|                               |                            |

2. Klicken Sie auf Drucken.

 Geben Sie den Zielpfad und den Dateinamen ein und klicken Sie dann auf OK.

Beispiel: c:\Temp\Dateiname.

Wenn Sie nur den Dateinamen eingeben, wird die Datei automatisch unter **Documents and Settings** oder **Benutzer** gespeichert. Der gespeicherte Ordner kann je nach Betriebssystem oder verwendeter Anwendung von den hier gezeigten Optionen abweichen.

## Drucken mit einem Macintosh

In diesem Kapitel wird der Druckvorgang mithilfe eines Macintosh-Computers beschrieben. Vor dem Drucken müssen Sie Ihre Druckumgebung einrichten.

• Anschluss über USB. (Siehe "Macintosh" auf Seite 29.)

#### **Drucken eines Dokuments**

Wenn Sie mit einem Macintosh drucken, müssen Sie die Druckertreibereinstellung in jeder verwendeten Anwendung überprüfen. Führen Sie die folgenden Schritte durch, um von einem Macintosh aus zu drucken.

- 1. Öffnen Sie eine Anwendung, und wählen Sie die zu druckende Datei.
- 2. Öffnen Sie jetzt das Menü Ablage und klicken Sie auf Papierformat (in einigen Anwendungen Dokument einrichten).
- Wählen Sie das Papierformat, die Ausrichtung, die Skalierung und weitere Optionen und vergewissern Sie sich, dass Ihr Gerät ausgewählt ist. Klicken Sie auf OK.

| Einstellungen: | Seiteneinstellungen | \$ |
|----------------|---------------------|----|
| Format für:    |                     | ¢  |
| Papierformat:  | DIN A4              | \$ |
| Ausrichtung:   |                     |    |
| Größe:         | 100 %               |    |
| 0              |                     |    |

- 4. Öffnen Sie das Menü Ablage und klicken Sie auf Drucken.
- 5. Wählen Sie die Anzahl der Exemplare, und geben Sie an, welche Seiten gedruckt werden sollen.
- 6. Klicken Sie auf Drucken.

#### Ändern von Druckereinstellungen

Sie können die von Ihrem Gerät angebotenen erweiterten Druckfunktionen verwenden.

Öffnen Sie eine Anwendung, und wählen Sie im Menü **Ablage** den Befehl **Drucken**. Je nach verwendetem Gerät kann der im

Druckereigenschaftenfenster angezeigte Gerätename unterschiedlich sein. Mit Ausnahme des Gerätenamens ähneln die Optionen im Druckereigenschaftenbereich den folgenden Optionen.

 Je nach Druckermodell und Mac OS-Version unterscheiden sich möglicherweise die verfügbaren Einstellungen.  Die Optionen in den folgenden Feldern können je nach Betriebssystem oder verwendeter Anwendung von den hier gezeigten Optionen abweichen.

Der folgende Bereich ist der erste Bereich, den Sie sehen, wenn Sie den Druckereigenschaftenbereich öffnen. Wählen Sie andere erweiterte Funktionen in der Dropdown-Liste aus.

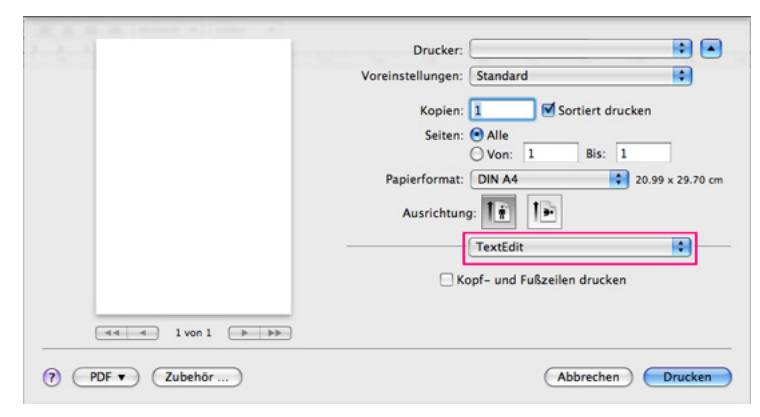

#### Layout

Im Dialogfeld **Layout** finden Sie verschiedene Einstellungen für das Erscheinungsbild der bedruckten Dokumentseite. Sie können auch mehrere Seiten auf ein Blatt drucken. Wählen Sie im

Dropdown-Listenfeld unter **Ausrichtung** die Option **Layout**, um auf die folgenden Funktionen zuzugreifen.

- Seiten pro Blatt: Mit dieser Option legen Sie fest, wie viele Seiten auf ein Blatt gedruckt werden sollen. (Siehe "Drucken mehrerer Seiten auf ein Blatt Papier" auf Seite 45.)
- Seitenfolge: Mit dieser Option können Sie die Druckrichtung auf einer Seite ähnlich wie in den Beispielen dargestellt wählen.
- **Rahmen:** Mit dieser Option können Sie auf jeder Seite auf dem Blatt einen Rahmen drucken lassen.
- Seitenausrichtung umkehren: Diese Option ermöglicht das Drehen des Papiers um 180 Grad.

#### Grafiken

Das Dialogfeld **Grafiken** enthält Optionen für die Auswahl der **Auflösung**. Wählen Sie im Dropdown-Listenfeld unter **Ausrichtung** die Option **Grafiken**, um auf die Grafikfunktionen zuzugreifen.

- Ausgabeauflösung => Auflösung (10.4) (Qualität): Diese Option dient zur Auswahl der Druckauflösung. Je höher die Einstellung, desto schärfer werden Buchstaben und Grafiken wiedergegeben. Allerdings kann bei höherer Einstellung auch der Druckvorgang länger dauern.
- Helligkeit: Mit dieser Option können Sie die Druckintensität der Ausdrucke verbessern. Die verfügbaren Optionen sind Normal, Hell und Dunkel.

#### Druckerfunktionen

• **Papiertyp:** Legen Sie als Papiertyp das Papierformat fest, das sich im Papierfach befindet, von dem Sie drucken möchten. Auf diese Weise erhalten Sie die bestmögliche Druckqualität. Wenn Sie anderes Druckmaterial einlegen, wählen Sie den entsprechenden Papiertyp.

#### Druckereinstellungen

 Toner-Sparbetrieb: Mit dieser Option verlängern Sie die Lebensdauer der Tonerkartusche und Sie reduzieren die Kosten pro Seite ohne merkliche Verschlechterung der Druckqualität.

- Druckereinstellungen: Wenn Sie diese Option auswählen, richtet sich diese Funktion nach der am Gerät gewählten Einstellung. (Bei einigen Modellen kann die Einstellung nicht am Gerät geändert werden. In diesem Fall lautet die Standardeinstellung "Aus".)
- **Ein**: Wählen Sie diese Option aus, damit der Drucker weniger Toner zum Drucken der Seiten verwendet.
- **Aus**: Wählen Sie diese Option aus, wenn Sie beim Drucken keinen Toner sparen möchten.
- Engergiesparbetrieb: Wenn Sie das Gerät eine Weile nicht verwenden, nutzen Sie diese Funktion, um Strom zu sparen. Wählen Sie unter Verzögerungszeit einen Wert aus der Dropdown-Liste aus.

#### Drucken mehrerer Seiten auf ein Blatt Papier

Sie können mehrere Seiten auf ein einzelnes Blatt Papier drucken. Diese Funktion bietet eine kostengünstige Möglichkeit, um Entwürfe zu drucken.

- 1. Öffnen Sie eine Anwendung, und wählen Sie im Menü Ablage den Befehl Drucken.
- 2. Wählen Sie im Dropdown-Listenfeld unter **Ausrichtung** die Option **Layout** aus. Wählen Sie aus der Dropdown-Liste **Seiten pro Blatt** die Anzahl der Seiten aus, die auf ein Blatt gedruckt werden sollen.

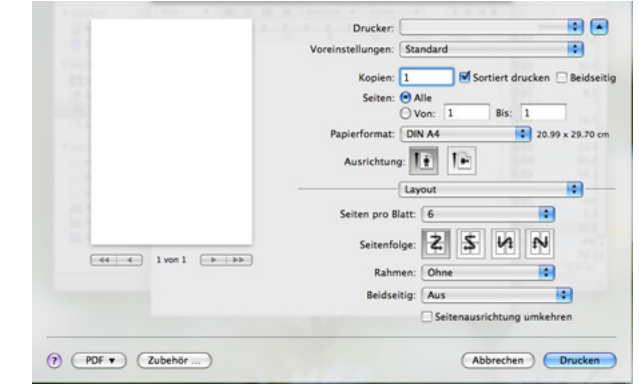

- 3. Wählen Sie die anderen Optionen, die Sie verwenden möchten.
- Klicken Sie auf Drucken. Das Gerät druckt daraufhin einseitig die ausgewählte Anzahl von Seiten, die Sie auf ein einzelnes Blatt drucken möchten.

## **Drucken unter Linux**

#### Aus Anwendungen drucken

Es gibt verschiedene Linux-Anwendungen, aus denen Sie mithilfe von CUPS (Common UNIX Printing System) drucken können. Das Drucken ist mit allen diesen Anwendungen möglich.

- 1. Öffnen Sie eine Anwendung, und wählen Sie im Menü File den Befehl Print.
- 2. Wählen Sie direkt über LPR Print aus.
- 3. Wählen Sie im LPR GUI-Bildschirm den Modellnamen des Druckers aus der Liste aus und klicken Sie auf **Properties**.

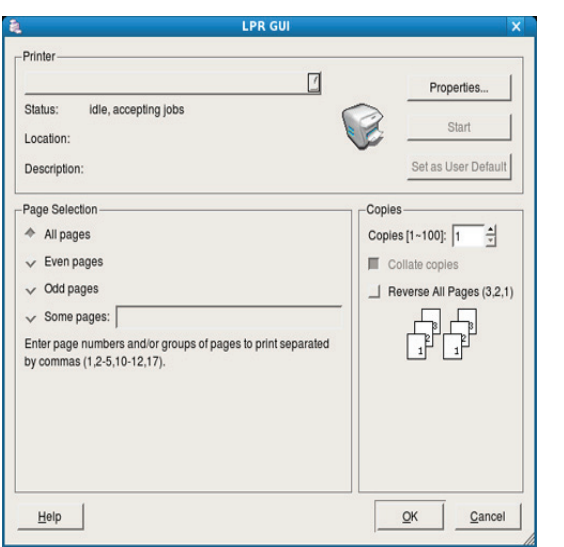

**4.** Ändern Sie die Eigenschaften des Druckauftrags mithilfe der vier folgenden, oben im Fenster angezeigten Registerkarten.

|                                                                | Properties                                                                                                    |    |
|----------------------------------------------------------------|----------------------------------------------------------------------------------------------------|----|
| eneral     Text     Graphics     Advanced       -Paper Options | Paper Type: Printer Default /<br>Duplex [Double-Sided Printing]<br>None<br>Long Edge [Book]<br>Short Edge [Tablet] | ]  |
| Banners                                                        | Pages per Side [N-Up]                                                                                              | ]  |
| Help                                                           | Apply QK Qano                                                                                                    | el |

- General: Diese Option ermöglicht Ihnen die Änderung des Papierformats, des Papiertyps und der Ausrichtung der Dokumente. Sie ermöglicht den beidseitigen Druck, fügt Start- und Endbanner hinzu und ändert die Anzahl der Seiten pro Blatt.
- Text: Diese Option ermöglicht Ihnen, die Seitenränder festzulegen und Textoptionen wie Abstände und Spalten auszuwählen.
- **Graphics:** Diese Option ermöglicht Ihnen, Bildoptionen für den Druck von Bildern/Dateien festzulegen, z. B. Farboptionen, Bildgröße oder Bildposition.

- Advanced: Diese Option ermöglicht Ihnen die Festlegung der Druckauflösung, der Papierzufuhr und spezieller Druckfunktionen.
- Wenn eine Option grau unterlegt ist, bedeutet dies, dass die Option vom Gerät nicht unterstützt wird.
- 5. Klicken Sie auf Apply, um die Änderungen anzuwenden, und schließen Sie dann das Dialogfeld Properties.
- 6. Klicken Sie auf OK im Dialogfeld LPR GUI, um den Druckauftrag zu starten.
- 7. In dem Dialogfeld, das daraufhin angezeigt wird, können Sie den Status des Druckauftrags überwachen.

Um den aktuellen Auftrag abzubrechen, klicken Sie auf Cancel.

#### **Drucken von Dateien**

Auf dem Ihrem Gerät können Sie mit Hilfe der

Standard-CUPS-Vorgehensweise viele verschiedene Dateitypen direkt aus der Befehlszeile drucken. Mithilfe des CUPS LPR-Dienstprogramms ist das kein Problem. Das Treiberpaket ersetzt jedoch das standardmäßige LPR-Dienstprogramm durch ein weitaus benutzerfreundlicheres LPR-GUI-Programm.

So drucken Sie eine Dokumentdatei:

- Geben Sie in der Befehlszeile der Linux-Shell Ipr <Dateiname> ein und drücken Sie dann auf "Enter". Das Fenster LPR GUI wird angezeigt. Wenn Sie nur "Ipr" eingeben und Enter drücken, wird zuerst das Dialogfeld Select file(s) to print angezeigt. Wählen Sie einfach die zu druckenden Dateien aus und klicken Sie auf Open.
- 2. Wählen Sie im Dialogfeld LPR GUI das Gerät aus der Liste aus und ändern Sie die Eigenschaften des Druckauftrags.
- 3. Klicken Sie auf OK, um den Druck zu starten.

#### Druckereigenschaften konfigurieren

Im Fenster **Printer Properties** der **Printers configuration** können Sie die verschiedenen Druckereigenschaften für Ihren Drucker ändern.

1. Öffnen Sie Unified Driver Configurator.

Wechseln Sie erforderlichenfalls zu Printers configuration.

- 2. Wählen Sie das Gerät aus der Liste der verfügbaren Drucker aus und klicken Sie auf **Properties**.
- 3. Das Fenster Printer Properties wird geöffnet.

| )                  | Printer Properties     |        |
|--------------------|------------------------|--------|
| General Connection | Driver Jobs Classes    |        |
| Name:              |                        |        |
|                    |                        |        |
| Location:          |                        |        |
| [                  |                        |        |
| Deservation        |                        |        |
| Description.       |                        |        |
|                    |                        |        |
|                    |                        |        |
|                    | 1                      |        |
| Help               | <u>Apply</u> <u>QK</u> | Cancel |

Im oberen Bereich des Dialogfelds werden folgende fünf Registerkarten angezeigt:

 General: Diese Option ermöglicht die Änderung des Druckerstandorts und -namens. Der hier eingegebene Name wird in der Druckerliste unter Printers configuration angezeigt.

- Connection: Diese Option ermöglicht die Ansicht und Auswahl eines anderen Anschlusses. Wenn Sie zwischen einem USB-Anschluss und einem parallelen Anschluss wechseln, während der Druckeranschluss benutzt wird, müssen Sie den Geräteanschluss auf dieser Registerkarte neu konfigurieren.
- **Driver:** Ermöglicht die Ansicht und Auswahl eines anderen Druckertreibers. Wenn Sie auf **Options** klicken, können Sie die Standardgeräteoptionen einstellen.
- Jobs: Diese Option zeigt die Liste der Druckaufträge an. Klicken Sie auf **Cancel job**, um den ausgewählten Auftrag abzubrechen, und aktivieren Sie das Kontrollkästchen **Show completed jobs**, um vorherige Aufträge in der Liste anzuzeigen.
- **Classes:** Diese Option zeigt die Klasse an, zu der das Gerät gehört. Klicken Sie auf **Add to Class**, um das Gerät einer bestimmten Klasse hinzuzufügen, oder klicken Sie auf **Remove from Class**, um das Gerät aus der ausgewählten Klasse zu entfernen.
- Klicken Sie auf OK, um die Änderungen anzuwenden, und schließen Sie dann das Dialogfeld Printer Properties.

# Verwaltungsprogramme

In diesem Kapitel werden die Verwaltungsprogramme vorgestellt, die Sie dabei unterstützen, Ihr Gerät optimal zu nutzen.

Folgende Themen werden in diesem Kapitel behandelt:

- · Einführung in nützliche Verwaltungsprogramme
- · Verwendung von Easy Printer Manager (nur Windows)
- Verwendung von Samsung-Druckerstatus (nur Windows)

## Einführung in nützliche Verwaltungsprogramme

Die unten aufgeführten Programme erleichtern die Nutzung Ihres Geräts.

- "Verwendung von Easy Printer Manager (nur Windows)" auf Seite 48
- "Verwendung von Samsung-Druckerstatus (nur Windows)" auf Seite 49
- "Verwendung des Smart Panel-Programms (nur Macintosh und Linux)" auf Seite 50
- "Verwenden von Unified Linux Driver Configurator" auf Seite 50

## Verwendung von Easy Printer Manager (nur Windows)

Samsung Easy Printer Manager ist eine Windows-basierte Anwendung, die Samsung-Geräteeinstellungen an einem Standort kombiniert. Mit Samsung Easy Printer Manager können Sie Geräteeinstellungen sowie Druckumgebungen, -einstellungen, -aktionen und Startvorgänge bearbeiten. All diese Funktionen bieten ein Gateway zur bequemen Verwendung Ihres Samsung-Geräts.

|      | ///      |
|------|----------|
|      | 611      |
|      | 15.7     |
|      |          |
|      |          |
|      | c        |
| - 14 | <u> </u> |
|      |          |

Internet Explorer 6.0 oder höher ist die Mindestvoraussetzung für Samsung Easy Printer Manager.

- Verwendung des Smart Panel-Programms (nur Macintosh und Linux)
- Verwenden von Unified Linux Driver Configurator

## Beschreibung von Samsung Easy Printer Manager

So öffnen Sie das Programm:

Wählen Sie Start > Programme oder Alle Programme > Samsung Printers > Samsung Easy Printer Manager > Samsung Easy Printer Manager.

Die Easy Printer Manager-Oberfläche besteht aus verschiedenen grundlegenden Abschnitten, die in der folgenden Tabelle beschrieben werden:

| 🐐 Samsun   | g Easy Printer Manager                                    | - 🗆 ×                                             |
|------------|-----------------------------------------------------------|---------------------------------------------------|
| Samsung Ea | sy Printer Manager                                        | 3 🛃   🄁   🗄   🛿 🥥                                 |
|            | 2                                                         | Samsung<br>Printer<br>Samsung<br>Printer 119<br>4 |
|            | Toner                                                     | Toner-ID                                          |
|            | * % -Wert ist ein geschätzter Wert.<br>Copyright (c) 2010 | 6 Material bestellen                              |

| 1 | Druckerliste             | Die Druckerliste wird in Form von Symbolen dargestellt.                                                                                                    |
|---|--------------------------|----------------------------------------------------------------------------------------------------|
| 0 | Druckerinfor<br>mationen | Dieser Bereich enthält allgemeine Informationen<br>über Ihr Gerät. Sie können hier Informationen<br>überprüfen, z. B. das Modell Ihres Geräts, die<br>IP-Adresse (oder den Portnamen) sowie den<br>Gerätestatus.        |
|   |                          | Schaltfläche Benutzerhandbuch: Diese<br>Schaltfläche öffnet die Problemlösung,<br>wenn ein Fehler auftritt. Sie können den<br>gewünschten Abschnitt im<br>Benutzerhandbuch direkt öffnen.                               |
| ) | Anwendung sinformation   | Beinhaltet Links zum Wechsel in die erweiterten<br>Einstellungen, Voreinstellungen, Hilfe und den<br>Infobereich.                                                                                                    |
| 3 |                          | Mit der Schaltfläche wird zur<br>Benutzeroberfläche mit erweiterten<br>Einstellungen umgeschaltet.                                                                                                    |
| 4 | Schnellzugri<br>ffe      | Bietet <b>Schnellzugriffe</b> auf bestimmte<br>Gerätefunktionen. Der Abschnitt enthält auch Links<br>zu Anwendungen in den erweiterten Einstellungen.                                                                   |
| 5 | Inhaltsberei<br>ch       | Zeigt Informationen über das ausgewählte Gerät,<br>den verbleibenden Toner und das Papier an. Diese<br>Informationen variieren abhängig vom<br>ausgewählten Gerät. Einige Geräte verfügen nicht<br>über diese Funktion. |
| 6 | Material<br>bestellen    | Klicken Sie im Fenster zur<br>Verbrauchsmaterialbestellung auf die Schaltfläche<br><b>Bestellen</b> . Sie können Ersatztonerkartuschen<br>online bestellen.                                                             |

Klicken Sie in der rechten oberen Ecke des Fensters auf die

Schaltfläche **Hilfe** (**?**) und klicken Sie dann auf eine beliebige Option, über die Sie nähere Informationen erhalten möchten.

#### Verwendung von Easy Capture Manager

Sie können das Programm Easy Capture Manager nach der Installation von Samsung Easy Printer Manager verwenden. Drücken Sie auf Ihrer Tastatur die Taste **Print Screen**. Das Programm Easy Capture Manager wird eingeblendet. Auf diese Weise können Bildschirmfragmente zusammengestellt und auf wenigen Seiten kombiniert werden. Das Ausdrucken von Fragmenten auf separaten Seiten entfällt. Da nur die gewünschten Informationen gedruckt werden, fällt der Bedarf an Papier und Toner geringer aus.

## Verwendung von Samsung-Druckerstatus (nur Windows)

Samsung-Druckerstatus ist ein Programm, das den Status des Geräts überwacht und Sie darüber informiert.

- Je nach Gerät oder Betriebssystem kann das Samsung-Druckerstatus-Fenster und sein Inhalt von den Abbildungen in diesem Benutzerhandbuch abweichen.
  - Überprüfen Sie, welche Betriebssysteme mit dem Gerät kompatibel sind (siehe Benutzerhandbuch).

## Samsung-Druckerstatus – Überblick

Tritt während des Betriebs ein Fehler auf, können Sie den Fehler in Samsung-Druckerstatus überprüfen. Samsung-Druckerstatus wird beim Installieren der Gerätesoftware automatisch installiert.

Sie können Samsung-Druckerstatus auch manuell starten. Öffnen Sie die **Druckeinstellungen**, klicken Sie auf die Registerkarte **Einfach** und anschließend auf die Schaltfläche **Druckerstatus**.

Die folgenden Symbole werden in der Windows-Taskleiste angezeigt:

| Sym<br>bol | Bedeutung | Beschreibung                                                                                                    |
|------------|-----------|----------------------------------------------------------------------------------------------------|
|            | Normal    | Das Gerät ist betriebsbereit, und es liegen keine<br>Fehler oder Warnungen vor.                                                                                                    |
| -          | Warnung   | Das Gerät befindet sich in einem Zustand, in<br>dem zukünftig ein Fehler auftreten kann. Zum<br>Beispiel kann nur noch wenig Toner vorhanden<br>sein, was letztlich dazu führt, dass der Toner<br>bald leer sein wird. |
|            | Fehler    | Das Gerät weist mindestens einen Fehler auf.                                                                                                    |

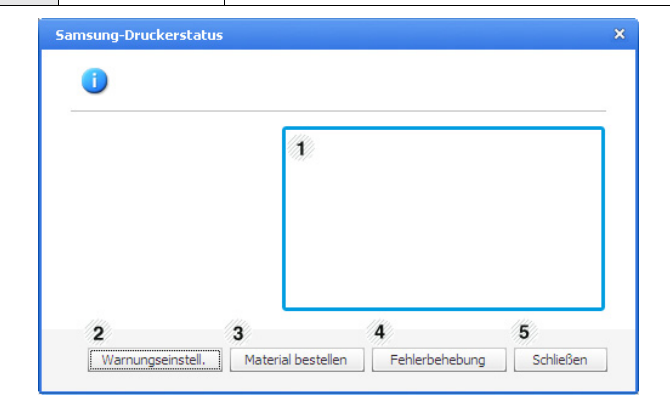

| 1 | Tonerfüllstand         | Sie können feststellen, wie viel Toner noch in<br>jeder Tonerkartusche enthalten ist. Je nach<br>verwendetem Gerät können das in der obigen<br>Abbildung gezeigte Gerät sowie die Anzahl der<br>Tonerkartuschen bei Ihnen unterschiedlich<br>sein. Einige Geräte verfügen nicht über diese<br>Funktion. |
|---|------------------------|----------------------------------------------------------------------------------------------------|
| 2 | Alarmeinstellun<br>gen | Wählen Sie die gewünschten Einstellungen im<br>Fenster Optionen aus.                                                                                                    |
| 3 | Material<br>bestellen  | Sie können Ersatztonerkartuschen online bestellen.                                                                                                    |
| 4 | Problemlösung          | Sie können den Abschnitt zur Problemlösung<br>im Benutzerhandbuch direkt öffnen.                                                                                                    |
| 5 | Schließen              | Schließen Sie das Fenster.                                                                                                    |

#### Verwendung des Smart Panel-Programms (nur Macintosh und Linux)

Smart Panel ist ein Programm, das den Gerätestatus überwacht und Sie über den Status informiert. Außerdem ermöglicht es die Anpassung der Geräteeinstellungen. Smart Panel wird automatisch auf einem Macintosh-Computer installiert, wenn Sie die Gerätesoftware installieren. Unter Linux können Sie Smart Panel auf der Samsung-Website herunterladen (siehe "Installieren von Smart Panel" auf Seite 30).

Zur Verwendung dieses Programms muss Ihr Computer die folgenden Systemanforderungen erfüllen:

- Prozessorleistung, Arbeitsspeicher und Festplatte Ihres Computers mindestens den Angaben in den technischen Daten entsprechen. (Siehe "Systemanforderungen" auf Seite 27.)
- Linux. Stellen Sie sicher, dass Prozessorleistung, Arbeitsspeicher • und Festplatte Ihres Computers mindestens den Angaben in den technischen Daten entsprechen. (Siehe "Systemanforderungen" auf Seite 27.)

Die genaue Gerätenummer entnehmen Sie der mitgelieferten Software-CD.

### Überblick über Smart Panel

Tritt während des Drucks ein Fehler auf, können Sie den Fehler in Smart Panel überprüfen.

Sie können Smart Panel auch manuell starten. Doppelklicken Sie im Benachrichtigungsbereich (unter Linux) auf das Smart Panel-Symbol.

| Linux |                                                                                                    | 5 | Klicken Sie in Linux auf dieses Symbol. |
|-------|----------------------------------------------------------------------------------------------------|---|-----------------------------------------|
| •     | Wenn Sie bereits mehrere Samsung-Geräte installiert haben,<br>wählen Sie zuerst das richtige Gerätemodell aus, um das<br>entsprechende Smart Panel aufzurufen. |   |                                         |

Klicken Sie mit der rechten Maustaste (unter Linux) auf das Smart Panel-Symbol. und wählen Sie Ihr Gerät aus.

Je nach Gerät oder Betriebssystem können das Smart Panel-Fenster und sein Inhalt von den Abbildungen in diesem Benutzerhandbuch abweichen.

Anwender von Mac OS 10.3

- 1. Klicken Sie in den Systemeinstellungen auf "Drucken & Faxen".
- 2. Klicken Sie auf "Drucker konfigurieren...".
- 3. Wählen Sie den Drucker aus der Liste aus und doppelklicken Sie ihn.
- 4. Klicken Sie auf "Dienstprogramm".

#### Anwender von Mac OS 10.4

- 1. Klicken Sie in den Systemeinstellungen auf "Drucken & Faxen".
- 2. Wählen Sie den Drucker in der Liste aus und klicken Sie auf "Warteliste...".
- 3. Klicken Sie auf "Dienstprogramm".

Anwender von Mac OS 10.5

- 1. Klicken Sie in den Systemeinstellungen auf "Drucken & Faxen".
- 2. Wählen Sie den Drucker in der Liste aus und klicken Sie auf "Drucker-Warteliste öffnen…".
- 3. Klicken Sie auf "Dienstprogramm".

Anwender von Mac OS 10.6

- 1. Klicken Sie in den Systemeinstellungen auf "Drucken & Faxen".
- 2 Wählen Sie den Drucker in der Liste aus und klicken Sie auf "Drucker-Warteliste öffnen...".
- 3. Klicken Sie auf die Schaltfläche "Drucken konfigurieren".
- 4. Klicken Sie auf die Registerkarte "Dienstprogramm".
- 5. Klicken Sie auf "Drucker-Dienstprogramm öffnen".

Das Programm Smart Panel zeigt den aktuellen Gerätestatus, den Tonerfüllstand in den Kartuschen sowie verschiedene andere Informationen an. Sie können auch Einstellungen ändern.

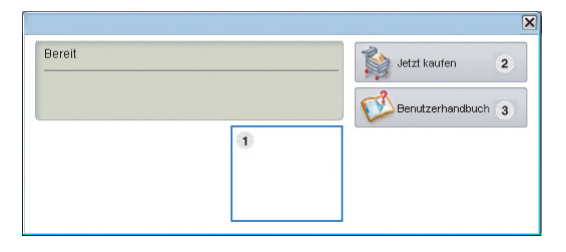

| 1 | Tonerfüllstand       | Sie können nachprüfen, wie viel Toner noch in den<br>Tonerkartuschen enthalten ist. Je nach<br>verwendetem Gerät können das in der obigen<br>Abbildung gezeigte Gerät sowie die Anzahl der<br>Tonerkartuschen bei Ihnen unterschiedlich sein.<br>Einige Geräte verfügen nicht über diese Funktion. |  |  |
|---|----------------------|----------------------------------------------------------------------------------------------------|--|--|
| 2 | Jetzt kaufen         | Bestellen Sie online Ersatztonerkartuschen.                                                                                                    |  |  |
| 3 | Benutzerhand<br>buch | Anzeigen des Benutzerhandbuchs.<br>Diese Schaltfläche ändert sich bei Auftreten<br>eines Fehlers in <b>Problemlösung</b> . Sie<br>können den Abschnitt zur Problemlösung im<br>Benutzerhandbuch direkt öffnen.                                                                                     |  |  |

### Öffnen der Problemlösung

Mithilfe der Problemlösung können Sie Lösungen für Probleme finden. Klicken Sie mit der rechten Maustaste (unter Linux) auf das Smart Panel-Symbol, und wählen Sie Problemlösung aus.

#### Die Smart Panel-Programmeinstellungen ändern

Klicken Sie mit der rechten Maustaste (unter Linux) auf das Smart Panel-Symbol, und wählen Sie Optionen aus. Wählen Sie die gewünschten Einstellungen im Fenster Optionen aus.

#### Verwenden von Unified Linux Driver Configurator

Unified Driver Configurator ist ein Tool, das primär zur Konfiguration von Geräteeinheiten dient. Sie müssen Unified Linux Driver installieren, um Unified Driver Configurator verwenden zu können (Siehe "Installieren des Unified Linux Driver" auf Seite 30).

Nach der Installation des Treibers auf Ihrem Linux-System wird das Unified Driver Configurator-Symbol automatisch auf dem Desktop erstellt.

## Unified Driver Configurator öffnen

1. Doppelklicken Sie auf dem Desktop auf den Unified Driver Configurator.

Sie können auch auf das Symbol des Menüs Startup klicken und Samsung Unified Driver > Unified Driver Configurator auswählen.

2. Klicken Sie im linken Bereich auf jede Schaltfläche, um zum entsprechenden Konfigurationsfenster zu wechseln.

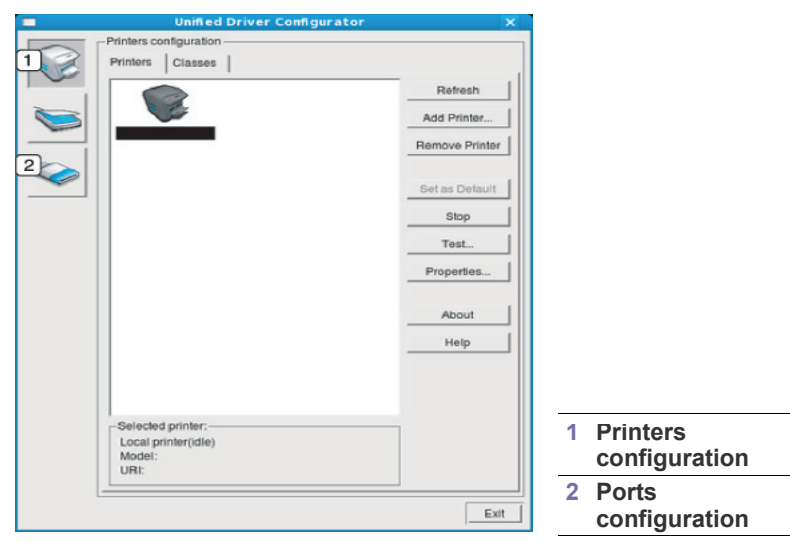

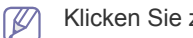

Klicken Sie zum Verwenden der Bildschirmhilfe auf Help.

3. Nachdem Sie die Konfigurationen geändert haben, klicken Sie auf Exit, um Unified Driver Configurator zu schließen.

### Fenster "Printers Configuratio"

Printers configuration verfügt über zwei Registerkarten: Printers und Classes.

#### **Registerkarte "Printers"**

Um die aktuelle Gerätekonfiguration im System anzuzeigen, klicken Sie auf der linken Seite des Dialogfelds "Unified Driver Configurator" auf die Druckerschaltfläche.

|                            | Unified Driver Configurator | >       |
|----------------------------|-----------------------------|---------|
| Printers co                | nfiguration                 |         |
| 1 Printers                 | Classes                     |         |
| 2                          | Ret                         | resh    |
|                            | Add Pr                      | rinter  |
|                            | Remove                      | Printer |
|                            | Setas                       | Default |
|                            | St                          | op      |
|                            | Ter                         | st      |
|                            | Prope                       | rties   |
|                            | Ab                          | out     |
|                            | He                          | лр      |
|                            |                             |         |
| 3 Selected                 | i printer:                  |         |
| Local pr<br>Model:<br>URI: | inter(idle)                 |         |
|                            |                             | Exit    |

Wechselt zu Printers configuration. (1) Zeigt alle installierten Geräte an. 2 Zeigt den Status, den Modellnamen und den URI des Geräts 3

Es gibt folgende Schaltflächen für die Druckersteuerung:

- Refresh: Aktualisiert die Liste der verfügbaren Geräte. ٠
- Add Printer: Ermöglicht Ihnen, neue Geräte hinzuzufügen.
- Remove Printer: Entfernt das ausgewählte Gerät.
- Set as Default: Legt das zurzeit ausgewählte Gerät als Standardgerät fest.
- Stop/Start: Stoppt/startet das Gerät.
- Test: Ermöglicht Ihnen, eine Testseite zu drucken, um die ordnungsgemäße Funktionsweise des Geräts zu überprüfen.
- Properties: Ermöglicht Ihnen, die Druckereigenschaften anzuzeigen und zu ändern.

#### Registerkarte "Classes"

an.

Auf der Registerkarte "Classes" wird eine Liste der verfügbaren Geräteklassen angezeigt.

| Unified Driver Config             | urator ×       |
|-----------------------------------|----------------|
| Printers configuration            |                |
| Printers Classes                  |                |
|                                   | Refresh        |
|                                   | Add Class      |
| K                                 | Remove Class   |
|                                   | Set as Default |
|                                   | Stop           |
|                                   | Properties     |
| 54 (F)                            | About          |
|                                   | Help           |
|                                   |                |
| 2 Selected class:                 |                |
| State: idle<br>Printers in class: |                |
| L                                 | Exit           |

Zeigt alle Geräteklassen an. 1

2

Zeigt den Status der Klasse und die Anzahl der Geräte in der Klasse an.

- Refresh: Aktualisiert die Klassenliste.
- Add Class: Fügt eine neue Geräteklasse hinzu.
- Remove Class: Entfernt die ausgewählte Geräteklasse.

### **Ports Configuration**

In diesem Fenster können Sie die Liste der verfügbaren Anschlüsse anzeigen, den Status der einzelnen Anschlüsse prüfen und einen im aktiven Status installierten Anschluss freigeben, wenn der Auftrag aus irgendeinem Grund vom Benutzer beendet wurde.

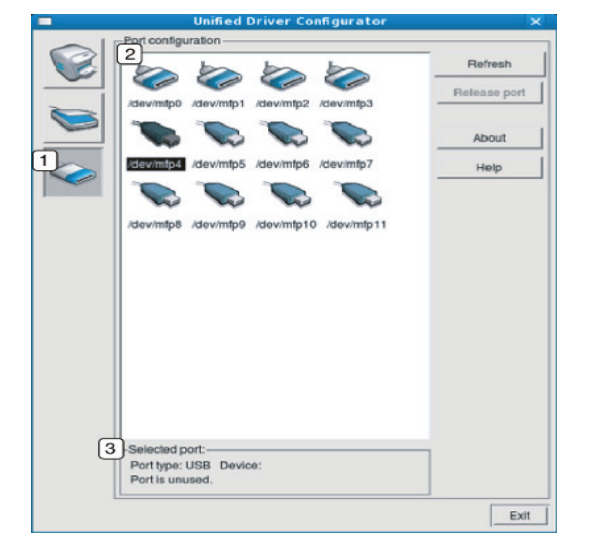

| 1                                                           | Wechselt zu <b>Ports configuration</b> .                            |  |
|-------------------------------------------------------------|---------------------------------------------------------------------|--|
| 2                                                           | Zeigt alle verfügbaren Anschlüsse an.                               |  |
| 3                                                           | Zeigt den Anschlusstyp, das angeschlossene Gerät und den Status an. |  |
| Refresh: Aktualisiert die Liste der verfügbaren Anschlüsse. |                                                                     |  |

• Release port: Gibt den ausgewählten Anschluss frei.

# Wartung

## Dieses Kapitel informiert Sie über die Wartung der Tonerkartusche und des Geräts.

#### Folgende Themen werden in diesem Kapitel behandelt:

- Drucken eines Geräteberichts
- Reinigen des Gerätes

## Drucken eines Geräteberichts

Sie können eine ausgedruckte Konfigurationsseite zur Anzeige der Druckereinstellungen oder im Rahmen von Fehlerbehebungen verwenden. (Siehe "Drucken eines Konfigurationsblatts" auf Seite 26.)

## Reinigen des Gerätes

Wenn Probleme mit der Druckqualität auftreten oder wenn Sie Ihr Gerät in einer staubigen Umgebung verwenden, müssen Sie es regelmäßig reinigen, um eine optimale Druckqualität zu gewährleisten.

- Beim Reinigen des Gerätegehäuses mit hochkonzentrierten Reinigungsmitteln (Alkohol, Lösungsmittel oder andere aggressive Substanzen) kann sich das Gehäuse verfärben oder es kann beschädigt werden.
  - Wenn Ihr Gerät oder die Umgebung des Geräts mit Toner verschmutzt ist, empfehlen wir, das Gerät mit einem feuchten Stoff- oder Papiertuch zu reinigen. Beim Einsatz eines Staubsaugers kann Toner aufgewirbelt und eingeatmet werden. Dies kann u. U. gesundheitsschädliche Folgen haben.

#### Reinigen der Außenseite

Reinigen Sie das Gerätegehäuse mit einem weichen, flusenfreien Tuch. Feuchten Sie das Tuch leicht mit Wasser an. Vermeiden Sie jedoch unbedingt, dass Wasser auf das Gerät oder in das Innere des Geräts tropft.

#### Reinigen des Innenraums

Während des Druckens können sich Papierstaub, Tonerreste sowie Staub im Gerät ansammeln. Über längere Zeit kann dies die Druckqualität beeinträchtigen und zu Toner- oder Schmierflecken führen. Sie können diese Probleme beseitigen bzw. reduzieren, indem Sie den Innenraum reinigen.

- Lagern der Tonerkartusche
- · Tipps zum Transport und zur Lagerung Ihres Geräts
- 1. Schalten Sie das Gerät aus und ziehen Sie das Netzkabel. Warten Sie, bis sich das Gerät abgekühlt hat.
- **2.** Öffnen Sie die obere Abdeckung und ziehen Sie die Tonerkartusche heraus. Legen Sie sie auf einer sauberen, ebenen Fläche ab.

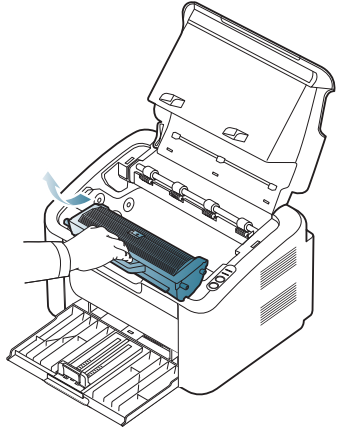

- Setzen Sie die Tonerkartusche nur wenige Minuten dem Licht aus, um sie nicht zu beschädigen. Decken Sie diese, falls erforderlich, mit einem Blatt Papier ab.
- Berühren Sie nicht die grüne Oberfläche der Trommel in der Tonerkartusche oder Bildeinheit. Verwenden Sie den Griff an der Kartusche, um eine Berührung dieses Bereichs zu vermeiden.
- 3. Entfernen Sie Staub und Tonerrückstände mit einem trockenen, fusselfreien Tuch aus dem Bereich der Tonerkartuschen.

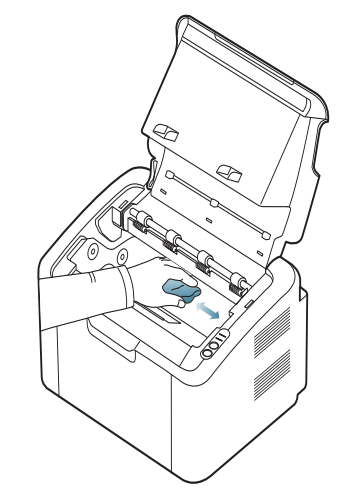

- Achten Sie darauf, beim Reinigen des Innenraums nicht die Übertragungswalze oder andere Teile im Geräteinneren zu beschädigen. Verwenden Sie zum Reinigen keine Lösungsmittel wie Benzol oder Verdünner. Dies kann zu Problemen mit der Druckqualität und zu einer Beschädigung des Geräts führen.
- **4.** Setzen Sie die Tonerkartusche wieder ein und schließen Sie die obere Abdeckung.
- 5. Schließen Sie das Netzkabel an und schalten Sie das Gerät ein.

## Lagern der Tonerkartusche

Tonerkartuschen enthalten licht-, temperatur- und feuchtigkeitsempfindliche Komponenten. Um optimale Leistung, höchste Qualität und eine möglichst lange Lebensdauer Ihrer neuen Samsung-Tonerkartusche zu gewährleisten, sollten Sie den hier genannten Empfehlungen von Samsung folgen.

Bewahren Sie die Kartusche in derselben Umgebung auf wie den Drucker, in dem sie genutzt werden soll. Hierbei sollten eine kontrollierte, in einem Büro übliche Temperatur und Luftfeuchtigkeit herrschen. Die Tonerkartusche sollte bis zur Installation in der ungeöffneten Originalverpackung verbleiben. Wenn keine Originalverpackung verfügbar ist, decken Sie die obere Öffnung der Kartusche mit Papier ab und bewahren Sie sie in einem dunklen Schrank auf.

Ein Öffnen der Kartuschenverpackung vor der Verwendung führt zu einer drastischen Verkürzung ihrer Lagerfähigkeit und Nutzungsdauer. Nicht auf dem Boden aufbewahren. Wird die Tonerkartusche aus dem Drucker entnommen, lagern Sie sie immer wie folgt:

- In der Schutzhülle der Originalverpackung.
- Flach mit der Seite nach oben liegend (nicht auf der Seite stehend), die normalerweise auch nach dem Einbau in das Gerät nach oben zeigen würde.
- Verbrauchsmaterialien dürfen nicht unter folgenden Bedingungen gelagert werden:
  - Bei Temperaturen von über 40 °C.
  - Bei einer rel. Luftfeuchtigkeit von unter 20 % oder über 80 %.
  - In Umgebungen mit extremen Feuchtigkeits- oder Temperaturveränderungen.
  - Bei direkter Sonneneinstrahlung oder Raumlicht.
  - An staubigen Orten.
  - Über einen längeren Zeitraum in einem Fahrzeug.
  - In einer Umgebung, in der korrosive Gase vorhanden sind.
  - In einer Umgebung mit Salzluft.

#### Hinweise zur Handhabung

- Berühren Sie nicht die Oberfläche der lichtempfindlichen Trommel in der Kartusche.
- Setzen Sie die Kartusche keinen unnötigen Vibrationen oder Stößen aus.
- Drehen Sie die Trommel niemals von Hand, vor allem nicht in entgegengesetzter Richtung; dies kann zu internen Schäden und zum Austreten von Toner führen.

## Verwendung von nicht von Samsung hergestellten und nachgefüllten Tonerkartuschen

Die Verwendung von Tonerkartuschen fremder Marken in Ihrem Drucker, beispielsweise markenloser, handelsketteneigener, wiederbefüllter oder wiederaufbereiteter Tonerkartuschen wird von Samsung Electronics nicht empfohlen und nicht für zulässig erklärt.

| Ŵ | Die Garantie von Samsung deckt keine Schäden am Gerät ab, die     |
|---|-------------------------------------------------------------------|
|   | durch die verwendung einer wiederbeidilten, wiederaubereiteten    |
|   | oder nicht von Samsung stammenden Tonerkartusche verursacht wird. |

#### Geschätzte Kartuschenlebensdauer

Die geschätzte Kartuschenlebensdauer (die Nutzbarkeitsdauer einer Tonerkartusche) hängt von der Tonermenge ab, die für Druckaufträge erforderlich ist. Die tatsächliche Anzahl der Ausdrucke kann abhängig von der Druckdichte auf den von Ihnen ausgedruckten Seiten, von der Betriebsumgebung, vom Druckintervall, vom Medientyp und/oder der Mediengröße variieren. Wenn Sie zum Beispiel viele Grafiken drucken, wird viel Toner verbraucht und Sie müssen die Kartusche öfter wechseln.

#### Tipps zum Transport und zur Lagerung Ihres Geräts

Halten Sie das Gerät waagerecht, wenn Sie dessen Position ändern, und drehen Sie es nicht um 180 Grad. Sonst könnte das Geräteinnere durch Toner verunreinigt werden, mit der möglichen Folge von Geräteschäden oder Beeinträchtigungen der Druckqualität.

# Problemlösung

In diesem Kapitel finden Sie Hinweise und Informationen dazu, welche Maßnahmen Sie durchführen können, um bestimmte Probleme mit dem Gerät selbst zu lösen.

#### Folgende Themen werden in diesem Kapitel behandelt:

- Verteilen des Toners
- Tipps zum Vermeiden von Papierstaus

## Verteilen des Toners

Gegen Ende des Lebenszyklus einer Tonerkartusche geschieht Folgendes:

- Auf gedruckten Seiten treten weiße Streifen oder aufgehellte Bereiche auf.
- Die ↔»/A -LED blinkt rot.

Wenn dies geschieht, können Sie die Druckqualität noch einmal für eine kurze Zeit verbessern, indem Sie den Toner in der Kartusche neu verteilen. Manchmal treten aber auch nach dem Verteilen des Toners noch weiße Streifen oder aufgehellte Bereiche auf.

- 1. Öffnen Sie die obere Abdeckung.
  - Beim Öffnen der Abdeckung muss das Ausgabefach geschlossen sein.
- **2.** Ziehen Sie die Tonerkartusche heraus.

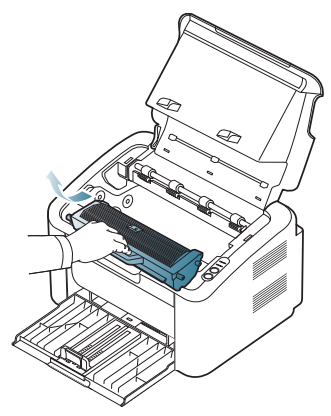

**3.** Drehen Sie die Kartusche fünf oder sechs Mal sorgfältig herum, um den Toner gleichmäßig in der Kartusche zu verteilen.

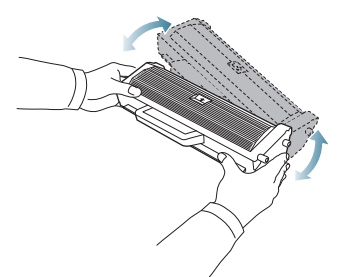

Sollte Toner auf Ihre Kleidung geraten, wischen Sie den Toner mit einem trockenen Tuch ab und waschen Sie das betroffene Kleidungsstück in kaltem Wasser aus. Bei Verwendung von heißem Wasser setzt sich der Toner im Gewebe fest.

- Beseitigen von Papierstaus
- Beheben anderer Probleme

Berühren Sie nicht die Trommel in der Tonerkartusche oder Bildeinheit. Verwenden Sie den Griff an der Kartusche, um eine Berührung dieses Bereichs zu vermeiden.

**4.** Halten Sie die Tonerkartusche am Griff und schieben Sie sie langsam in die entsprechende Öffnung am Gerät.

Die Nasen an der Seite der Kartusche werden in den entsprechenden Aussparungen im Innenraum des Geräts so geführt, dass die Kartusche an der korrekten Position vollständig einrastet.

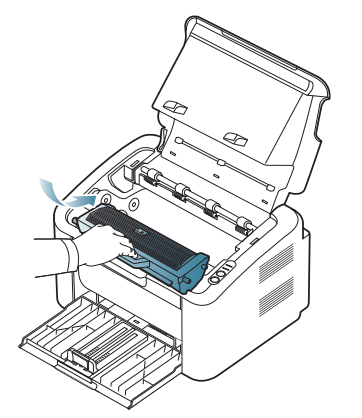

5. Schließen Sie die obere Abdeckung. Vergewissern Sie sich, dass die Abdeckung richtig geschlossen ist.

### **Tipps zum Vermeiden von Papierstaus**

Die meisten Papierstaus können vermieden werden, indem man die korrekten Medientypen auswählt. Befolgen Sie beim Auftreten eines Papierstaus die nachfolgenden Anweisungen:

- Achten Sie darauf, dass die Führungen richtig eingestellt sind. (Siehe "Einlegen von Papier ins Papierfach" auf Seite 34.)
- Füllen Sie nicht zu viel Papier in das Papierfach. Vergewissern Sie sich, dass der Papierstapel nicht höher als die entsprechende Markierung an der Innenwand des Papierfachs ist.
- Entfernen Sie keinesfalls während des Druckens Papier aus dem Papierfach.
- Bevor Sie das Papier einlegen, biegen Sie den Stapel, fächern Sie ihn auf und richten Sie ihn an den Kanten sauber aus.
- Legen Sie kein faltiges, feuchtes oder stark gewelltes Papier ein.
- Legen Sie keine unterschiedlichen Papiertypen gleichzeitig in das Papierfach ein.
- Verwenden Sie nur empfohlene Druckmedien.

- Vergewissern Sie sich, dass die zu bedruckende Seite des Druckmediums richtig herum im Papierfach liegt. (Siehe "Einlegen von Papier ins Papierfach" auf Seite 34.)
- Bei beidseitigem Druck drucken Sie jeweils blattweise mittels (Siehe "Beidseitiges Drucken (manuell)" auf Seite 41.)
- Wenn Sie Spezialpapier bedrucken, drucken Sie blattweise mittels .
   (Siehe "Manueller Papiereinzug" auf Seite 35.)

## **Beseitigen von Papierstaus**

Wenn ein Papierstau auftritt, leuchtet die LED \$ auf dem Bedienfeld orange. Suchen Sie das gestaute Papier und entfernen Sie es.

Zur Fortsetzung des Druckvorgangs müssen Sie nach der Beseitigung des Papierstaus die obere Abdeckung öffnen und schließen.

M Um das gestaute Papier nicht zu beschädigen, ziehen Sie dieses langsam und vorsichtig heraus. Führen Sie die in den folgenden Abschnitten beschriebenen Anweisungen aus, um den Papierstau zu beheben.

#### Im Papierfach

- Klicken Sie auf diesen Link, um eine Flash-Animation zum Beheben eines Papierstaus aufzurufen.
- 1. Wenn das Ausgabefach geöffnet ist, schließen Sie es zunächst.
- Öffnen und schließen Sie die obere Abdeckung. Das gestaute Papier wird automatisch aus dem Gerät ausgeworfen. Öffnen Sie das Ausgabefach, bevor das Papier vom Gerät ausgeworfen wird. Wenn kein Papier ausgegeben wird, fahren Sie mit dem nächsten Schritt fort.
- **3.** Entnehmen Sie das gestaute Papier, indem Sie es vorsichtig gerade herausziehen.

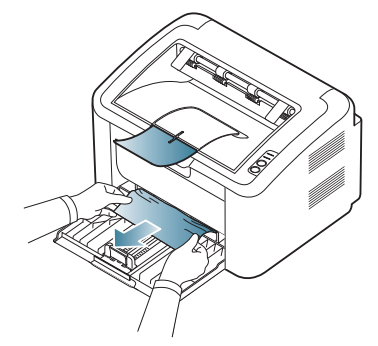

Wenn sich das Papier durch Ziehen nicht bewegen lässt, oder wenn in diesem Bereich kein Papier zu sehen ist, schauen Sie im Inneren des Geräts nach. (Siehe "Im Gerät" auf Seite 56.)

#### Im Gerät

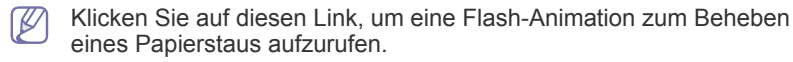

Der Fixierbereich des Geräts ist heiß. Entfernen Sie das Papier vorsichtig aus diesem Bereich, um sich nicht die Finger zu verbrennen.

- 1. Wenn das Ausgabefach geöffnet ist, schließen Sie es zunächst.
- 2. Öffnen und schließen Sie die obere Abdeckung. Das gestaute Papier wird automatisch aus dem Gerät ausgeworfen. Öffnen Sie das Ausgabefach, bevor das Papier vom Gerät ausgeworfen wird. Wenn kein Papier ausgegeben wird, fahren Sie mit dem nächsten Schritt fort.
- 3. Schließen Sie das Ausgabefach, und öffnen Sie die obere Abdeckung.
- 4. Öffnen Sie die Abdeckung der Fixiereinheit.

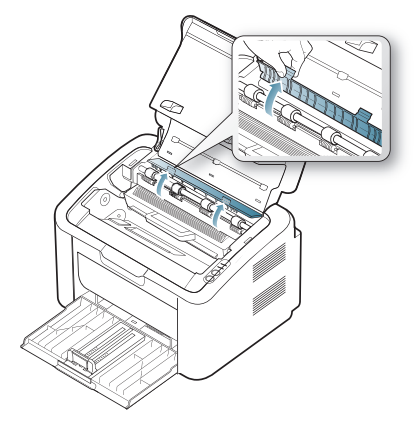

**5.** Entnehmen Sie das gestaute Papier, indem Sie es vorsichtig gerade herausziehen.

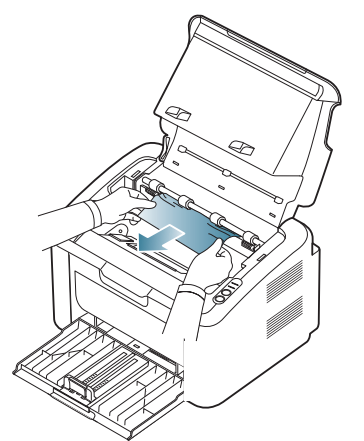

Wenn Sie das gestaute Papier nicht sehen, fahren Sie mit dem nächsten Schritt fort.

6. Ziehen Sie die Tonerkartusche heraus.

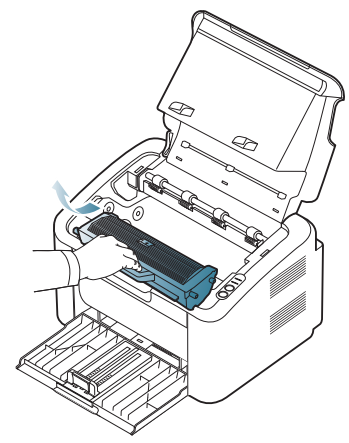

7. Entnehmen Sie das gestaute Papier, indem Sie es vorsichtig und gerade herausziehen.

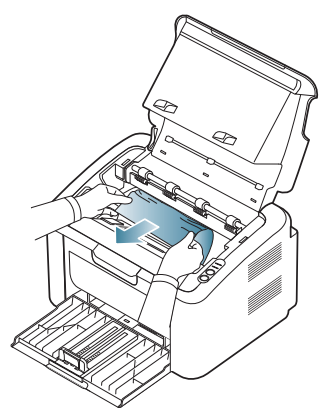

8. Legen Sie die Kartusche wieder in das Gerät ein.

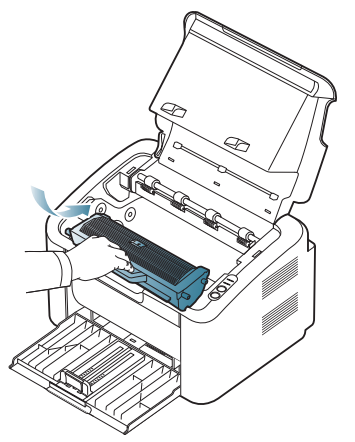

- 9. Schließen Sie die Abdeckung der Fixiereinheit.
- **10.** Schließen Sie die obere Abdeckung, und öffnen Sie das Ausgabefach. Der Druckvorgang wird automatisch fortgesetzt.

## **Beheben anderer Probleme**

Die folgende Liste enthält mögliche Störungen und entsprechende Lösungsempfehlungen. Befolgen Sie die Lösungsvorschläge, bis das Problem behoben ist. Wenn das Problem weiterhin besteht, wenden Sie sich an den Kundendienst.

Weiterhin können folgende Probleme auftreten:

- Siehe "Probleme mit der Stromversorgung" auf Seite 57.
- Siehe "Probleme mit dem Papiereinzug" auf Seite 58.
- Siehe "Druckerprobleme" auf Seite 58.
- Siehe "Probleme mit der Druckqualität" auf Seite 60.
- Siehe "Allgemeine Probleme unter Windows" auf Seite 63.
- Siehe "Allgemeine Probleme unter Linux" auf Seite 63.
- Siehe "Allgemeine Probleme unter Macintosh" auf Seite 64.

#### Probleme mit der Stromversorgung

Klicken Sie auf diesen Link, um eine Flash-Animation zum Beheben eines Stromversorgungsproblems aufzurufen.

| Zustand                                                                                                    | Lösungsvorschläge                                                                                       |
|----------------------------------------------------------------------------------------------------|----------------------------------------------------------------------------------------------------|
| Das Gerät wird<br>nicht mit Strom<br>versorgt<br>oder das<br>Verbindungskabe<br>I zwischen<br>Computer und<br>Drucker ist nicht<br>richtig<br>angeschlossen. | <ul> <li>Stecken Sie das Netzkabel ein, und drücken Sie auf dem Bedienfeld auf () (Ein/Aus).</li> </ul> |
|                                                                                                    | Ziehen Sie das Gerätekabel ab, und schließen Sie es wieder an.                                          |

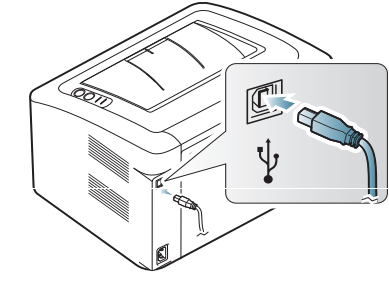

## Probleme mit dem Papiereinzug

| Zustand                                                           | Lösungsvorschläge                                                                                                    |
|-------------------------------------------------------------------|----------------------------------------------------------------------------------------------------|
| Papierstau beim<br>Drucken.                                       | Beseitigen Sie den Papierstau. (Siehe<br>"Beseitigen von Papierstaus" auf Seite 56.)                                                                                                    |
| Die Seiten haften<br>aneinander.                                  | <ul> <li>Überprüfen Sie die maximale Kapazität des<br/>Fachs. (Siehe "Technische Daten der<br/>Druckmedien" auf Seite 69.)</li> <li>Vergewissern Sie sich, dass Sie den richtigen<br/>Papiertyp verwenden. (Siehe "Technische<br/>Daten der Druckmedien" auf Seite 69.)</li> <li>Nehmen Sie das Papier aus dem Papierfach<br/>heraus, biegen Sie den Stapel und fächern<br/>Sie ihn auf.</li> <li>Das Zusammenhaften von Papier kann durch<br/>eine hohe Luftfeuchtigkeit bedingt sein. Legen<br/>Sie einen neuen Stapel ein.</li> </ul>                                         |
| Es werden mehrere<br>Seiten gleichzeitig<br>eingezogen.           | Der Stapel im Papierfach enthält möglicherweise<br>Blätter verschiedener Papiersorten. Legen Sie<br>nur Papier desselben Typs, Formats und<br>Gewichts ein.                                                                                                    |
| Das Papier wird<br>nicht in das Gerät<br>eingezogen.              | <ul> <li>Entfernen Sie alle Hindernisse aus dem<br/>Geräteinneren.</li> <li>Das Papier wurde nicht richtig eingelegt.<br/>Nehmen Sie das Papier aus dem<br/>Papiereinzug und legen Sie es richtig ein.</li> <li>Es befindet sich zu viel Papier im Papierfach.<br/>Entfernen Sie überschüssiges Papier aus<br/>dem Papierfach.</li> <li>Das Papier ist zu dick. Verwenden Sie nur<br/>Papier, das den genannten Spezifikationen<br/>entspricht. (Siehe "Technische Daten der<br/>Druckmedien" auf Seite 69.)</li> </ul>                                                          |
| Es kommt ständig zu<br>Papierstaus.                               | <ul> <li>Es befindet sich zu viel Papier im Papierfach.<br/>Entfernen Sie überschüssiges Papier aus<br/>dem Papierfach. Verwenden Sie zum<br/>Drucken auf speziellen Druckmaterialien den<br/>manuellen Einzug.</li> <li>Sie verwenden einen ungeeigneten<br/>Papiertyp. Verwenden Sie nur Papier, das<br/>den genannten Spezifikationen entspricht.<br/>(Siehe "Technische Daten der Druckmedien"<br/>auf Seite 69.)</li> <li>Im Gerät haben sich zu viele Rückstände<br/>angesammelt. Öffnen Sie die obere<br/>Abdeckung und entfernen Sie jegliche<br/>Rückstände.</li> </ul> |
| Klarsichtfolien<br>kleben in der<br>Papierausgabe<br>zusammen.    | Verwenden Sie nur Folien, die für Laserdrucker geeignet sind. Nehmen Sie jede bedruckte Folie sofort heraus.                                                                                                    |
| Umschläge werden<br>zerknittert oder nicht<br>richtig eingezogen. | Die Papierführungen müssen richtig an die<br>Umschläge angepasst werden.                                                                                                    |

## Druckerprobleme

| Zustand                    | Mogliche<br>Ursache                                                                                                    | Lösungsvorschläge                                                                                                    |  |  |  |
|----------------------------|----------------------------------------------------------------------------------------------------|----------------------------------------------------------------------------------------------------|--|--|--|
| Das Gerät<br>druckt nicht. | Das Gerät wird<br>nicht mit Strom<br>versorgt.                                                                                             | Überprüfen Sie die Anschlüsse des<br>Netzkabels.                                                                                                    |  |  |  |
|                            | Das Gerät wurde<br>nicht als<br>Standardgerät<br>ausgewählt.                                                                               | Wählen Sie Ihr Gerät unter<br>Windows als Standardgerät aus.                                                                                                    |  |  |  |
|                            | <ul><li>Überprüfen Sie das Gerät auf folgende Probleme:</li><li>Die obere Abdeckung ist nicht geschlossen. Schließen</li></ul>             |                                                                                                    |  |  |  |
|                            | <ul> <li>Sie die obere Abo</li> <li>Es ist ein Papiers<br/>Papierstau. (Sieho<br/>Seite 56.)</li> </ul>                                    | Es ist ein Papierstau aufgetreten. Beseitigen Sie den<br>Papierstau. (Siehe "Beseitigen von Papierstaus" auf<br>Seite 56.)                                                                                                    |  |  |  |
|                            | <ul> <li>Es ist kein Papier eingelegt. Legen Sie Papier ein.<br/>(Siehe "Einlegen von Papier ins Papierfach" auf<br/>Seite 34.)</li> </ul> |                                                                                                    |  |  |  |
|                            | Es befindet sich k<br>Setzen Sie eine T                                                                                                    | eine Tonerkartusche im Gerät.<br>onerkartusche ein.                                                                                                    |  |  |  |
|                            | den Kundendienst.                                                                                                    | Auftreten eines Systemfehlers an                                                                                                    |  |  |  |
|                            | Das<br>Verbindungskabel<br>zwischen Computer<br>und Drucker ist<br>nicht richtig<br>angeschlossen.                                         | Ziehen Sie das Gerätekabel ab,<br>und schließen Sie es wieder an.                                                                                                    |  |  |  |
|                            | Das<br>Verbindungskabel<br>zwischen Computer<br>und Drucker ist<br>defekt.                                                                 | Wenn möglich, schließen Sie das<br>Kabel zur Überprüfung an einen<br>anderen Computer an und drucken<br>Sie einen Druckauftrag. Sie können<br>auch ein anderes Gerätekabel<br>verwenden.                                                                                                    |  |  |  |
|                            | Die<br>Anschlusseinstellun<br>g ist falsch.                                                                                                | Überprüfen Sie in den<br>Windows-Druckereinstellungen, ob<br>der Druckauftrag an den richtigen<br>Port gesendet wurde. Wenn der<br>Computer mehr als einen Port hat,<br>stellen Sie sicher, dass das Gerät<br>an den richtigen Port<br>angeschlossen ist.                                                                                                    |  |  |  |
|                            | Das Gerät ist<br>möglicherweise<br>falsch konfiguriert.                                                                                    | Prüfen Sie die<br>Druckeinstellungen, um<br>sicherzustellen, dass alle<br>Druckeinstellungen richtig sind.<br>(Siehe "Offnen der<br>Druckeinstellungen" auf Seite 39.)                                                                                                    |  |  |  |
|                            | Der Druckertreiber<br>ist möglicherweise<br>falsch installiert.                                                                            | Führen Sie eine reparierende<br>Installation der Druckersoftware<br>durch (Siehe "Installieren des<br>Gerätetreibers bei USB-Anschluss"<br>auf Seite 28).                                                                                                    |  |  |  |
|                            | Das Gerät<br>funktioniert nicht<br>richtig.                                                                                                | <ul> <li>Überprüfen Sie die LEDs auf<br/>dem Display des Bedienfelds,<br/>um festzustellen, ob das Gerät<br/>einen Systemfehler anzeigt.<br/>Kann der Fehler nicht behoben<br/>werden, wenden Sie sich an den<br/>Kundendienst.</li> <li>Das Überprüfen von<br/>Fehlermeldungen ist auch mit<br/>dem Programm Druckerstatus<br/>oder Smart Panel auf dem<br/>Computer mönlich</li> </ul> |  |  |  |

| Zustand                                                                                           | Mögliche<br>Ursache                                                                                                    | Lösungsvorschläge                                                                                                    | Zustand                                                                                              | Mögliche<br>Ursache                                                                                            | Lösungsvorschläge                                                                                                    |
|---------------------------------------------------------------------------------------------------|----------------------------------------------------------------------------------------------------|----------------------------------------------------------------------------------------------------|----------------------------------------------------------------------------------------------------|----------------------------------------------------------------------------------------------------|----------------------------------------------------------------------------------------------------|
| Das Gerät<br>druckt nicht.                                                                        | Die<br>Dokumentgröße ist<br>so groß, dass der<br>Festplattenspeicher<br>im Computer für<br>den Druckauftrag<br>nicht ausreicht | Weisen Sie auf Ihrem Computer<br>mehr Festplattenspeicher für das<br>Drucken im Hintergrund zu und<br>versuchen Sie es erneut.                                                                                                    | Seiten werde<br>gedruckt, sir<br>jedoch weiß                                                         | Die Tonerkartusche<br>ist schadhaft oder<br>leer.<br>Die Datei hat leere<br>Seiten.                            | Verteilen Sie gegebenenfalls den<br>Toner. Ersetzen Sie bei Bedarf die<br>Tonerkartusche.<br>Überprüfen Sie die Datei, um<br>sicher zu sein, dass sie keine<br>leeren Seiten enthält.                           |
| Das Gerät<br>wählt<br>Druckmaterial<br>im falschen<br>Papiereinzug.                               | Die in den<br>Druckeinstellunge<br>n ausgewählte<br>Papieroption ist<br>möglicherweise                                         | Bei vielen Anwendungen befindet<br>sich die Auswahl der Papierzufuhr<br>auf der Registerkarte "Papier" der<br><b>Druckeinstellungen</b> . Wählen Sie<br>den richtigen Papiereinzug aus.<br>Weitere Informationen finden Sie<br>auf dem Hilfeliderehirm des                                                                                                    | Das Gerät<br>druckt                                                                                  | Bestimmte Teile<br>wie Steuerung oder<br>Platine können<br>schadhaft sein.<br>Inkompatibilität<br>zwischen der | Vvenden Sie sich an den<br>Kundendienst.<br>Speichern Sie die PDF-Datei als<br>Bild und versuchen Sie es erneut.                                                                                                |
| Der                                                                                               | falsch.                                                                                                    | auf dem Hilfebildschirm des<br>Druckertreibers. (Siehe "Öffnen<br>der Druckeinstellungen" auf<br>Seite 39.)                                                                                                    | PDF-Dateien<br>nicht richtig<br>Einige                                                               | PDF-Datei und den<br>Acrobat-Produkten.                                                                        | Aktivieren Sie das Kontrollkästcher<br><b>Print As Image</b> in den<br>Acrobat-Druckfunktionen.                                                                                                    |
| Der<br>Druckauftrag<br>wird extrem<br>langsam<br>godruckt                                         | ist sehr komplex.                                                                                                    | oder ändern Sie die Einstellungen<br>für die Druckqualität.                                                                                                    | oder<br>Illustrationer<br>fehlen.                                                                    |                                                                                                    | Wenn Sie eine PDF-Datei als<br>Bild drucken, verlängert sich<br>dadurch die Druckzeit.                                                                                                    |
| Die<br>ausgedruckte<br>Seite ist halb<br>leer.                                                    | Die Einstellung der<br>Seitenausrichtung<br>ist falsch.                                                                        | Ändern Sie die Seitenausrichtung<br>in Ihrer Anwendung. Weitere<br>Informationen finden Sie auf dem<br>Hilfebildschirm des<br>Druckertreibers.                                                                                                    | Die<br>Druckqualitä<br>von Fotos is<br>unbefriedige<br>d. Bilder                                     | t Fotos ist sehr<br>niedrig.                                                                                   | Verringern Sie die Fotogroße.<br>Wenn Sie Fotos in der<br>Softwareanwendung vergrößern,<br>verringert sich die Auflösung.                                                                                       |
|                                                                                                   | Das Papierformat<br>stimmt nicht mit der<br>entsprechenden<br>Softwareeinstellung<br>überein.                                  | Vergewissern Sie sich, dass das<br>Papierformat in den<br>Druckertreibereinstellungen mit<br>dem Papier im Papierfach<br>übereinstimmt. Oder vergewissern<br>Sie sich, dass die Einstellung für<br>das Papierformat im Druckertreiber<br>mit der verwendeten<br>Papierauswahl im<br>Anwendungsprogramm<br>übereinstimmt.                                                                                           | vor dem<br>Druck<br>entweicht in<br>der Nähe der<br>Ausgabefact<br>Dampf aus<br>dem Gerät.           | Bei Verwendung<br>von feuchtem<br>Papier kann es<br>während des<br>Drucks zu<br>Dampfbildung<br>kommen.        | Dies ist kein Problem. Setzen Sie<br>den Druck einfach fort.                                                                                                    |
| Das Gerät<br>druckt, aber<br>der Text ist<br>falsch,<br>unverständlic<br>h oder<br>unvollständig. | Das Gerätekabel ist<br>locker oder defekt.                                                                                     | Ziehen Sie das Gerätekabel ab und<br>schließen Sie es wieder an.<br>Versuchen Sie, einen Druckauftrag<br>zu drucken, den Sie bereits<br>erfolgreich gedruckt haben. Wenn<br>möglich, schließen Sie das Kabel<br>und das Gerät an einen anderen<br>Computer an, von dem Sie wissen,<br>dass er funktioniert, und drucken<br>Sie einen Druckauftrag. Versuchen<br>Sie es schließlich mit einem neuen<br>Gerätekabel. | Das Gerät<br>druckt kein<br>Papier mit<br>einem<br>Sonderforma<br>wie etwa<br>Rechnungsv<br>rdrucke. | Papierformat und<br>Papierformateinstel<br>lung stimmen nicht<br>überein.                                      | Stellen Sie das richtige<br>Papierformat in den<br><b>Druckeinstellungen</b> auf der<br>Registerkarte <b>Papier</b> unter<br><b>Bearbeiten</b> ein. (Siehe "Öffnen<br>der Druckeinstellungen" auf<br>Seite 39.) |
|                                                                                                   | Sie haben den<br>falschen<br>Druckertreiber<br>ausgewählt.                                                                     | Überprüfen Sie das<br>Druckerauswahlmenü der<br>Anwendung, um sicherzustellen,<br>dass Ihr Gerät ausgewählt ist.                                                                                                    |                                                                                                    |                                                                                                    |                                                                                                    |
|                                                                                                   | Die<br>Anwendungs-Softw<br>are funktioniert<br>nicht richtig.                                                                  | Versuchen Sie, aus einer anderen<br>Anwendung einen Druckauftrag zu<br>drucken.                                                                                                    |                                                                                                    |                                                                                                    |                                                                                                    |
|                                                                                                   | Das<br>Betriebssystem<br>funktioniert nicht<br>richtig.                                                                        | Beenden Sie Windows und starten<br>Sie Ihren Computer neu. Schalten<br>Sie das Gerät aus und wieder ein.                                                                                                    |                                                                                                    |                                                                                                    |                                                                                                    |

**Probleme mit der Druckqualität** Wenn der Innenraum des Geräts verschmutzt ist oder das Papier nicht richtig eingelegt wurde, führt dies möglicherweise zu einer Verschlechterung der Druckqualität. In der Tabelle unten finden Sie Hinweise zur Beseitigung dieses Problems.

| Zustand                                                                           | Lösungsvorschläge                                                                                                    |  |  |
|-----------------------------------------------------------------------------------|----------------------------------------------------------------------------------------------------|--|--|
| Zu heller oder<br>blasser Druck<br>AaBbCc<br>AaBbCc<br>AaBbCc<br>AaBbCc<br>AaBbCc | <ul> <li>Wenn vertikale weiße Striche oder blasse<br/>Bereiche auf der Seite erscheinen, ist der<br/>Tonerstand gering. Sie können u. U. die<br/>Lebensdauer der Tonerkartusche kurzfristig<br/>verlängern. (Siehe "Verteilen des Toners" auf<br/>Seite 55.) Falls dies die Druckqualität nicht<br/>verbessert, setzen Sie eine neue<br/>Tonerkartusche ein.</li> <li>Das Papier ist möglicherweise ungeeignet,<br/>z. B. zu feucht oder zu rau. (Siehe<br/>"Technische Daten der Druckmedien" auf<br/>Seite 69.)</li> <li>Wenn die ganze Seite zu hell ist, wurde eine<br/>zu niedrige Druckauflösung gewählt oder der<br/>Tonersparmodus ist aktiviert. Passen Sie die<br/>Druckauflösung an und schalten Sie den<br/>Tonersparmodus aus. Weitere Informationen<br/>finden Sie auf dem Hilfebildschirm des<br/>Druckertreibers.</li> <li>Eine Kombination von blassen und<br/>verschmierten Bereichen weist darauf hin,<br/>dass die Tonerkartusche gereinigt werden<br/>muss. (Siehe "Reinigen des Innenraums" auf<br/>Seite 53.)</li> </ul> |  |  |
| Tonerflecken<br>A a C C<br>A a C C<br>A a C C<br>A a C C<br>A a C C               | <ul> <li>Das Papier ist möglicherweise ungeeignet,<br/>z. B. zu feucht oder zu rau. (Siehe<br/>"Technische Daten der Druckmedien" auf<br/>Seite 69.)</li> <li>Die Übertragungswalze ist schmutzig.<br/>Reinigen Sie den Innenraum des Geräts.<br/>Wenden Sie sich an den Kundendienst.</li> <li>Der Papiertransportweg muss gereinigt<br/>werden. Wenden Sie sich an den<br/>Kundendienst.</li> </ul>                                                                                                    |  |  |

| Zustand                                                                    | Lösungsvorschläge                                                                                                    |
|----------------------------------------------------------------------------|----------------------------------------------------------------------------------------------------|
| A a B b C<br>A a B b C<br>A a B b C<br>A a B b C<br>A a B b C<br>A a B b C | <ul> <li>Wenn die Seite runde Flecken enthält, auf<br/>denen wenig oder gar kein Toner haftet:</li> <li>Ein einzelnes Blatt Papier ist eventuell<br/>schadhaft. Wiederholen Sie den<br/>Druckauftrag.</li> <li>Der Feuchtigkeitsgehalt des Papiers ist<br/>ungleichmäßig, oder das Papier weist<br/>feuchte Flecken auf. Verwenden Sie eine<br/>andere Papiermarke. (Siehe "Technische<br/>Daten der Druckmedien" auf Seite 69.)</li> <li>Das verwendete Papier ist schadhaft. Bei<br/>der Papierherstellung können Fehler<br/>vorkommen, so dass manche Bereiche<br/>keinen Toner annehmen. Verwenden Sie<br/>eine andere Papiermarke oder einen<br/>anderen Papiertyp.</li> <li>Ändern Sie die Druckereinstellung und<br/>wiederholen Sie den Vorgang. Klicken Sie in<br/>den Druckeinstellungen auf die<br/>Registerkarte Papier und wählen Sie für den<br/>Typ Dickes Papier. (Siehe "Öffnen der<br/>Druckeinstellungen" auf Seite 39.)</li> <li>Falls das Problem weiterhin besteht, wenden<br/>Sie sich an den Kundendienst.</li> </ul> |
| Weiße Flecken                                                              | <ul> <li>Auf dem Blatt befinden sich weiße Flecken:</li> <li>Das Papier ist zu rau und es gelangen viele<br/>Schmutzpartikel vom Papier auf die innen<br/>liegenden Einheiten im Gerät. Daher kann<br/>die Übertragungsrolle verschmutzt sein.<br/>Reinigen Sie den Innenraum des Geräts.<br/>(Siehe "Reinigen des Innenraums" auf<br/>Seite 53.)</li> <li>Der Papiertransportweg muss gereinigt<br/>werden. (Siehe "Reinigen des Innenraums"<br/>auf Seite 53.)</li> </ul>                                                                                                    |
| Vertikale Streifen<br>AaBbCc<br>AaBbCc<br>AaBbCc<br>AaBbCc<br>AaBbCc       | <ul> <li>Wenn schwarze vertikale Streifen auf der Seite erscheinen:</li> <li>Die Oberfläche (Trommel) der Tonerkartusche im Gerät wurde wahrscheinlich zerkratzt. Nehmen Sie die Kartusche aus dem Gerät und setzen Sie eine neue ein. (Siehe "Ersetzen der Tonerkartusche" auf Seite 65.)</li> <li>Wenn weiße vertikale Streifen auf der Seite erscheinen:</li> <li>Die Oberfläche der LSU-Komponente im Innenraum des Geräts kann verschmutzt sein. (Siehe "Reinigen des Innenraums" auf Seite 53.)</li> </ul>                                                                                                    |

| Zustand                                                                                                    | Lösungsvorschläge                                                                                                    |  |
|----------------------------------------------------------------------------------------------------|----------------------------------------------------------------------------------------------------|--|
| Schwarzer<br>Hintergrund<br>AaBbCc<br>AaBbCc<br>AaBbCc<br>AaBbCc<br>AaBbCc                                                                   | <ul> <li>Wenn im Hintergrund Schatten auftreten:</li> <li>Verwenden Sie leichteres Papier. (Siehe<br/>"Technische Daten der Druckmedien" auf<br/>Seite 69.)</li> <li>Überprüfen Sie die<br/>Umgebungsbedingungen: Eine sehr<br/>trockene Umgebung oder extrem hohe<br/>Luftfeuchtigkeit (über 80 % relative<br/>Luftfeuchtigkeit) können zu grauem<br/>Hintergrund führen.</li> <li>Nehmen Sie die alte Tonerkartusche aus<br/>dem Gerät, und setzen Sie eine neue ein.<br/>(Siehe "Ersetzen der Tonerkartusche" auf<br/>Seite 65.)</li> </ul>                                                                                                    |  |
| Tonerschmierer<br>AaBbCc<br>AaBbCc<br>AaBbCc<br>AaBbCc<br>AaBbCc<br>AaBbCc                                                                   | <ul> <li>Wenn Toner auf der Seite verschmiert:</li> <li>Reinigen Sie den Innenraum des Geräts.<br/>(Siehe "Reinigen des Innenraums" auf<br/>Seite 53.)</li> <li>Überprüfen Sie Art und Qualität des Papiers.<br/>(Siehe "Technische Daten der<br/>Druckmedien" auf Seite 69.)</li> <li>Nehmen Sie die alte Tonerkartusche aus<br/>dem Drucker, und setzen Sie anschließend<br/>eine neue ein. (Siehe "Ersetzen der<br/>Tonerkartusche" auf Seite 65.)</li> </ul>                                                                                                    |  |
| Vertikale,<br>wiederholt<br>auftretende<br>Defekte<br>A a B b C c<br>A a B b C c<br>A a B b C c<br>A a B b C c<br>A a B b C c<br>A a B b C c | <ul> <li>Wenn wiederholt Flecken auf der bedruckten<br/>Seite in gleichmäßigen Abständen erscheinen:</li> <li>Die Tonerkartusche ist schadhaft. Wenn<br/>dasselbe Problem weiterhin auftritt, ersetzen<br/>Sie die Tonerkartusche durch eine neue.<br/>(Siehe "Ersetzen der Tonerkartusche" auf<br/>Seite 65.)</li> <li>Teile im Inneren des Geräts sind mit Toner<br/>verunreinigt. Wenn die Defekte auf der<br/>Rückseite des Blattes auftreten, erledigt sich<br/>das Problem wahrscheinlich nach einigen<br/>weiteren Seiten von selbst.</li> <li>Die Fixiereinheit ist möglicherweise<br/>beschädigt. Wenden Sie sich an den<br/>Kundendienst.</li> </ul> |  |

| Zustand                                                                                      | Lösungsvorschläge                                                                                                    |  |  |
|----------------------------------------------------------------------------------------------|----------------------------------------------------------------------------------------------------|--|--|
| Tonerflecken im<br>Hintergrund                                                               | <ul> <li>Tonerflecken im Hintergrund sind auf Toner zurückzuführen, der auf der gedruckten Seite verstreut ist.</li> <li>Das Papier ist möglicherweise zu feucht. Verwenden Sie zum Drucken einen neuen Papierstapel. Öffnen Sie Papierpakete erst dann, wenn Sie sie benutzen, damit das Papier nicht zu viel Feuchtigkeit aufnimmt.</li> <li>Wenn die Tonerflecken beim Bedrucken vom Umschlägen auftreten, ändern Sie das Layout, um zu vermeiden, dass über Flächen gedruckt wird, auf deren Rückseite Nähte überlappen. Das Drucken auf Nahtstellen kann Probleme hervorrufen.</li> <li>Wenn die Tonerflecken auf der gesamten Oberfläche einer bedruckten Seite auftreten, ändern Sie die Druckqualität in der Anwendungssoftware oder in den Druckeinstellungen. (Siehe "Öffnen der Druckeinstellungen" auf Seite 39.)</li> </ul> |  |  |
| Tonerpartikel im<br>Bereich von dick<br>gedruckten<br>Zeichen oder<br>Bildern                | <ul> <li>Der Toner haftet möglicherweise nicht richtig an diesem Papiertyp.</li> <li>Ändern Sie die Druckeroption und wiederholen Sie den Vorgang.<br/>Klicken Sie in den Druckeinstellungen auf die Registerkarte Papier und wählen Sie für den Typ Recycling-Papier.</li> </ul>                                                                                                    |  |  |
| Deformierte<br>Zeichen<br>AaBbCc<br>AaBbCc<br>AaBbCc<br>AaBbCc<br>AaBbCc<br>AaBbCc<br>AaBbCc | <ul> <li>Wenn Zeichen nicht richtig geformt oder<br/>wellig erscheinen, ist das Papier<br/>möglicherweise zu glatt. Verwenden Sie ein<br/>anderes Papier. (Siehe "Technische Daten<br/>der Druckmedien" auf Seite 69.)</li> </ul>                                                                                                    |  |  |
| Verzerrte Seiten<br>A a B b C<br>A a B b C<br>A a B b C<br>A a B b C<br>A a B b C            | <ul> <li>Vergewissern Sie sich, dass das Papier<br/>richtig eingelegt wurde.</li> <li>Überprüfen Sie Art und Qualität des Papiers.<br/>(Siehe "Technische Daten der Druckmedien"<br/>auf Seite 69.)</li> <li>Achten Sie darauf, dass die Papierführungen<br/>weder zu fest noch zu locker am Papierstapel<br/>anliegen.</li> </ul>                                                                                                    |  |  |

| Zustand                                                                                                    | Lösungsvorschläge                                                                                                    |  |
|----------------------------------------------------------------------------------------------------|----------------------------------------------------------------------------------------------------|--|
| Gewellte oder<br>gewölbte Seiten<br>AaBbCC<br>AaBbCC<br>AaBbCC<br>AaBbCC<br>AaBbCC<br>AaBbCC                     | <ul> <li>Vergewissern Sie sich, dass das Papier<br/>richtig eingelegt wurde.</li> <li>Überprüfen Sie Art und Qualität des Papiers.<br/>Hohe Temperatur und hohe Feuchtigkeit<br/>können dazu führen, dass sich das Papier<br/>wellt. (Siehe "Technische Daten der<br/>Druckmedien" auf Seite 69.)</li> <li>Drehen Sie den Stapel im Papierfach um.<br/>Drehen Sie das Papier zudem im Papierfach<br/>um 180°.</li> </ul>               |  |
| Papier zerknittert<br>oder gefaltet<br>Aab bCc<br>Aab bCc<br>Aab bCc<br>Aab bCc<br>Aab bCc<br>Aab bCc<br>Aab bCc | <ul> <li>Vergewissern Sie sich, dass das Papier<br/>richtig eingelegt wurde.</li> <li>Überprüfen Sie Art und Qualität des Papiers.<br/>(Siehe "Technische Daten der Druckmedien"<br/>auf Seite 69.)</li> <li>Drehen Sie den Stapel im Papierfach um.<br/>Drehen Sie das Papier zudem im Papierfach<br/>um 180°.</li> </ul>                                                                                                    |  |
| Rückseite des<br>Ausdrucks ist<br>verschmutzt<br>AaBbCc<br>AaBbCc<br>AaBbCc<br>AaBbCc<br>IBbCc                   | Prüfen Sie, ob Toner austritt. Reinigen Sie den<br>Innenraum des Geräts. (Siehe "Reinigen des<br>Innenraums" auf Seite 53.)                                                                                                    |  |
| Vollkommen<br>farbige oder<br>schwarze Seiten                                                                    | <ul> <li>Die Tonerkartusche ist möglicherweise nicht<br/>korrekt installiert. Nehmen Sie die Kartusche<br/>aus dem Gerät und setzen Sie sie wieder ein.</li> <li>Die Tonerkartusche ist schadhaft. Nehmen<br/>Sie die Kartusche aus dem Gerät und setzen<br/>Sie eine neue ein. (Siehe "Ersetzen der<br/>Tonerkartusche" auf Seite 65.)</li> <li>Das Gerät ist reparaturbedürftig. Wenden Sie<br/>sich an den Kundendienst.</li> </ul> |  |

| Zustand                                                                                               | Lösungsvorschläge                                                                                                    |  |  |
|----------------------------------------------------------------------------------------------------|----------------------------------------------------------------------------------------------------|--|--|
| Ausgetretener<br>Toner<br>AaBbCc<br>AaBbCc<br>AaBbCc<br>AaBbCc<br>AaBbCc<br>AaBbCc<br>AaBbCc          | <ul> <li>Reinigen Sie den Innenraum des Geräts.<br/>(Siehe "Reinigen des Innenraums" auf<br/>Seite 53.)</li> <li>Überprüfen Sie Art und Qualität des Papiers.<br/>(Siehe "Technische Daten der Druckmedien"<br/>auf Seite 69.)</li> <li>Nehmen Sie die alte Tonerkartusche aus dem<br/>Drucker, und setzen Sie anschließend eine<br/>neue ein. (Siehe "Ersetzen der<br/>Tonerkartusche" auf Seite 65.)</li> <li>Falls das Problem weiterhin besteht, ist das<br/>Gerät reparaturbedürftig. Wenden Sie sich an<br/>den Kundendienst.</li> </ul>                                     |  |  |
| Unvollständige<br>Zeichen                                                                             | <ul> <li>Unvollständige Zeichen, das heißt weiße<br/>Bereiche innerhalb von Zeichen, die schwarz<br/>sein sollten:</li> <li>Falls dieses Problem beim Drucken von<br/>Folien auftritt, probieren Sie andere Folien<br/>aus. Wegen der Beschaffenheit von Folien<br/>sind Leerstellen manchmal nicht zu<br/>vermeiden.</li> <li>Sie drucken möglicherweise auf die falsche<br/>Seite des Papiers. Entfernen Sie das Papier<br/>und drehen Sie es um.</li> <li>Das Papier entspricht nicht den Vorgaben.<br/>(Siehe "Technische Daten der<br/>Druckmedien" auf Seite 69.)</li> </ul> |  |  |
| Horizontale<br>Streifen<br>A a B b C<br>A a B b C<br>A a B b C<br>A a B b C<br>A a B b C<br>A a B b C | <ul> <li>Wenn horizontale schwarze Streifen oder<br/>Schmierer erscheinen:</li> <li>Die Tonerkartusche ist nicht richtig installiert.<br/>Nehmen Sie die Kartusche aus dem Gerät<br/>und setzen Sie sie wieder ein.</li> <li>Die Tonerkartusche ist schadhaft. Nehmen<br/>Sie die Kartusche aus dem Gerät und setzen<br/>Sie eine neue ein. (Siehe "Ersetzen der<br/>Tonerkartusche" auf Seite 65.)</li> <li>Falls das Problem weiterhin besteht, ist das<br/>Gerät reparaturbedürftig. Wenden Sie sich<br/>an den Kundendienst.</li> </ul>                                        |  |  |
| Gewellte Seiten<br>AaBbCc<br>AaBbCc<br>AaBbCc                                                         | <ul> <li>Wenn bedruckte Seiten wellig sind oder Papier<br/>nicht in das Gerät eingezogen wird:</li> <li>Drehen Sie den Stapel im Papierfach um.<br/>Drehen Sie das Papier zudem im Papierfach<br/>um 180°.</li> <li>Ändern Sie die Druckereinstellung und<br/>wiederholen Sie den Vorgang. Klicken Sie in<br/>den Druckeinstellungen auf die<br/>Registerkarte Papier und wählen Sie für den<br/>Typ Dünnes Papier. (Siehe "Öffnen der<br/>Druckeinstellungen" auf Seite 39.)</li> </ul>                                                                                           |  |  |

## Allgemeine Probleme unter Windows

| Zustand                                                                                                    | Lösungsvorschläge                                                                                                    |  |
|----------------------------------------------------------------------------------------------------|----------------------------------------------------------------------------------------------------|--|
| Während der<br>Installation wird die<br>Meldung "Datei wird<br>verwendet"<br>angezeigt.                                                                  | Beenden Sie alle Anwendungen. Löschen Sie<br>sämtliche Software aus dem Startup-Ordner,<br>und starten Sie Windows erneut. Installieren Sie<br>den Druckertreiber neu.                                                                                                    |  |
| Die Meldung<br>"Allgemeine<br>Schutzverletzung",<br>"BU<br>Ausnahmebedingun<br>g", "Spool 32" oder<br>"Der Vorgang ist<br>nicht gestattet"<br>erscheint. | Schließen Sie alle anderen Anwendungen,<br>starten Sie Windows neu und versuchen Sie<br>erneut zu drucken.                                                                                                    |  |
| Die Meldungen<br>"Druckvorgang<br>fehlgeschlagen" und<br>"Beim Drucken trat<br>ein<br>Zeitüberschreitungsf<br>ehler auf." werden<br>angezeigt.           | Diese Meldungen werden u. U. während des<br>Druckens angezeigt. Warten Sie, bis das Gerät<br>den Druckvorgang abgeschlossen hat. Wenn<br>die Meldung im Bereitschaftsmodus oder nach<br>Abschluss des Druckvorgangs angezeigt wird,<br>überprüfen Sie die Verbindung und/oder ob ein<br>Fehler aufgetreten ist. |  |
|                                                                                                    |                                                                                                    |  |
|                                                                                                    |                                                                                                    |  |
|                                                                                                    |                                                                                                    |  |

## Allgemeine Probleme unter Linux

| Zustand                                                                                                    | Lösungsvorschläge                                                                                                    |
|----------------------------------------------------------------------------------------------------|----------------------------------------------------------------------------------------------------|
| Das Gerät druckt<br>nicht.                                                                                                 | <ul> <li>Überprüfen Sie, ob der Druckertreiber<br/>installiert ist. Öffnen Sie Unified Driver<br/>Configurator, und wechseln Sie im Fenster<br/>Printers configuration zur Registerkarte<br/>Printers, um die Liste der verfügbaren Geräte<br/>anzuzeigen. Vergewissern Sie sich, dass Ihr<br/>Gerät in der Liste enthalten ist. Ist dies nicht<br/>der Fall, öffnen Sie Add new printer wizard,<br/>um den Drucker einzurichten.</li> <li>Überprüfen Sie, ob der Drucker gestartet<br/>wurde. Öffnen Sie Printers configuration<br/>und wählen Sie in der Liste Ihr Gerät aus.<br/>Lesen Sie die Beschreibung im Bereich<br/>Selected printer. Wenn der Status die<br/>Zeichenfolge Stopped enthält, drücken Sie<br/>auf die Schaltfläche Start. Anschließend<br/>müsste das Gerät ordnungsgemäß<br/>funktionieren. Der Status "stopped" wird bei<br/>Auftreten bestimmter Probleme beim Drucken<br/>aktiviert.</li> <li>Überprüfen Sie, ob in Ihrer Anwendung eine<br/>spezielle Druckoption wie "-oraw" vorhanden<br/>ist. Wenn "-oraw" im Befehlszeilenparameter<br/>angegeben ist, entfernen Sie diese Option,<br/>um korrekt drucken zu können. Wählen Sie<br/>für Gimp Front-end den Befehl "print" -&gt;<br/>"Setup printer", und bearbeiten Sie den<br/>Befehlszeilenparameter.</li> </ul> |
| Das Gerät druckt<br>keine ganzen Seiten,<br>d. h., bei der<br>Ausgabe wird<br>jeweils nur eine<br>halbe Seite<br>bedruckt. | Dies ist ein bekanntes Problem, das beim<br>Verwenden von Farbdruckern mit<br>Ghostscript 8.51 oder niedriger unter der<br>64-Bit-Version von Linux auftritt und bei<br>bugs.ghostscript.com als Ghostscript<br>Bug 688252 gemeldet wird. Das Problem ist ab<br>AFPL Ghostscript Version 8.52 gelöst. Laden<br>Sie die aktuelle Version von AFPL Ghostscript<br>unter http://sourceforge.net/projects/ghostscript/<br>herunter und installieren Sie sie, um das<br>Problem zu beheben.                                                                                                    |
| Beim Drucken eines<br>Dokuments wird der<br>Fehler "Cannot open<br>port device file"<br>angezeigt.                         | Während der Ausführung eines Druckauftrags<br>sollten keine Änderungen an den Parametern<br>für den Druckauftrag (z. B. über die<br>LPR-Oberfläche) vorgenommen werden.<br>Bestimmte Versionen von CUPS-Servern<br>brechen den Druckauftrag ab, wenn die<br>Druckoptionen geändert werden, und<br>versuchen, den Druckauftrag neu zu starten. Da<br>der Unified Linux Driver den Anschluss beim<br>Drucken sperren und der Anschluss nach dem<br>plötzlichen Abbruch weiterhin gesperrt bleibt,<br>steht der Anschluss für nachfolgende<br>Druckaufträge nicht zur Verfügung. Versuchen<br>Sie in diesem Fall, den Anschluss freizugeben,<br>indem Sie im Fenster <b>Port configuration</b> die<br>Option <b>Release port</b> wählen.                                                                                                    |

Weitere Informationen zu Linux-Fehlermeldungen finden Sie im Linux-Benutzerhandbuch, das im Lieferumfang Ihres Computers enthalten ist.

## Allgemeine Probleme unter Macintosh

| Zustand                                                                                                    | Lösungsvorschläge                                                                                                    |  |
|----------------------------------------------------------------------------------------------------|----------------------------------------------------------------------------------------------------|--|
| Das Gerät druckt<br>PDF-Dateien nicht<br>richtig. Bei Grafiken,<br>Text oder                                                            | Speichern Sie die PDF-Datei als Bild und<br>versuchen Sie es erneut. Aktivieren Sie das<br>Kontrollkästchen <b>Print As Image</b> in den<br>Acrobat-Druckfunktionen. |  |
| lllustrationen fehlen<br>einige Teile.                                                                                                  | Wenn Sie eine PDF-Datei als Bild drucken, verlängert sich dadurch die Druckzeit.                                                                                     |  |
| Das Dokument<br>wurde gedruckt,<br>aber der<br>Druckauftrag wird<br>unter Mac OS X<br>10.3.2 weiterhin im<br>Spooler angezeigt.         | Aktualisieren Sie Ihr Mac OS auf<br>Mac OS X 10.3.3 oder höher.                                                                                                    |  |
| Einige Buchstaben<br>werden während des<br>Drucks des<br>Deckblatts nicht<br>normal angezeigt.                                          | Mac OS kann die Schrift während des Drucks<br>des Deckblatts nicht erstellen. Englische<br>Buchstaben und Zahlen werden auf dem<br>Deckblatt normal angezeigt.       |  |
| Beim Drucken eines<br>Dokuments auf<br>einem Macintosh mit<br>Acrobat Reader 6.0<br>oder höher werden<br>die Farben falsch<br>gedruckt. | Passen Sie die Auflösung im Gerätetreiber an die in Acrobat Reader an.                                                                                               |  |

Weitere Informationen zu Macintosh-Fehlermeldungen finden Sie im Macintosh-Benutzerhandbuch, das im Lieferumfang Ihres Computers enthalten ist.

## Verbrauchsmaterialien

Dieses Kapitel gibt Ihnen Informationen zum Kauf von Verbrauchsmaterialien und Verschleißteilen, die für Ihr Gerät erhältlich sind.

#### Folgende Themen werden in diesem Kapitel behandelt:

- Bestellvorgang
- Verfügbare Verbrauchsmaterialien

Das verfügbare Zubehör kann je nach Land variieren. Fordern Sie die Liste des verfügbaren Zubehörs bei Ihrem Händler an.

### **Bestellvorgang**

Um von Samsung autorisiertes Verbrauchsmaterial, Zubehör oder autorisierte Verschleißteile zu kaufen, wenden Sie sich an Ihr Samsung-Fachgeschäft oder an den Händler, von dem Sie das Gerät gekauft haben. Alternativ dazu können Sie unter www.samsung.com/ supplies Ihr Land/Ihre Region auswählen, um Informationen bezüglich der Anforderung von technischem Support zu erhalten.

## Verfügbare Verbrauchsmaterialien

Wenn Verbrauchsmaterialien zur Neige gehen, können Sie für Ihr Gerät die folgenden Verbrauchsmaterialien bestellen:

#### ModelInummer

- 104 (MLT-D104S): Verfügbar in allen Regionen außer solchen unter "Region A" und "Region B".
- 1042 (MLT-D1042S): Region A<sup>a</sup>
- 1043 (MLT-D1043S): Region B<sup>b</sup>:
- 104 (MLT-D104X): Nicht in allen Regionen verfügbar.
   \* Überprüfen Sie die Verfügbarkeit auf Ihrer lokalen Samsung-Website.
- a. Region A: Albanien, Belgien, Bosnien, Bulgarien, Dänemark, Deutschland, Estland, Finnland, Frankreich, Griechenland, Großbritannien, Italien, Lettland, Litauen, Kroatien, Mazedonien, Niederlande, Norwegen, Polen, Portugal, Rumänien, Österreich, Schweden, Schweiz, Serbien, Slowakei, Slowenien, Spanien, Tschechische Republik, Ungarn und Zypern.
- b.Region B: Bangladesch, China, Indien, Nepal und Vietnam.

Hinweise zum Auswechseln einer Tonerkartusche finden Sie unter "Ersetzen der Tonerkartusche" auf Seite 65.

Die Lebensdauer der Tonerkartusche variiert je nach Optionen und verwendetem Auftragsmodus.

Verbrauchsmaterialien einschließlich Tonerkartuschen müssen in dem Land gekauft werden, in dem das Gerät erworben wurde. Andernfalls sind die Verbrauchsmaterialien nicht mit Ihrem Gerät kompatibel, da die Beschaffenheit der Verbrauchsmaterialien von Land zu Land variiert.

- Verfügbare Verschleißteile
- Ersetzen der Tonerkartusche
- Die Verwendung nicht originaler Samsung-Tonerkartuschen, beispielsweise wiederbefüllter oder wiederaufbereiteter Kartuschen, wird von Samsung nicht empfohlen. Samsung kann keine Garantie für die Qualität nicht originaler Samsung-Tonerkartuschen übernehmen. Eine Wartung oder Reparatur, die aufgrund der Verwendung nicht originaler Samsung-Tonerkartuschen erforderlich wird, wird von der Gerätegarantie nicht abgedeckt.

#### Verfügbare Verschleißteile

Damit Ihr Gerät in einem optimalen Arbeitszustand bleibt und abgenutzte Teile nicht zu Problemen mit der Papierzuführung oder Druckqualität führen, müssen die nachfolgend aufgeführten Bauteile nach der angegebenen Anzahl von Seiten bzw. nach Ablauf ihrer jeweiligen Lebensdauer ausgewechselt werden.

| Teil              | Durchschnittliche<br>Kapazität <sup>a</sup> | Bezeichnung         |  |
|-------------------|---------------------------------------------|---------------------|--|
| Übertragungswalze | Etwa 30.000 Seiten                          | ROLLER-TRANSF<br>ER |  |
| Fixiereinheit     | Etwa 30.000 Seiten                          | FUSER               |  |
| Einzugsrolle      | Etwa 30.000 Seiten                          | ROLLER-PICK UP      |  |

a. Die Druckleistung wird durch das verwendete Betriebssystem, die Rechenleistung des Computers, die Anwendungssoftware, die Anschlussmethode, den Medientyp und die Komplexität des Druckauftrags beeinflusst.

Wenden Sie sich für den Kauf von Verschleißteilen an Ihr Fachgeschäft oder den Händler, bei dem Sie das Gerät gekauft haben.

Verschleißteile dürfen nur von einem autorisierten Dienstleister oder Händler bzw. von dem Händler ausgewechselt werden, bei dem Sie den Drucker erworben haben. Die Garantie deckt nicht den Austausch von Verschleißteilen nach Erreichen der durchschnittlichen Kapazität ab.

#### Ersetzen der Tonerkartusche

Klicken Sie auf diese Verknüpfung, um eine Animation anzuzeigen, die das Auswechseln einer Tonerkartusche zeigt.

Wenn die Tonerkartusche das Ende ihrer geschätzten Lebensdauer erreicht,

• Auf dem Computer wird das Druckerstatus- oder Smart Panel-Programmfenster mit dem Hinweis angezeigt, dass die Tonerkartusche ausgetauscht werden muss. Das Gerät bricht den Druckvorgang ab.

Die Tonerkartusche muss dann ersetzt werden. Sehen Sie nach, welche Modellnummer Ihr Gerät verwendet. (Siehe "Verfügbare Verbrauchsmaterialien" auf Seite 65.)

1. Öffnen Sie die obere Abdeckung.

Beim Öffnen der Abdeckung muss das Ausgabefach geschlossen sein.

2. Ziehen Sie die Tonerkartusche heraus.

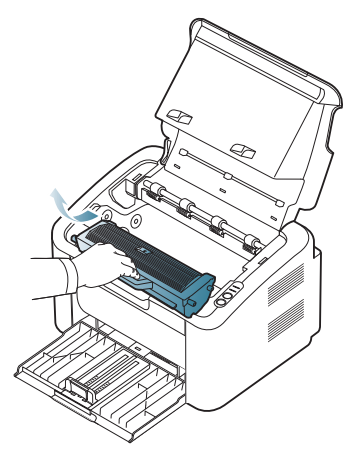

- 3. Nehmen Sie die neue Tonerkartusche aus der Verpackung.
- 4. Entfernen Sie die Schutzkappe der Kartusche.

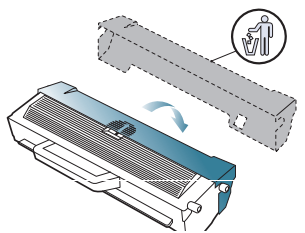

5. Schütteln Sie die Kartusche fünf oder sechs Mal langsam hin und her, um den Toner gleichmäßig in der Kartusche zu verteilen. Auf diese Weise wird sichergestellt, dass die maximale Anzahl von Exemplaren mit dieser Kartusche gedruckt werden kann.

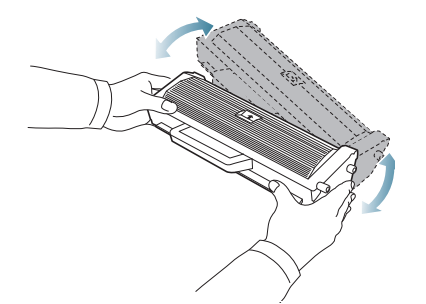

- Sollte Toner auf Ihre Kleidung geraten, wischen Sie den Toner mit einem trockenen Tuch ab und waschen Sie das betroffene Kleidungsstück in kaltem Wasser aus. Bei Verwendung von heißem Wasser setzt sich der Toner im Gewebe fest.
- Berühren Sie nicht die Trommel in der Tonerkartusche oder Bildeinheit. Verwenden Sie den Griff an der Kartusche, um eine Berührung dieses Bereichs zu vermeiden.

6. Halten Sie die Tonerkartusche am Griff und schieben Sie sie langsam in die entsprechende Öffnung am Gerät.

Die Nasen an der Seite der Kartusche werden in den entsprechenden Aussparungen im Innenraum des Geräts so geführt, dass die Kartusche an der korrekten Position vollständig einrastet.

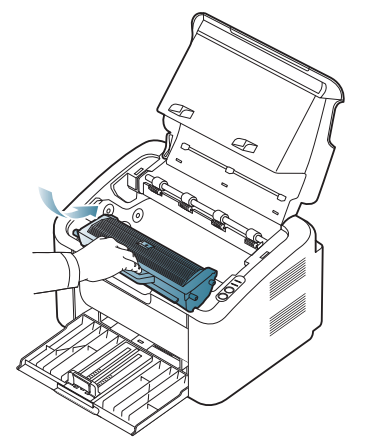

7. Schließen Sie die obere Abdeckung. Vergewissern Sie sich, dass die Abdeckung richtig geschlossen ist.

# **Technische Daten**

Das vorliegende Kapitel enthält Informationen zu den wichtigsten technischen Daten des Geräts.

Folgende Themen werden in diesem Kapitel behandelt:

- Technische Daten der Hardware
- Umgebungsbezogene Daten
- Technische Daten der Stromversorgung
- Technische Daten der Druckmedien

Die technischen Daten sind nachfolgend aufgelistet: Die Daten können ohne vorherige Ankündigung geändert werden: Mögliche Änderungen finden Sie unter www.samsung.com/printer.

## Technische Daten der Hardware

| Element     |                            | Beschreibung |  |
|-------------|----------------------------|--------------|--|
| Abmessungen | Höhe                       | 184 mm       |  |
|             | Tiefe                      | 224 mm       |  |
|             | Breite                     | 341 mm       |  |
| Gewicht     | ohne Bildeinheit-Kartusche | 4,2 kg       |  |

## Umgebungsbezogene Daten

| Element                    |                       | Beschreibung                          |  |
|----------------------------|-----------------------|---------------------------------------|--|
| Geräuschpegel <sup>a</sup> | Bereitschaftsmodus    | 26 dB(A)                              |  |
|                            | Druckmodus            | 50 dB (A)                             |  |
| Temperatur Betrieb         |                       | 10 bis 32 °C                          |  |
|                            | Lagerung (ausgepackt) | 0 bis 40 °C                           |  |
| Feuchtigkeit Betrieb       |                       | 10 bis 80 % relative Luftfeuchtigkeit |  |
|                            | Lagerung (ausgepackt) | 20 bis 80 % relative Luftfeuchtigkeit |  |

a. Geräuschunterdrückung, ISO 7779. Konfiguration getestet: Basisinstallation des Geräts, Papierformat DIN A4, einseitiger Druck.

## Technische Daten der Stromversorgung

Die Anforderungen an die Stromversorgung richten sich nach dem Land/der Region, in der das Gerät verkauft wird. Betriebsspannungen nicht umwandeln. Dies kann zu einer Beschädigung des Geräts und zum Erlöschen der Produktgarantie führen.

| Element                   |                    | Beschreibung   |
|---------------------------|--------------------|----------------|
| Netzspannung <sup>a</sup> | 110-Volt-Modelle   | AC 110 - 127 V |
|                           | 220-Volt-Modelle   | AC 220 - 240 V |
| Stromverbrauch            | Normaler Betrieb   | Unter 270 W    |
|                           | Bereitschaftsmodus | Unter 40 W     |
|                           | Energiesparmodus   | Unter 2,8 W    |
|                           | Standby-Modus      | Unter 0,45 W   |

a. Auf dem Typenschild des Geräts finden Sie die richtige Voltzahl (V), die Frequenz (Hertz) und die Spannungsart (A) für Ihr Gerät.

## Technische Daten der Druckmedien

| Тур                    | Format                                                           | Abmossungon                                  | Druckmediengew                                                                                           | icht <sup>a</sup> /Kapazität <sup>b</sup>                                                               |
|------------------------|------------------------------------------------------------------|----------------------------------------------|----------------------------------------------------------------------------------------------------|----------------------------------------------------------------------------------------------------|
|                        |                                                                  |                                              | Papierfach                                                                                               | Manueller Papiereinzug                                                                                  |
| Normalpapier           | US-Letter                                                        | 216 × 279 mm                                 | 60 bis 120 g/m <sup>2</sup>                                                                              | 60 bis 163 g/m <sup>2</sup>                                                                             |
|                        | US-Legal                                                         | 216 × 356 mm                                 | • 150 Blatt 80 g/m <sup>2</sup>                                                                          | 1 Blatt Papier für den manuellen Einzug im Fach                                                         |
|                        | US Folio                                                         | 216 × 330 mm                                 |                                                                                                    |                                                                                                    |
|                        | DIN A4                                                           | 210 × 297 mm                                 |                                                                                                    |                                                                                                    |
|                        | Oficio                                                           | 216 × 343 mm                                 |                                                                                                    |                                                                                                    |
|                        | JIS B5                                                           | 182 × 257 mm                                 |                                                                                                    |                                                                                                    |
|                        | ISO B5                                                           | 176 × 250 mm                                 |                                                                                                    |                                                                                                    |
|                        | US-Executive                                                     | 184 × 267 mm                                 |                                                                                                    |                                                                                                    |
|                        | DIN A5                                                           | 148 × 210 mm                                 |                                                                                                    |                                                                                                    |
| Umschläge              | Umschlag Monarch                                                 | 98 × 191 mm                                  | 75 bis 90 g/m <sup>2</sup>                                                                               |                                                                                                    |
|                        | Umschlag Nr. 10                                                  | 105 × 241 mm                                 | 1 Blatt Papier für den manuellen Einzug im Fach                                                          | Einzug im Fach                                                                                          |
|                        | Umschlag DL                                                      | 110 × 220 mm                                 |                                                                                                    |                                                                                                    |
|                        | Umschlag C5                                                      | 162 × 229 mm                                 |                                                                                                    |                                                                                                    |
| Dickes Papier          | Siehe hierzu den<br>Abschnitt<br>"Normalpapier"                  | Siehe hierzu den Abschnitt<br>"Normalpapier" | 90 g/m <sup>2</sup><br>• 140 Blatt                                                                       | <ul> <li>90 bis 163 g/m<sup>2</sup></li> <li>1 Blatt Papier für den manuellen Einzug im Fach</li> </ul> |
| Dünnes Papier          | Siehe hierzu den<br>Abschnitt<br>"Normalpapier"                  | Siehe hierzu den Abschnitt<br>"Normalpapier" | <ul> <li>60 bis 70 g/m<sup>2</sup></li> <li>1 Blatt Papier für den manuellen Einzug im Fach</li> </ul>   |                                                                                                    |
| Folien                 | Letter, A4                                                       | Siehe hierzu den Abschnitt<br>"Normalpapier" | <ul> <li>138 bis 146 g/m<sup>2</sup></li> <li>1 Blatt Papier für den manuellen Einzug im Fach</li> </ul> |                                                                                                    |
| Etiketten <sup>c</sup> | Letter, Legal, US<br>Folio, A4, JIS B5, ISO<br>B5, Executive, A5 | Siehe hierzu den Abschnitt<br>"Normalpapier" | <ul> <li>120 bis 150 g/m<sup>2</sup></li> <li>1 Blatt Papier für den manuellen Einzug im Fach</li> </ul> |                                                                                                    |
| Karten                 | Letter, Legal, US<br>Folio, A4, JIS B5, ISO<br>B5, Executive, A5 | Siehe hierzu den Abschnitt<br>"Normalpapier" | <ul> <li>105 bis 163 g/m<sup>2</sup></li> <li>1 Blatt Papier für den manuellen I</li> </ul>              | Einzug im Fach                                                                                          |
| Mindestgröße (b        | enutzerdefiniert)                                                | 76 x 183 mm                                  | 60 bis 163 g/m <sup>2</sup>                                                                              |                                                                                                    |
| Maximalgröße (k        | penutzerdefiniert)                                               | 216 × 356 mm                                 |                                                                                                    |                                                                                                    |

a. Wenn das Flächengewicht des Papiers mehr als 120 g/m<sup>2</sup> beträgt, legen Sie die Blätter einzeln in das Papierfach ein.

b. Die maximale Kapazität kann je nach Gewicht und Dicke des Druckmediums und den Umgebungsbedingungen variieren.

c. Glätte: 100 bis 250 (Sheffield).

## Contact SAMSUNG worldwide

## If you have any comments or questions regarding Samsung products, contact the Samsung customer care center.

| Country/<br>Region | Customer Care Center                                 | Web Site                                                           | Country/<br>Region | Customer Care Center                                                       | Web Site              |
|--------------------|------------------------------------------------------|--------------------------------------------------------------------|--------------------|----------------------------------------------------------------------------|-----------------------|
| ARGENTINE          | 0800-333-3733                                        | www.samsung.com                                                    | GERMANY            | 01805 - SAMSUNG<br>(726-7864 € 0,14/min)                                   | www.samsung.com       |
| ARMENIA            | 0-800-05-555                                         |                                                                    | GEORGIA            | 8-800-555-555                                                              |                       |
| AUSTRALIA          | 1300 362 603                                         | www.samsung.com                                                    | GUATEMALA          | 1-800-299-0013                                                             | www.samsung.com       |
| AUSTRIA            | 0810-SAMSUNG (7267864,<br>€ 0.07/min)                | www.samsung.com                                                    | HONDURAS           | 800-7919267                                                                | www.samsung.com       |
| AZERBAIJAN         | 088-55-55-555                                        |                                                                    | HONG KONG          | (852) 3698-4698                                                            | www.samsung.com/hk    |
| BAHRAIN            | 8000-4726                                            |                                                                    | HUNGARY            | 06-80-SAMSUNG                                                              |                       |
| BELARUS            | 810-800-500-55-500                                   | www.samsung.ua<br>www.samsung.com/ua_ru                            | INDIA              | (726-7864)                                                                 | www.samsung.com       |
| BELGIUM            | 02-201-24-18                                         | www.samsung.com/be<br>(Dutch)<br>www.samsung.com/be_fr<br>(French) | INDIA              | 3030 8282<br>1800 110011<br>1800 3000 8282<br>1800 266 8282                | www.samsung.com       |
| BRAZIL             | 0800-124-421                                         | www.samsung.com                                                    | INDONESIA          | 0800-112-8888<br>021-5699-7777                                             | www.samsung.com       |
| 041454             | 4004-0000                                            |                                                                    | ITALIA             | 800-SAMSUNG (726-7864)                                                     | www.samsung.com       |
| CANADA             | (726-7864)                                           | www.samsung.com                                                    | JAMAICA            | 1-800-234-7267                                                             | www.samsung.com       |
| CHILE              | 800-SAMSUNG (726-7864)                               | www.samsung.com                                                    | JAPAN              | 0120-327-527                                                               | www.samsung.com       |
| CHINA              | 400-810-5858                                         | www.samsung.com                                                    | JORDAN             | 800-22273                                                                  |                       |
|                    | 010-6475 1880                                        |                                                                    | KSA                | 9200-21230                                                                 | www.samsung.com       |
| COLOMBIA           | 01-8000112112                                        | www.samsung.com                                                    | LATVIA             | 8000-7267                                                                  | www.samsung.com       |
| COSTA RICA         | 0-800-507-7267                                       | www.samsung.com                                                    | LITHUANIA          | 8-800-77777                                                                | www.samsung.com       |
| CZECH              | 800-SAMSUNG<br>(800-726786)                          | www.samsung.com                                                    | LUXEMBURG          | 261 03 710                                                                 | www.samsung.com       |
|                    | Samsung Zrt, česká organizační složka. Oasis Elorenc |                                                                    | MALAYSIA           | 1800-88-9999                                                               | www.samsung.com       |
|                    | Sokolovská394/17, 180 00, Praha 8                    |                                                                    | MEXICO             | 01-800-SAMSUNG<br>(726-7864)                                               | www.samsung.com       |
| DENMARK            | 70 70 19 70                                          | www.samsung.com                                                    | MOLDOVA            | 00-800-500-55-500                                                          | www.samsung.ua        |
| ECUADOR            | 1-800-10-7267                                        | www.samsung.com                                                    |                    |                                                                            | www.samsung.com/ua_ru |
| EGYPT              | 0800-726786                                          |                                                                    | NETHERLANDS        | 0900-SAMSUNG                                                               | www.samsung.com       |
| EIRE               | 0818 717100                                          | www.samsung.com                                                    |                    | (0900-7207804) (0000-7207804) (0000-7207804) (0000-7207804) (0000-7207804) |                       |
| EL SALVADOR        | 800-6225                                             | www.samsung.com                                                    | NEW ZEALAND        | 0800 SAMSUNG (0800 726                                                     | www.samsung.com       |
| ESTONIA            | 800-7267                                             | www.samsung.com                                                    |                    | 786)                                                                       | -                     |
| KAZAKHSTAN         | 8-10-800-500-55-500                                  | www.samsung.com/kz_ru                                              | NICARAGUA          | 00-1800-5077267                                                            | www.samsung.com       |
| KYRGYZSTAN         | 00-800-500-55-500                                    |                                                                    | NORWAY             | 815-56 480                                                                 | www.samsung.com       |
| FINLAND            | 030-6227 515                                         | www.samsung.com                                                    | PANAMA             | 800-7267                                                                   | www.samsung.com       |
| FRANCE             | 01 48 63 00 00                                       | www.samsung.com                                                    |                    |                                                                            |                       |

| Country/<br>Region   | Customer Care Center                                                                                          | Web Site                                |
|----------------------|----------------------------------------------------------------------------------------------------|-----------------------------------------|
| PHILIPPINES          | 1800-10-SAMSUNG<br>(726-7864)<br>1-800-3-SAMSUNG<br>(726-7864)<br>1-800-8-SAMSUNG<br>(726-7864)<br>02-5805777 | www.samsung.com                         |
| POLAND               | 0 801 1SAMSUNG<br>(172678)<br>022-607-93-33                                                                   | www.samsung.com                         |
| PORTUGAL             | 80820-SAMSUNG<br>(726-7864)                                                                                   | www.samsung.com                         |
| PUERTO RICO          | 1-800-682-3180                                                                                                | www.samsung.com                         |
| QATAR                | 800-2255                                                                                                    |                                         |
| REP. DOMINICA        | 1-800-751-2676                                                                                                | www.samsung.com                         |
| RUSSIA               | 8-800-555-55-55                                                                                               | www.samsung.ru                          |
| SINGAPORE            | 1800-SAMSUNG<br>(726-7864)                                                                                    | www.samsung.com                         |
| SLOVAKIA             | 0800-SAMSUNG<br>(726-7864)                                                                                    | www.samsung.com                         |
| SOUTH AFRICA         | 0860 SAMSUNG<br>(726-7864)                                                                                    | www.samsung.com                         |
| SPAIN                | 902-1-SAMSUNG(902 172<br>678)                                                                                 | www.samsung.com                         |
| SWEDEN               | 0771 726 7864<br>(SAMSUNG)                                                                                    | www.samsung.com                         |
| SWITZERLAND          | 0848-SAMSUNG (7267864,<br>CHF 0.08/min)                                                                       | www.samsung.com                         |
| SYRIA                | 1825-22-73                                                                                                    |                                         |
| TADJIKISTAN          | 8-10-800-500-55-500                                                                                           |                                         |
| TAIWAN               | 0800-329-999                                                                                                  | www.samsung.com                         |
| THAILAND             | 1800-29-3232<br>02-689-3232                                                                                   | www.samsung.com                         |
| TRINIDAD &<br>TOBAGO | 1-800-SAMSUNG<br>(726-7864)                                                                                   | www.samsung.com                         |
| TURKEY               | 444 77 11                                                                                                    | www.samsung.com                         |
| U.A.E                | 800-SAMSUNG (726-7864)                                                                                        | www.samsung.com                         |
| U.K                  | 0845 SAMSUNG<br>(726-7864)                                                                                    | www.samsung.com                         |
| U.S.A                | 1-800-SAMSUNG<br>(726-7864)                                                                                   | www.samsung.com                         |
| UKRAINE              | 8-800-502-000                                                                                                 | www.samsung.ua<br>www.samsung.com/ua_ru |

| Country/<br>Region | Customer Care Center | Web Site              |
|--------------------|----------------------|-----------------------|
| UZBEKISTAN         | 8-10-800-500-55-500  | www.samsung.com/kz_ru |
| VENEZUELA          | 0-800-100-5303       | www.samsung.com       |
| VIETNAM            | 1 800 588 889        | www.samsung.com       |

## Glossar

Das folgende Glossar erläutert die im Benutzerhandbuch verwendeten Begriffe und Terminologien, um Ihnen das Drucken mit Ihrem neuen Gerät zu erleichtern.

#### 802.11

802.11 umfasst eine Reihe von Standards für die Kommunikation im Wireless LAN (drahtloses lokales Netzwerk), die vom IEEE LAN/MAN Standards Committee (IEEE 802) erarbeitet wurden.

#### 802.11b/g

802.11b/g kann Hardware gemeinsam nutzen und das 2,4-GHz-Band verwenden. 802.11b unterstützt Bandbreiten bis zu 11 Mbps; 802.11g bis zu 54 Mbps. 802.11b/g-Geräte können unter Umständen durch Mikrowellenherde, drahtlose Telefone und Bluetooth-Geräte gestört werden.

#### **Access Point**

Ein Zugriffspunkt oder Drahtlos-Zugriffspunkt (AP bzw. WAP) ist ein Gerät, das drahtlose Kommunikationsgeräte über Wireless LANs (drahtlose lokale Netzwerke) miteinander verbindet und als zentraler Sender und Empfänger von WLAN-Funksignalen fungiert.

#### ADF

Der automatische Vorlageneinzug (ADF) ist eine Scaneinheit, die eine Papiervorlage, welche vom Gerät gescannt werden soll, automatisch einzieht.

#### **AppleTalk**

AppleTalk ist eine von der Firma Apple Inc. entwickelte Protokoll-Suite für den Einsatz in Computernetzwerken. War bereits im ersten Macintosh-Computer (1984) enthalten und wird inzwischen zugunsten von TCP/IP-Netzwerken von Apple abgelehnt.

#### Farbtiefe

In einer Computergrafik die Anzahl an Bits zum Darstellen der Farbe eines einzelnen Pixels in einem Bitmap-Bild. Je größer der Wert für die Farbtiefe, umso breiter das Spektrum an deutlich unterscheidbaren Farben. Mit der Zunahme der Bits ist die Anzahl der möglichen Farben in einer Farbpalette nahezu unendlich groß. 1-Bit-Farbtiefe bedeutet monochrom (schwarz und weiß).

#### **BMP**

Internes Bitmap-Grafikformat des Untersystems GDI von Microsoft Windows, das als einfaches Dateiformat für Grafiken unter Windows verwendet wird.

#### BOOTP

Bootstrap-Protokoll. Ein Netzwerkprotokoll, das von einem Netzwerk-Client zum automatischen Erhalt einer IP-Adresse verwendet wird. Dies geschieht normalerweise im Bootstrap-Prozess von Computern oder auf diesen ausgeführten Betriebssystemen. Die BOOTP-Server weisen jedem Client eine IP-Adresse aus einem Adressen-Pool zu. BOOTP ermöglicht das Abrufen einer IP-Adresse auf einem Computer ohne Laufwerk ("diskless workstation"), bevor ein erweitertes Betriebssystem geladen wird.

#### CCD

Ladungsgekoppeltes Bauteil (CCD) ermöglicht den Scanauftrag. Außerdem kann mit der CCD-Sperre das CCD-Modul beim Transport des Geräts vor Beschädigungen geschützt werden.

#### Sortierung

Beim Sortieren werden Druckaufträge mit mehreren Exemplaren in Stapeln gedruckt. Dabei druckt das Gerät einen gesamten Stapel vollständig aus, bevor weitere Exemplare gedruckt werden.

#### **Bedienfeld**

Ein Bedienfeld ist ein normalerweise vertikaler Bereich, in dem sich die Bedien- und Überwachungselemente befinden. Es ist in der Regel an der Vorderseite des Geräts angebracht.

#### Deckung

Dies ist ein Druckbegriff, der für die Dichte des Farbauftrags beim Drucken verwendet wird. 5 % Deckung bedeutet, dass ein DIN-A4-Blatt zu ca. 5 % mit Bildern und Texten bedeckt ist. Wenn also auf dem Papier bzw. der Vorlage komplexe Bilder oder viel Text ist, ist die Deckung höher und der Tonerverbrauch entsprechend höher.

#### CSV

Durch Komma getrennte Werte (CSV). Das Dateiformat CSV wird für den Datenaustausch zwischen unterschiedlichen Anwendungen verwendet. Dieses Dateiformat von Microsoft Excel hat sich selbst auf anderen Plattformen als Microsoft zum Quasi-Industriestandard entwickelt.

#### DADF

Der automatische Duplex-Vorlageneinzug (DADF) ist eine Scaneinheit, die eine zweiseitige Papiervorlage, welche vom Gerät beidseitig gescannt werden soll, automatisch einzieht und umdreht.

#### Standard

Werkseitige Einstellung (Lieferzustand) der Standardwerte, die durch Zurücksetzen oder Initialisieren wiederhergestellt werden können.

#### DHCP

DHCP (Dynamic Host Configuration Protocol) ist ein Client-Server-Netzwerkprotokoll. Ein DHCP-Server stellt die Konfigurationsparameter bereit, die der DHCP-Client im Wesentlichen benötigt, damit er im IP-Netzwerk teilnehmen kann. DHCP ermöglicht auch die Zuordnung von IP-Adressen für DHCP-Clients.
#### DIMM

DIMM (Dual Inline Memory Module), eine kleine Platine, auf der sich Speicher befindet. Ein DIMM speichert alle Daten innerhalb des Geräts, z. B. Druckdaten oder empfangene Faxdaten.

#### DLNA

Die DLNA (Digital Living Network Alliance) ist ein Standard, der den Datenaustausch zwischen Geräten in einem Heimnetzwerk über das Netzwerk ermöglicht.

#### DNS

DNS (Domain Name Server) ist ein System zum Speichern von Informationen, die einem Domänennamen in einer in Netzwerken verteilten Datenbank zugeordnet sind, z. B. im Internet.

#### Nadeldrucker

Ähnlich wie bei einer elektrischen Schreibmaschine fährt auch bei einem Computer-Nadeldrucker ein Druckkopf vorwärts und rückwärts über das Papier, um die Druckzeichen auf einem mit Tinte getränkten Farbband anzuschlagen.

#### DPI

DPI (Dots Per Inch) ist die Maßeinheit für die Auflösung, die beim Drucken und Scannen verwendet wird. Mehr Bildpunkte pro Zoll bedeuten im Allgemeinen eine höhere Auflösung, besser erkennbare Details auf dem Bild und eine größere Datei.

#### DRPD

Klingeltonzuordnung. Von der Telefongesellschaft werden unterschiedliche Klingeltöne als Dienst bereitgestellt, sodass ein Benutzer mit nur einer Telefonleitung verschiedene Rufnummern beantworten kann.

#### **Duplex**

Ein Mechanismus, der ein Blatt Papier automatisch wendet, sodass das Gerät auf beiden Seiten des Papiers drucken (scannen) kann. Ein Drucker, der über eine Duplex-Einheit verfügt, kann ein Blatt Papier in einem Druckzyklus beidseitig bedrucken.

#### Druckkapazität

Die Druckkapazität ist die Anzahl der Seiten, die der Drucker in einem Monat ohne Leistungseinbußen bewältigen kann. Für gewöhnlich wird die Lebensdauer eines Druckers in Seiten pro Jahr angegeben. Die Lebensdauer ist in der Regel die durchschnittliche Anzahl an Ausdrucken innerhalb der Garantiezeit. Wenn die Druckkapazität bei 20 Arbeitstagen beispielsweise 48.000 Seiten pro Monat beträgt, ist die Kapazität pro Tag auf 2.400 Seiten beschränkt.

#### ECM

Fehlerkorrekturmodus (ECM), ein optionaler Übertragungsmodus in Faxgeräten oder Faxmodems der Klasse 1. ECM erkennt und korrigiert automatisch Übertragungsfehler, die durch Störgeräusche in der Telefonverbindung verursacht werden.

#### Emulation

Emulation ist eine Technik, mit der ein Gerät dieselben Ergebnisse erzielen kann wie ein anderes Gerät.

Ein Emulator dupliziert die Funktionen eines Systems auf einem anderen System, um das Verhalten des anderen Systems originalgetreu zu übernehmen. Emulation bedeutet exakte Reproduktion des externen Verhaltens im Gegensatz zur Simulation, bei der ein abstraktes Modell des simulierten Systems auch den internen Status berücksichtigt.

#### Ethernet

Ethernet ist eine rahmenbasierte Computernetzwerktechnologie für lokale Netzwerke (LAN). Diese definiert die Verkabelung und die Signalerzeugung und -koordination der physischen Ebene und die Rahmenformate und Protokolle für die MAC-Schicht/Sicherungsschicht des OSI-Modells. Ethernet wird hauptsächlich als IEEE 802.3 standardisiert. Seit den 1990er Jahren hat sich diese weit verbreitete LAN-Technologie bis heute als Standard etabliert.

#### EtherTalk

Eine von der Firma Apple entwickelte Protokoll-Suite für den Einsatz in Computernetzwerken. War bereits im ersten Macintosh-Computer (1984) enthalten und wird inzwischen zugunsten von TCP/ IP-Netzwerken von Apple abgelehnt.

#### FDI

Fremdgeräteschnittstelle (FDI). Diese Karte wird im Gerät installiert, sodass ein anderes Gerät angeschlossen werden kann, z. B. ein Münzgerät oder ein Kartenlesegerät. Damit kann das Gerät für bezahlte Druckaufträge verwendet werden.

#### FTP

FTP (File Transfer Protocol). Dieses Protokoll wird zur Datenübertragung von Dateien über ein Netzwerk verwendet, das TCP/ IP unterstützt (z. B. über das Internet oder ein Intranet).

#### Fixiereinheit

Teil eines Laserdruckers, der den Toner zum Schmelzen bringt und auf das Papier aufträgt. Besteht aus einer heißen Walze und einer Presse zum Auftragen. Nachdem der Toner auf das Papier übertragen wurde, wird er von der Fixiereinheit erhitzt, und es wird Druck ausgeübt, um sicherzustellen, dass er dauerhaft auf dem Papier bleibt. Aus diesem Grund ist das Papier warm, wenn es aus einem Laserdrucker kommt.

#### Gateway

Eine Verbindung zwischen Computernetzwerken oder zwischen einem Computernetzwerk und einer Telefonleitung. Gateways sind sehr verbreitet, da es sich um Computer oder Netzwerke handelt, die Zugriff auf andere Computer oder Netzwerke ermöglichen.

#### Graustufen

Graustufen sind die hellen und dunklen Bereiche eines Bildes, die entstehen, wenn Farbbilder in Graustufen umgewandelt werden. Die Farben werden durch unterschiedliche Graustufen dargestellt.

#### Halbton

Dies ist ein Bildtyp, bei dem die Graustufen durch Ändern der Anzahl der Bildpunkte simuliert werden. Bereiche mit hoher Farbtiefe besitzen eine große Anzahl an Bildpunkten, während hellere Bereiche eine kleinere Anzahl an Bildpunkten aufweisen.

#### HDD

Permanenter Datenträger zum Aufbewahren und Speichern von digital codierten Daten auf Drehscheiben mit magnetischer Oberfläche und hoher Umdrehungszahl.

#### IEEE

IEEE (Institute of Electrical and Electronics Engineers). Internationale, gemeinnützige Organisation von Ingenieuren als Standardisierungsgremium zur Entwicklung von Technologien im Bereich der Elektrizität.

#### **IEEE 1284**

Der Parallelanschlussstandard 1284 wurde vom IEEE (Institute of Electrical and Electronics Engineers) entwickelt. Die Bezeichnung "1284-B" bezieht sich auf einen bestimmten Anschlusstyp am Ende des Parallelkabels zum Anschließen von Peripheriegeräten (z. B. Drucker).

#### Intranet

Ein privates Netzwerk, das Internetprotokolle, Netzwerkverbindungen und möglicherweise das öffentliche Telekommunikationssystem verwendet, um Bereiche der Unternehmensinformationen sicher freizugeben oder Abläufe unter Mitarbeitern sicher zu koordinieren. In einigen Fällen bezieht sich der Begriff auch nur auf den sichtbarsten Dienst, die interne Website.

#### **IP-Adresse**

Eine IP-Adresse (Internetprotokolladresse) ist eine eindeutige Nummer, die Geräte zur Identifikation und Kommunikation untereinander in einem Netzwerk unter Verwendung des Internetprotokollstandards (IP) verwenden.

#### IPM

Bilder pro Minute ist eine Maßeinheit zur Angabe der Druckergeschwindigkeit. Die IPM-Rate gibt die Anzahl an einseitigen Papierbögen an, die ein Drucker pro Minute vollständig drucken kann.

#### IPP

(IPP) Internet Printing Protocol. Definiert das Standardprotokoll zum Drucken sowie zum Verwalten von Druckaufträgen, Papierformat, Auflösung usw. IPP ist eine umfangreiche und sichere Druckerlösung, die lokal oder über das Internet für eine Vielzahl von Druckern verwendet werden kann und außerdem auch Zugriffssteuerung, Authentifizierung und Verschlüsselung unterstützt.

#### IPX/SPX

Internet Packet Exchange/Sequenced Packet Exchange. Ein Netzwerkprotokoll für Novell NetWare-Betriebssysteme. IPX und SPX stellen ähnliche Verbindungsdienste wie TCP/IP bereit, wobei das Protokoll IPX Ähnlichkeiten mit IP aufweist und SPX Ähnlichkeiten mit TCP. IPX/SPX wurde ursprünglich für Lokales Netz (LANs) entwickelt und ist für diesen Zweck besonders gut geeignet (Leistung meist besser als mit TCP/IP in einem LAN).

#### ISO

Die Internationale Organisation für Normung (ISO) ist ein internationales Normungsinstitut, dessen Mitglieder nationale Normungsinstitute sind. Sie legt weltweite Industrie- und Handelsstandards fest.

#### ITU-T

Die internationale Fernmeldeunion regelt die Standards für Frequenzen zur Telekommunikation. Zu den Hauptaufgaben gehören die Standardisierung und Zuweisung von Funkfrequenzen, um internationale Verbindungen über die Telefonnetze verschiedener Länder zu ermöglichen. -T bezeichnet in ITU-T den Bereich der Telekommunikation.

#### ITU-T Nr. 1-Beispieldiagramm

Standardisiertes Testdiagramm zur Fax-Datenübertragung, veröffentlicht von ITU-T.

#### JBIG

JBIG ist ein präziser Bildkomprimierungsstandard ohne Qualitätsverlust. JBIG wurde in erster Linie zum Komprimieren von binären Bildern, insbesondere für Faxe, entwickelt, kann aber auch für andere Bilder verwendet werden.

#### JPEG

JPEG ist ein weit verbreitetes Standardkomprimierungsverfahren für Fotos. Dieses Format wird auch zum Übertragen und Speichern von Fotos im World Wide Web verwendet.

#### LDAP

LDAP (Lightweight Directory Access Protocol) ist ein Netzwerkprotokoll zum Umwandeln und Ändern von Verzeichnisdiensten über TCP/IP.

#### LED

Eine Leuchtdiode (LED) ist ein Halbleiterelement, das den Status des Geräts anzeigt.

#### **MAC-Adresse**

Die Medienzugriffskontrolle (MAC) dient zum eindeutigen Identifizieren eines verknüpften Netzwerkadapters. Die MAC-Adresse ist ein eindeutiger 48-Bit-Identifikator, üblicherweise dargestellt als Gruppe von 12 hexadezimalen Zeichenpaaren (z. B. 00-00-0c-34-11-4e). Diese Adresse wird normalerweise vom Hersteller einer Netzwerkkarte festgelegt und programmiert, um einem Router das Auffinden einzelner Geräte in großen Netzwerken zu erleichtern.

#### MFP

Ein Multifunktionsperipheriegerät (MFP) ist ein kombiniertes Bürogerät und beinhaltet Drucker, Kopierer, Fax, Scanner usw. in einem Gehäuse.

#### MH

MH (Modified Huffman) ist ein Komprimierungsverfahren zum Verkleinern der Datenmenge, die zwischen Faxgeräten übertragen

werden muss, um ein Bild gemäß ITU-T T.4 zu übertragen. Das Huffman-Codierungsschema ist ein verlustfreies Komprimierungsverfahren und basiert auf Codelängen zur Vermeidung von weißen Flächen. Bei Faxvorlagen, die größtenteils aus weißen Flächen bestehen, kann somit die Übertragungsdauer erheblich verkürzt werden.

#### MMR

MMR (Modified Modified READ) ist ein Komprimierungsverfahren gemäß ITU-T T.6.

#### Modem

Ein Gerät zum Modulieren und Demodulieren von Trägersignalen, die zum Codieren von digitalen Informationen und übertragenen Daten verwendet werden.

#### MR

MR (Modified Read) ist ein Komprimierungsverfahren gemäß ITU-T T.4. MR codiert die erste gescannte Zeile mithilfe von MH. Dann wird die nächste Zeile mit der ersten Zeile verglichen, um die Differenzen zu ermitteln, und nur die Differenzen werden codiert und übertragen.

#### **NetWare**

Ein von der Firma Novell, Inc. entwickeltes Netzwerk-Betriebssystem, das ursprünglich verwendet wurde, um mehrere Funktionen und Dienste auf einem PC gleichzeitig auszuführen, wobei die Netzwerkprotokolle auf dem Prototyp für Xerox XNS-Stapel basierten. Mittlerweile unterstützt NetWare sowohl TCP/IP als auch IPX/SPX.

#### OPC

Organischer Fotoleiter (OPC). Ein Mechanismus, der mithilfe eines Laserstrahls vom Laserdrucker ein virtuelles Bild für den Druck erstellt. Die OPC-Trommel ist im Allgemeinen grün oder rostfarben und zylinderförmig.

Eine Bildeinheit enthält eine Trommel, deren Oberfläche sich durch die Verwendung im Drucker langsam abnutzt. Sie sollte entsprechend ausgewechselt werden, da sie durch den Kontakt mit der Entwicklungsbürste des Toners, durch den Säuberungsmechanismus sowie durch Papier zerkratzt werden kann.

#### Vorlagen

Als Vorlage wird das erste Original (Dokument, Foto, Text usw.) bezeichnet, das kopiert, reproduziert oder übersetzt werden soll, um weitere Exemplare zu erstellen, wobei die Vorlage selbst kein kopiertes Exemplar darstellt.

#### OSI

Das OSI-Modell (Open Systems Interconnection) ist ein von der ISO (International Organization for Standardization) entwickeltes Kommunikationsmodell. Das OSI bietet einen modularen Standardansatz für ein Netzwerkdesign, das die komplexen Funktionen und Strukturen in kleinere und somit einfacher verwaltbare Funktionsebenen aufteilt. Die Ebenen lauten, von oben nach unten, Anwendung, Darstellung, Sitzung, Transport, Vermittlung, Sicherung und Bitübertragung.

#### PABX

Nebenstellenanlage (PABX). Ein System zum automatischen Verteilen von Telefonleitungen in einem privaten Unternehmen.

#### PCL

PCL (Printer Command Language). Die von HP als Druckerprotokoll entwickelte Druckerbefehlssprache PCL gilt als Industriestandard der Seitenbeschreibungssprache PDL. Ursprünglich nur für Tintenstrahldrucker entwickelt, gibt es inzwischen verschiedene PCL-Ebenen für Thermo-, Nadel- und Laserdrucker.

#### PDF

PDF (Portable Document Format) ist ein geschütztes Dateiformat, das von Adobe Systems für die Darstellung zweidimensionaler Dokumente in einem geräteunabhängigen und auflösungsunabhängigen Format entwickelt wurde.

#### PostScript

PS (PostScript) ist eine Seitenbeschreibungssprache und eine Programmiersprache, die hauptsächlich in den Bereichen Elektronik und Desktop-Publishing verwendet, d. h. zum Erstellen eines Bildes in einem Interpretierer ausgeführt wird.

#### Druckertreiber

Ein Programm, das zur Übertragung von Befehlen und Daten zwischen Computer und Drucker verwendet wird.

#### Druckmedien

Medien, z. B. Papier, Umschläge, Etiketten und Folien, die auf Druckern, Scannern, Fax- und Kopiergeräten verwendet werden können.

#### PPM

Seiten pro Minute ist eine Maßeinheit zum Ermitteln der Druckgeschwindigkeit, um anzugeben, wie viele Seiten pro Minute von einem Drucker gedruckt werden können.

#### **PRN-Datei**

Eine Schnittstelle für einen Gerätetreiber. Sie ermöglicht die Interaktion der Software mit dem Gerätetreiber mithilfe von eingehenden und ausgehenden Standardsystemaufrufen, was viele Aufgaben vereinfacht.

#### Protokoll

Eine Konvention oder ein Standard zum Steuern oder Aktivieren der Verbindung, der Kommunikation und des Datentransfers zwischen zwei Computerendgeräten.

#### PS

Siehe PostScript.

#### PSTN

Das weltweite öffentliche Telefonnetz, das in privaten Unternehmen normalerweise durch Leitungsvermittlung über die Zentrale erreichbar ist.

#### RADIUS

RADIUS (Remote Authentication Dial In User Service) ist ein Protokoll für die dezentrale Benutzerauthentifizierung und Kontoverwaltung. RADIUS ermöglicht die zentralisierte Administration von Authentifizierungsdaten wie etwa Benutzernamen und Kennwörtern mittels eines sogenannten AAA-Konzepts (Authentifizierung, Autorisierung, Anwenderkontoverwaltung), um den Netzwerkzugriff zu verwalten.

#### Auflösung

Die in DPI (Dots Per Inch) angegebene Bildschärfe. Je größer die Anzahl der Bildpunkte pro Zoll, desto höher die Auflösung.

#### SMB

SMB (Server Message Block). Ein Netzwerkprotokoll, um Dateien, Drucker, serielle Anschlüsse und sonstige Kommunikationskanäle zwischen den Knoten eines Netzwerks gemeinsam zu nutzen. Stellt auch einen authentifizierten IPC-Mechanismus bereit.

#### SMTP

SMTP (Simple Mail Transfer Protocol) ist der Übertragungsstandard für E-Mails im Internet. SMTP ist ein relativ einfaches, textbasiertes Protokoll. Nach Angabe von einer oder mehreren Empfängeradressen wird der Nachrichtentext an die Empfänger übertragen. Es handelt sich um ein Client-Server-Protokoll, d. h., der Client übermittelt die E-Mail-Nachricht an den Server.

#### SSID

Der SSID (Service Set Identifier) ist der Name eines drahtlosen Netzwerks (WLAN). Alle drahtlosen Gerät in einem WLAN nutzen dieselbe SSID, um miteinander zu kommunizieren. Bei der SSID wird zwischen Groß- und Kleinschreibung unterschieden. Sie kann maximal 32 Zeichen lang sein.

#### Subnetzmaske

Die Subnetzmaske wird in Verbindung mit der Netzwerkadresse verwendet, um in einer Adresse zwischen der Netzwerkadresse und der Host-Adresse zu unterscheiden.

#### TCP/IP

TCP/IP (Transmission Control Protocol/Internet Protocol). Hierbei handelt es sich um die Kommunikationsprotokolle zur Implementierung des Protokollstapels, auf dem das Internet und die meisten kommerziellen Netzwerke ausgeführt werden.

#### TCR

Übertragungsbestätigung (TCR). Diese Übertragungsbestätigung enthält die Details jeder Übertragung, z. B. Auftragsstatus, Ergebnis der Übertragung und Anzahl der gesendeten Seiten. Der Bericht wird wahlweise nach jedem Auftrag oder nur nach einer fehlgeschlagenen Übertragung gedruckt.

#### TIFF

TIFF (Tagged Image File Format) ist ein Bitmap-Bildformat mit variabler Auflösung. TIFF beschreibt in der Regel Bilddaten, die von einem Scanner kommen. TIFF-Bilder verwenden Tags, d. h. Schlüsselwörter zum Definieren der Merkmale des in einer Datei enthaltenen Bildes. Dieses flexible und plattformunabhängige Format kann für Bilder verwendet werden, die von verschiedenen Bildverarbeitungsprogrammen erstellt wurden.

#### Tonerkartusche

Eine Art Flasche bzw. Behälter in einem Gerät (z. B. einem Drucker), die bzw. der Toner enthält. Der Toner ist ein Pulver, das in Laserdruckern und Fotokopierern verwendet wird und die Texte und Bilder auf dem bedruckten Papier entstehen lässt. Der Toner wird durch die Hitze der Fixiereinheit geschmolzen und mittels Hitze und Druck mit den Fasern des Papiers verbunden.

#### TWAIN

Ein Industriestandard für Scanner und Software. Wenn ein TWAIN-kompatibler Scanner mit einem TWAIN-kompatiblen Programm verwendet wird, kann das Scannen aus dem Programm heraus gestartet werden. Dabei handelt es sich um ein API-Bild für die Betriebssysteme Microsoft Windows und Apple Macintosh.

#### **UNC-Pfad**

UNC (Uniform Naming Convention) ist ein Standard für den Netzwerkzugriff in Windows NT und anderen Produkten von Microsoft. Das Format für einen UNC-Pfad lautet: \\<Servername>\<Name der Freigabe>\<Zusätzliches Verzeichnis>

#### URL

URL (Uniform Resource Locator) ist die globale Adresse von Dokumenten und Ressourcen im Internet. Der erste Teil der Adresse gibt an, welches Protokoll verwendet wird. Der zweite Teil gibt die IP-Adresse oder den Namen der Domäne an, auf der sich die Ressource befindet.

#### USB

Universeller serieller Bus (USB) ist ein Standard, der vom USB Implementers Forum, Inc. entwickelt wurde, um Computer und Peripheriegeräte miteinander zu verbinden. Anders als der Parallelanschluss ist der USB dafür bestimmt, einen einzigen USB-Anschluss eines Computers gleichzeitig mit mehreren Peripheriegeräten zu verbinden.

#### Wasserzeichen

Ein Wasserzeichen ist ein wiedererkennbares Bild oder Muster im Papier, das mithilfe von Durchlicht sichtbar wird. Wasserzeichen wurden erstmals im Jahr 1282 von Papierfabrikanten im italienischen Bologna verwendet, um die eigenen Produkte zu kennzeichnen. Seither werden Wasserzeichen auch in Briefmarken, Geldscheinen und amtlichen Dokumenten verwendet, um Fälschungen vorzubeugen.

#### WEP

WEP (Wired Equivalent Privacy) ist ein in IEEE 802.11 festgelegtes Sicherheitsprotokoll, um dasselbe Maß an Sicherheit wie bei einem fest verdrahteten LAN zu bieten. WEP gewährleistet die Sicherheit durch die Verschlüsselung der per Funk übertragenen Daten, sodass diese bei der Übertragung zwischen den Endpunkten geschützt sind.

#### WIA

WIA (Windows Imaging Architecture) ist eine Bildarchitektur von Microsoft in den Betriebssystemen Windows ME und Windows XP. Diese Betriebssysteme können das Scannen über einen WIA-kompatiblen Scanner starten.

#### WPA

WPA (Wi-Fi Protected Access) ist eine Systemklasse für den Schutz von drahtlosen (Wi-Fi) Computernetzwerken, die entwickelt wurde, um die Sicherheitsfunktionen von WEP zu verbessern.

#### WPA-PSK

WPA-PSK (WPA Pre-Shared Key) ist ein spezieller Modus von WPA für Small Business- oder Privatanwender. Ein gemeinsam genutzter Schlüssel oder ein Kennwort wird im Drahtlos-Zugriffspunkt (WAP) und in jedem drahtlosen Laptop oder Desktop-Gerät konfiguriert. WPA-PSK generiert einen eindeutigen Schlüssel für jede Sitzung zwischen einem drahtlosen Client und dem zugehörigen WAP, um eine höhere Sicherheit zu gewährleisten.

#### WPS

WPS (Wi-Fi Protected Setup) ist ein Standard für den Aufbau eines drahtlosen Heimnetzwerks. Wenn Ihr Wireless Access Point WPS unterstützt, können Sie die drahtlose Netzwerkverbindung problemlos ohne Computer konfigurieren.

#### **XPS**

Die XML-Papierspezifikation (XPS) ist eine Spezifikation für eine Seitenbeschreibungssprache (PDL) und ein neues, von Microsoft entwickeltes Dokumentformat, das Vorteile für portable und elektronische Dokumente bietet. Es handelt sich hierbei um eine XML-basierte Spezifikation, die auf einem neuen Druckpfad und einem vektorbasierten, geräteunabhängigen Dokumentformat beruht.

# Index

# A

Ändern des Prozentwerts Ihres Dokuments 41

Aufstellen eines Geräts 26 Abstände 26

Ausgabehalterung 37

## В

Bedienfeld 23

Beidseitiger Druck manuell Druckertreiber 41

Broschüre drucken 41

Broschüren 41

# D

Druckauflösung einstellen Linux 46 Mac OS 45

drucken Ändern der Standarddruckeinstellungen 43 beidseitig Drucken Windows 41 Dokument an ausgewähltes Papierformat anpassen 41 Drucken eines Dokuments Windows 38 Drucken in Dateien 44 Linux 46 Macintosh 44 mehrere Seiten auf ein Blatt Papier Macintosh 45 Windows 40 Poster 40 Drucken eines Dokuments

Linux 46 Macintosh 44 Druckereigenschaften

Linux 46

Druckertreiber Funktionen 38

Druckmaterial Ausgabehalterung 69 Briefpapier 37 Briefpapier und Formulare 37 Etiketten 36 Folien 36 Karten 37 Richtlinien 33 Standardfächer und Papier festlegen am Computer 32 Umschläge 36

# Ε

Einlegen Papier in Papierfach 1 34 spezielle Druckmedien 35 von Papier in den manuellen Papiereinzug 35 Einschalten des Geräts 25 einstellen Größe des Papierfachs 32

# F

Favoriteneinstellung für den Druck 39

Funktionen 19 Druckertreiber 38 Druckmedienfunktionen 69 Gerätefunktionen 67 mitgelieferte Software 26 Stromsparfunktion 32

# G

glossar 72

# Κ

Konformitätshinweise 11 Konvention 17

# L

LED Die StatusLED 24

Linux allgemeine Probleme unter Linux 63 drucken 46 Druckereigenschaften 46 mitgelieferte Software 27 Systemanforderungen 27 Treiberinstallation bei Anschluss mit USBKabel 30 Unified Driver Configurator 50

# Μ

Mac OS mitgelieferte Software 27 Macintosh allgemeine Probleme unter Macintosh 64 drucken 44 gemeinsame lokale Nutzung eines Geräts 31 Systemanforderungen 27 Treiberinstallation bei Anschluss mit USBKabel 29 Manueller Papiereinzug Einlegen 35 Verwenden von speziellen Druckmedien 35 Verwendungstipps 35 Mehrere Seiten auf ein Blatt Papier drucken Macintosh 45 Windows 40

# Ρ

Papierfach Ändern der Papierfachgröße 33 Anpassen von Länge und Breite 33 Einlegen von Papier in den manuellen Papiereinzug 35

Poster drucken 40

Probleme Probleme mit dem Papiereinzug 57, 58 Probleme mit der Druckqualität 60

## R

reinigen Außenseite 53 Innenraum 53 Reinigen des Gerätes 53 Rückansicht 22

# S

service contact numbers 70

Sicherheit Informationen 6 Symbole 6

# Smart Panel allgemeine Informationen 50

Stau

Papierstau beheben 56 Tipps zur Vermeidung von Papierstaus 55

Stromsparmodus Verwenden des Stromsparmodus 32

# T

Technische Daten Allgemeines 67 Druckmaterial 69

#### Tonerkartusche

Hinweise zur Handhabung 54 Kartusche auswechseln 65 Lagerung 54 nicht von Samsung hergestellte und nachgefüllte 54 Verteilen des Toners 55 voraussichtliche Lebensdauer 54

# U

Überlagerung drucken drucken 43 Erstellen 42 Löschen 43

USBKabel Treiberinstallation 28

# V

Verbrauchsmaterialien Auswechseln einer Tonerkartusche 65 bestellen 65 erwartete Lebensdauer der Tonerkartusche 54 verfügbare Verbrauchsmaterialien 65

Verschleißteile 65

verwenden der Hilfe 40

Verwenden von Überlagerungen in Windows 42

Verwenden von Wasserzeichen unter Windows 42

Vorderansicht 21

# W

Wasserzeichen Bearbeiten 42

> drucken 42 Erstellen 42 Löschen 42

#### Windows

allgemeine Probleme unter Windows 63 drucken 38 gemeinsame lokale Nutzung eines Geräts 30 mitgelieferte Software 26 Systemanforderungen 27 Treiberinstallation bei Anschluss mit USBKabel 28